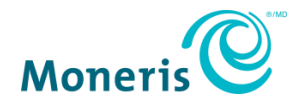

# Moneris<sup>®</sup> eGift Card Program

## Reference Guide

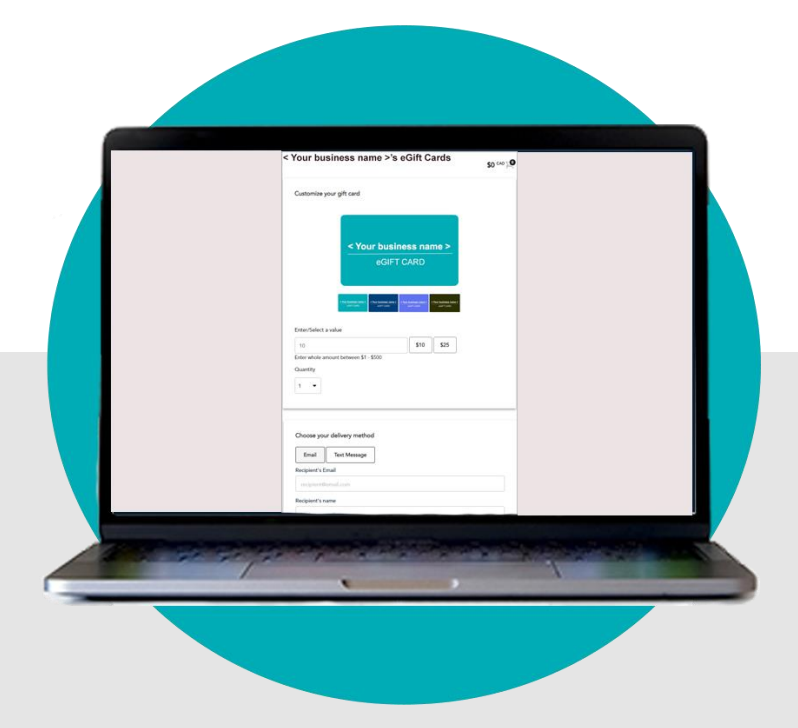

(11/2023)

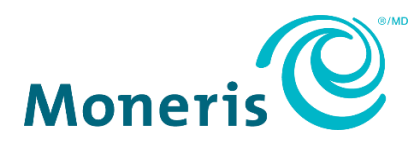

## Need help?

Web: <u>https://www.moneris.com/en/support/products/gift-card-program</u>

### Toll-free: 1-866-319-7450

Record your Moneris merchant ID here:

## Contents

| Getting started                                                                                                    | 4             |
|----------------------------------------------------------------------------------------------------|---------------|
| What is the Moneris eGift iFrame?                                                                                                    | 5             |
| How to get started<br>Defining your eGift card program parameters                                                                                                    | 6<br>7        |
| Managing Your Image Files                                                                                                    | 8             |
| eGift card image management settings<br>Uploading a card image<br>Deleting an uploaded card image<br>Editing an uploaded card image<br>Image file specifications                                                                        |               |
| Embedding the Moneris eGift iFrame Code                                                                                                    |               |
| Embedding the Moneris eGift iFrame code                                                                                                    | 20            |
| Configuring a Promotion                                                                                                    | 22            |
| Promotional eGift card feature<br>Configuring a new promotion<br>Updating an active promotion<br>Force-stopping an active promotion                                                                                                    |               |
| Shopping for eGift Cards                                                                                                    | 37            |
| The order process described<br>Placing an order<br>Editing an item in the shopping cart                                                                                                    |               |
| Client Portal: Logging In/Logging Out                                                                                                    | 49            |
| Logging into the Client Portal<br>Forgot your Client Portal password?                                                                                                    | <b>50</b><br> |
| Logging out of the Client Portal                                                                                                    | 55            |
| "My Profile" Settings                                                                                                    | 56            |
| Accessing your "My Profile" settings<br>Changing your Client Portal default display language<br>Changing your Client Portal login password<br>Changing your Client Portal login email<br>Changing your Client Portal security questions |               |
| Notification Alerts                                                                                                    | 64            |
| Notification alerts                                                                                                    | 65            |

| "Pending Order" notification                                             | 66  |
|--------------------------------------------------------------------------|-----|
| "Pending Orders Reminder" notification                                   | 67  |
| "Reminder" notification                                                  | 68  |
| "Order Cannot Be Completed" notification                                 | 69  |
| "Thank you for shopping with us!": order pending review notification     | 70  |
| "Thank you for shopping with us!": order approved notification           | 71  |
| "Thank you for shopping with us!": order summary notification            | 72  |
| "Thank you for your purchase" notification                               | 73  |
| "Recipient, you've received a \$AA eGift Card!" notification             | 74  |
| The eGift card                                                           | 75  |
| Administering Your Orders                                                | 77  |
| Administrator users                                                      |     |
| Purchase amount threshold                                                | 79  |
| Viewing queued eGift card orders                                         | 80  |
| Cancelling an entire eGift card order                                    | 85  |
| Partially cancelling an eGift card order                                 | 87  |
| Retrieving/viewing non-queued eGift card orders                          | 92  |
| Resending a "Thank you for shopping with us!" notification               | 94  |
| Resending a "Recipient, you've received a \$AA eGift Card!" notification | 95  |
| Resending a "Thank you for your purchase" notification                   | 97  |
| "Order Details" page                                                     |     |
| "Order Details" page: queued order                                       |     |
| "Order Details" page: processed order                                    |     |
| "Order Details" page: rejected order                                     |     |
| "Order Details" page: declined order                                     |     |
| "Order Details" page: cancelled order                                    | 108 |
| Reports                                                                  | 112 |
| Enterprise and exception eGift card reports                              |     |
| Enterprise eGift Non-Retrieved Order Details report                      |     |
| Enterprise eGift Order Summary report                                    |     |
| Exception - Buver and Recipient email Match on eGift Orders report       |     |
| Exception - Buyer Frequency on eGift Orders report                       |     |
| Exporting a report to a file                                             | 127 |
| Voiding/Refunding a Debit/Credit Transaction                             | 128 |
| Voiding the debit/credit transaction used to fund an eGift card order    |     |
| Refunding the debit/credit transaction used to fund an eGift card order  |     |
| Logging into your Moneris Merchant Resource Center store                 |     |
| Frequently Asked Questions                                               | 138 |
| Frequently asked questions                                               | 139 |

| Appendix                      | 140 |
|-------------------------------|-----|
| Order status definitions      | 141 |
| eGift card status definitions | 142 |
| Merchant Support              | 143 |

## **Getting started**

In this section, we go over everything you need to know to integrate the Moneris eGift iFrame into your ecommerce site.

## What is the Moneris eGift iFrame?

The Moneris eGift iFrame is a Web-based solution that you can easily integrate into your ecommerce site so that you can sell eGift cards (digital format). You can customize eGift cards with your own branding and allow your customers to select from among your eGift cards, choose the delivery time/format of their orders, and include personal messages to eGift card recipients. The eGift cards can be used to buy your goods/services from you instore or online. You can also configure a promotion to reward your customers for qualifying purchases.

Because the Moneris eGift solution is deployed through an embedded iFrame, it the maintains the consistent look and feel of your site and enables your customers to experience a seamless shopping experience on your site.

### Ready to get started?

Proceed to the <u>How to get started</u> steps (page 6).

### How to get started

The steps below describe what you need to do to integrate our Moneris eGift iFrame solution into your ecommerce site.

1

Contact us so that we can set up your account and help you to define your eGift card program parameters (see <u>Defining your eGift card program parameters</u> (page 7).

- 2 Re-initialize your Moneris point-of-sale terminals / perform a manual Sync (Moneris Go terminals). **Note:** Re-initialization/Synchronization ensures that your in-store devices are ready to accept eGift cards when customers present them to pay for your goods or services.
- 3 Confirm that your PC/mobile device meets the minimum requirements so that you can use our selfserve tools to manage and administer your eGift card program:
  - Up-to-date supported browser installed (e.g., Google Chrome, Microsoft Edge, and Apple Safari)
  - Cookies enabled
  - Internet access
  - Confirm that we sent you the following IDs and credentials:
    - Moneris eGift iFrame URL. and program ID (Refer to the "Your eGift Program is Ready!" email)
    - Client Portal Email and Password (Refer to the "eGift Program Account Information" email.)
    - Moneris Merchant ID (Refer to the "eGift Program Account Information" email.)
    - Merchant Resource Center Username, Store ID, and Password (Refer to the "eGift Program Account Information" email.)
    - Upload your eGift card images via the Client Portal (see <u>Uploading a card image</u> on page 12).
- 6 Embed the Moneris eGift iFrame code into your ecommerce site (see <u>Embedding the Moneris eGift</u> <u>iFrame code</u> on page 20).
- (7)

If you want to configure a promotion, see Promotional eGift card feature (page 23).

When you are finished, please review the information in Administrator users (page 78).

### Defining your eGift card program parameters

As part of your program setup (see <u>How to get started</u> on page 6), we will assist you to define your eGift card parameters, which can include the following:

- Administrator user access (see <u>Administrator users</u> on page 78).
- Purchase amount threshold (see <u>Purchase amount threshold</u> on page 79).
- Notification alert timing (see <u>Notification alerts</u> on page 65).
- Maximum number of card images (see <u>Uploading a card image</u> on page 12).
- Short code support (see <u>Using the eGift card in-store at a point-of-sale</u> on page 75).

## Managing Your Image Files

In this section, we go over everything you need to know about managing the image files and how to deploy them to your Moneris eGift iFrame.

### eGift card image management settings

The steps below describe how to access your eGift card image management settings in the Client Portal so that you can upload, edit, modify, or delete the card images you want to deploy to your Moneris eGift iFrame.<sup>1</sup>

**Note:** You may upload/replace images as often as you require (e.g., you may want to incorporate specific themes for different holiday or seasonal promotions depending on the time of year).

- 1. Log into the Client Portal (see Logging into the Client Portal on page 50).
- 2. When the homepage displays (shown below), click on Card Management in the menu bar.

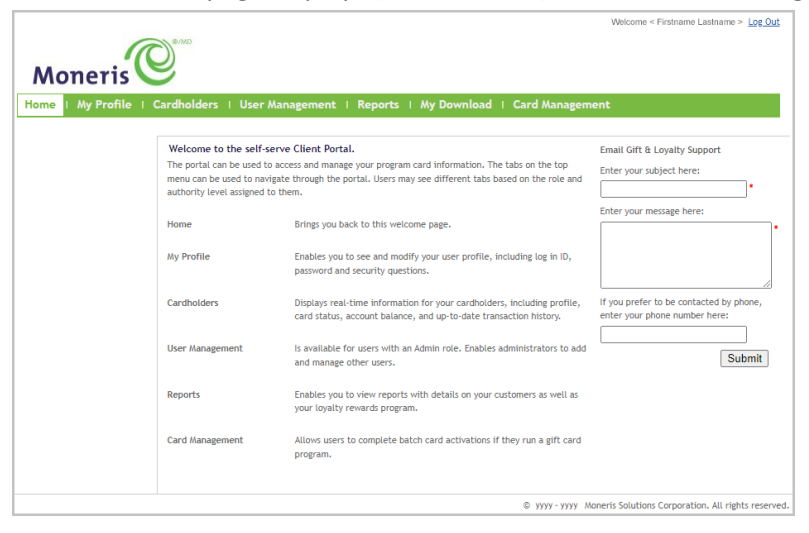

3. When the "Actions" navigation pane displays (shown below), click on eGift Program Management.

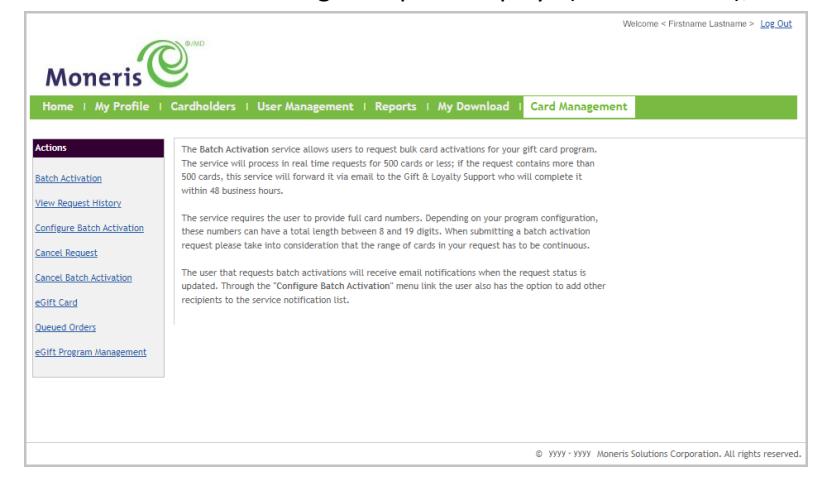

<sup>&</sup>lt;sup>1</sup> For more on how your customers interact with the iFrame when they are shopping for eGift cards, see <u>The order process described</u> (page 38).

4. When the "eGift Program List" page displays (shown below), click on the program ID of the eGift card program for which you want to manage the card images.

| Moneris<br>Home   My Profile   C                    | ardholders   User Mar | nagement i Reports i My Download i         | Card Man | Welcome < Firstname Lastname > <u>Log Out</u>                 |
|-----------------------------------------------------|-----------------------|--------------------------------------------|----------|---------------------------------------------------------------|
| Actions<br>Batch Activation<br>View Request History | eGift Program List    | ure a promotion or update card images.     |          |                                                               |
| Configure Batch Activation<br>Cancel Request        | Program Id            | Program Name<br>< Program name > Gift Card |          |                                                               |
| Cancel Batch Activation<br>eGift Card               |                       |                                            |          |                                                               |
| Queued Orders<br>Tracking Program Errors            |                       |                                            |          |                                                               |
| eGift Program Management                            |                       |                                            | © yy     | yyy - yyyy Moneris Solutions Corporation. All rights reserved |

5. When the "Promotions - < your program ID >" page displays (shown below), click on **eGift Card Images Management** in the "Actions" pane.

| Moneris<br>Home   My Profile   Ca<br>Actions<br>colf: Program Management<br>colf: Crogram Management | rdholders   Us<br>e <u>Gift Program Mar</u><br>Promotions | er Manager<br>ag <u>ement</u> > Vi<br>- 00000 | ment   Reports   A<br>ew Promotions<br>100 | ly Downlo     | ad I    | Card Manager       | Welcon             | ne < Firstname | Lastnar  | Promotion       |
|----------------------------------------------------------------------------------------------------|-----------------------------------------------------------|-----------------------------------------------|--------------------------------------------|---------------|---------|--------------------|--------------------|----------------|----------|-----------------|
| Management                                                                                           | Start Date 👻                                              | End<br>Date                                   | Threshold Value \$                         | Card<br>Value | ÷       | Cards Issued       | Cards<br>Remaining | \$ Sta         | us \$    | Actions         |
|                                                                                                    |                                                           |                                               | There are                                  | no promotio   | ns. Con | figure a promotion | oday!              |                |          |                 |
|                                                                                                    |                                                           |                                               |                                            |               |         |                    |                    |                |          |                 |
|                                                                                                    |                                                           |                                               |                                            |               |         |                    |                    |                |          |                 |
|                                                                                                    |                                                           |                                               |                                            |               |         | 🕲 уууу - уу        | yy Moneris Soluti  | ons Corporatio | n. All r | ights reserved. |

6. When the "eGift Card Images" page displays (shown below), you can do any of the following:

|                           | 840                                                                     | Welcome < Firstname Lastname > Log Out        |
|---------------------------|-------------------------------------------------------------------------|-----------------------------------------------|
| Monoric                   |                                                                         |                                               |
| Home   My Profile         | Cardholders i User Management i Reports i My Download i Card Management |                                               |
| lections                  | eGift Program Management > View Promotions > eGift Card Images          |                                               |
| atch Activation           |                                                                         | Submit Rese                                   |
| onfigure Batch Activation |                                                                         |                                               |
| ancel Request             | eGift Card Images                                                       |                                               |
| ancel Batch Activation    |                                                                         |                                               |
| ueued Orders              | English (0 / 4 ) 🙆                                                      |                                               |
| racking Program Errors    | There must be at least one visible image                                |                                               |
| Gift Program Management   | mere must be at teast one visible image.                                |                                               |
|                           |                                                                         |                                               |
|                           | Drop your image or click here to upload                                 |                                               |
|                           |                                                                         |                                               |
|                           |                                                                         |                                               |
|                           | Apple Wallet Strip image                                                |                                               |
|                           | Smith (0 / 4) @                                                         |                                               |
|                           | cngton (0 / 4) 💆                                                        |                                               |
|                           | © уууу - уууу Мал                                                       | eris Solutions Corporation. All rights reserv |

- To upload a new card image, see <u>Uploading a card image</u> (page 12).
- To delete an uploaded card image, see <u>Deleting an uploaded card image</u> (page 15).
- To edit an uploaded card image, see Editing an uploaded card image (page 16).

## Uploading a card image

The steps below describe how to upload one or more eGift card images (English and/or French) to your Moneris eGift iFrame.<sup>2</sup> You choose which image(s) to feature on the English or French deployment of your iFrame.

Important! Please ensure the image(s) that you want to upload are formatted according to the specifications outlined in <u>Image file specifications</u> (page 18).

- 1. Access your eGift card image management settings (see eGift card image management settings on page 9).
- On the "eGift Card Images" page (shown below), do one of the following:
   Note: The page shown below depicts an example wherein no card images are uploaded. If you have previously uploaded one or more images, they will be featured on your own "eGift Card Images" page.

|                                                       |                                                                  | Welcome < Firstname Lastname > Log Out                          |                                   |
|-------------------------------------------------------|------------------------------------------------------------------|-----------------------------------------------------------------|-----------------------------------|
| Moneris                                               |                                                                  |                                                                 |                                   |
| Home   My Profile   Cardholders                       | User Management   Reports   My Download                          | Card Management                                                 |                                   |
| Actions<br>Batch Activation                           | n <u>Management</u> > <u>View Promotions</u> > eGift Card images | Submit Reset                                                    |                                   |
| View Request History                                  |                                                                  |                                                                 |                                   |
| Configure Batch Activation                            |                                                                  |                                                                 |                                   |
| Cancel Ratch Activation                               | rd Images                                                        |                                                                 |                                   |
| eGift Card                                            |                                                                  |                                                                 |                                   |
| Queued Orders                                         | English (0 / 16 ) 👰                                              | French (0 / 16 ) 👰                                              |                                   |
| Tracking Program Errors<br>Control Program Management | ere must be at least one visible image.                          | There must be at least one visible image.                       |                                   |
|                                                       |                                                                  |                                                                 | EMPTY "ENGLISH" IMAGE PLACEHOLDER |
|                                                       | •                                                                |                                                                 |                                   |
|                                                       | Drop your image or click here to upload                          | Drop your image or click here to upload                         |                                   |
|                                                       |                                                                  | Ţ                                                               |                                   |
|                                                       |                                                                  |                                                                 |                                   |
| Apple W                                               | allet Strip image                                                |                                                                 |                                   |
|                                                       |                                                                  |                                                                 |                                   |
| Ε                                                     | English (0 / 16) 👲                                               | French (0 / 16) 👲                                               |                                   |
|                                                       |                                                                  | © yyyy-yyyy Maneris Solutions Carporation. All rights reserved. |                                   |

### To upload an image using "drag-and-drop":

- a. Locate the desired image (JPEG, PNG or GIF file type) on your device drive.
- b. Drag the image file over the empty "English" or "French" image placeholder in the "eGift Card Images" area (shown above), and release the image.

**Note:** If there is no empty image placeholder for the desired language type, it means you have reached the maximum card image limit set for your program. Please delete a card image first (see <u>Deleting an</u> <u>uploaded card image</u> on page 15).

c. Wait while the upload processes.

### To upload an image using file manager dialog:

 a. Click on the empty image placeholder ("English or "French") in the "eGift Card Images" area (shown above) to launch your device's file manager dialog.

**Note:** If there is no empty image placeholder for the desired language type, it means you have reached the maximum card image limit set for your program. Please delete a card image first (see <u>Deleting an uploaded card image</u> on page 15).

- b. Locate the desired image (JPEG, PNG or GIF file type), and click on it.
- c. Wait while the upload processes.

<sup>&</sup>lt;sup>2</sup> When your images are deployed to your iFrame, customers shopping for your eGift cards from your site can opt to feature any of the images on the eGift card(s) they are ordering (see <u>The order process described</u> on page 38).

3. When the upload completes, the image fills the image placeholder (shown below).

**Note:** If you uploaded an image per the specifications outlined in <u>Image file specifications</u> (page 18), the image also automatically fills the corresponding image placeholder in the "Apple Wallet Strip image" area. A new empty image placeholder appears if your eGift card program permits the upload of another image.

|                            |                                                                | Welcome < Firstname Lastname > Log_Out                            |           |                               |        |
|----------------------------|----------------------------------------------------------------|-------------------------------------------------------------------|-----------|-------------------------------|--------|
|                            |                                                                |                                                                   |           |                               |        |
| Moneris                    | 9                                                              |                                                                   |           |                               |        |
| Home   My Profile   C      | ardholders   User Management   Reports   My Download           | I   Card Management                                               |           |                               |        |
| Actions                    | eGift Program Management > View Promotions > eGift Card Images |                                                                   |           |                               |        |
| Batch Activation           |                                                                | Submit Reset                                                      |           |                               |        |
| View Request History       |                                                                | ousine reset                                                      |           |                               |        |
| Configure Batch Activation |                                                                |                                                                   |           |                               |        |
| Cancel Request             | eGift Card Images                                              |                                                                   |           |                               |        |
| Cancel Batch Activation    |                                                                |                                                                   |           |                               |        |
| eGift Card                 | English (1 / 16 ) 👰                                            | French (0 / 16 ) 🙍                                                |           |                               |        |
| Queued Orders              |                                                                |                                                                   |           |                               |        |
| Tracking Program Errors    |                                                                | There must be at least one visible image.                         |           |                               |        |
| eGift Program Management   |                                                                |                                                                   |           |                               | ~ -    |
|                            | < Your business name >                                         |                                                                   | INEVVLY U | JPLOADED ENGLISH CARD IMAG    | JE     |
|                            |                                                                |                                                                   |           |                               |        |
|                            |                                                                | prop your image or click here to upload                           |           |                               |        |
|                            |                                                                |                                                                   |           |                               |        |
|                            |                                                                |                                                                   |           |                               |        |
|                            |                                                                |                                                                   |           |                               |        |
|                            |                                                                |                                                                   |           |                               |        |
|                            | Drop your image or click here to upload                        |                                                                   | NEW "EN   | NGLISH" IMAGE PLACEHOLDER (EI | VIPTY) |
|                            |                                                                |                                                                   | APPEARS   | S HERE                        |        |
|                            |                                                                |                                                                   |           |                               |        |
|                            |                                                                |                                                                   |           |                               |        |
|                            |                                                                |                                                                   |           |                               |        |
|                            | Apple Wallet Strip image                                       |                                                                   |           |                               |        |
|                            |                                                                |                                                                   |           |                               |        |
|                            |                                                                |                                                                   |           |                               |        |
|                            | English (1 / 16) 🛄                                             | rrench (U / 16) 🛄                                                 |           |                               |        |
|                            |                                                                |                                                                   |           |                               |        |
|                            | < Your business name >                                         |                                                                   | NEW "AP   | PPLE WALLET STRIP" IMAGE      |        |
|                            |                                                                |                                                                   | APPEARS   | S HERE (CORRESPONDS TO NEWL)  | Y      |
|                            | eGIFCCARD                                                      |                                                                   | UPLOADI   | ED "ENGLISH" CARD IMAGE)      |        |
|                            |                                                                |                                                                   |           |                               |        |
|                            |                                                                | © уууу - уууу Moneris Solutions Corporation. All rights reserved. |           |                               |        |

- 4. You may take any of the following actions:
  - To upload another card image, repeat from step 2 (page 12).

**Note:** If your ecommerce solution supports the both the English and French deployments of the Moneris eGift iFrame, you would repeat the steps to upload a matching card image in the alternate language.

- To edit an uploaded image, see Editing an uploaded card image (page 16).
- To delete an uploaded image <u>Deleting an uploaded card image</u> (page 15).
- To reset your image configuration back to its previous state, click on the **Reset** button or click on any other Client Portal menu item to go to a different page.
- To proceed and upload the image(s), go to step 5.
- 5. Click on the **Submit** button.

6. When the "Submit Card Images" dialog displays (shown below), click on its **Yes** button.

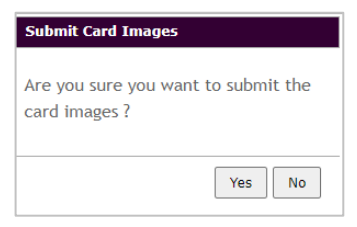

7. When the "Upload has been successfully saved" response displays, the operation is complete.

Important! If you are setting up your Moneris eGift iFrame for the first time, please ensure to embed the customized Moneris eGift iFrame code into your ecommerce site per our specifications (see <u>Embedding</u> <u>the Moneris eGift iFrame code</u> on page 20).

## Deleting an uploaded card image

The steps below describe how to delete an uploaded eGift card image from your Moneris eGift iFrame.

**Note:** Once you have deleted the card image, it will no longer be deployed in your Moneris eGift iFrame for your customers to select when they are placing their order (see <u>Placing an order</u> on page 40).

- 1. Access your eGift card image management settings (see <u>eGift card image management settings</u> on page 9).
- 2. On the "eGift Card Images" page (shown below), do the following:

**Note:** The page shown below depicts a scenario wherein four "English" card images and four matching "French" card images are currently uploaded.

a. Locate the card image that you want to delete, and click on its **Remove** icon (shown below).

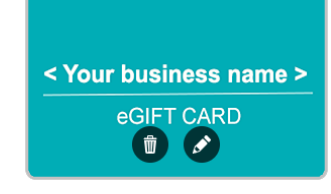

- b. Wait while the request is processed.
- c. When the card image is deleted, only its empty image placeholder remains.
- 3. Click on the **Submit** button.
- 4. When the "Submit Card Images" dialog displays (shown below), click on its **Yes** button.

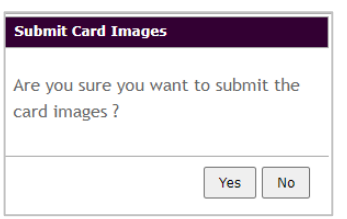

5. When the "Upload has been successfully saved" response displays, the operation is complete.

Important! If you are setting up your Moneris eGift iFrame for the first time, please ensure to embed the customized Moneris eGift iFrame code into your ecommerce site per our specifications (see <u>Embedding the Moneris eGift iFrame code</u> on page 20).

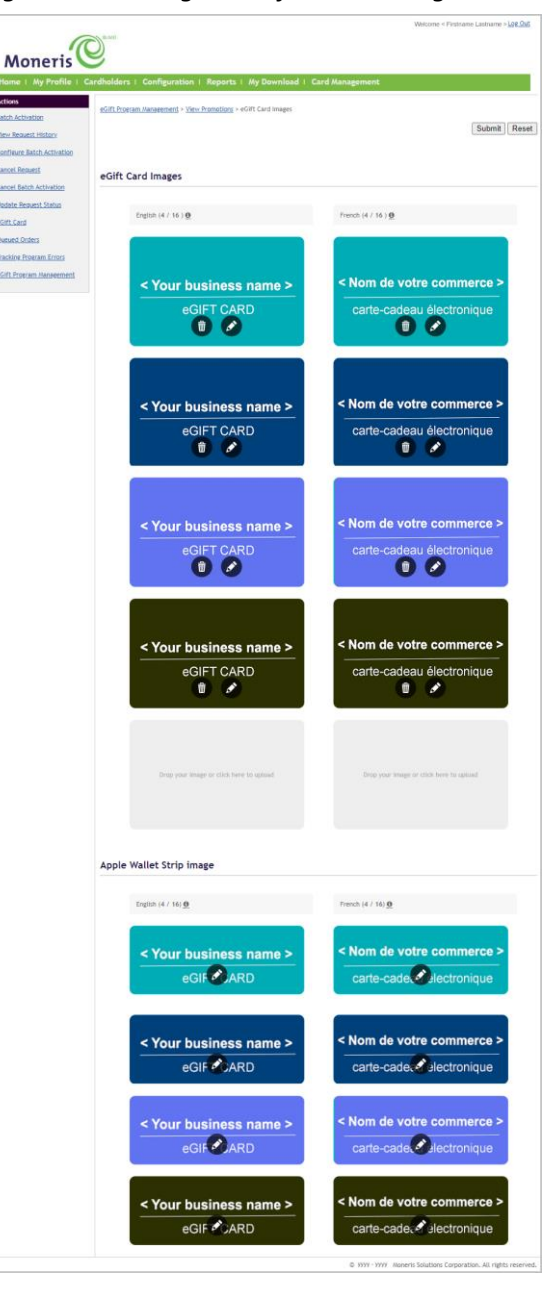

## Editing an uploaded card image

The steps below describe how to use the Client Portal's editing tools to crop or rotate an uploaded eGift card image.

**Note:** Once you save (submit) your edits, the updated image will be deployed to your Moneris eGift iFrame for your customers to select when they are placing their order (see <u>Placing an order</u> on page 40).

- 1. Access your eGift card image management settings (see <u>eGift card image management settings</u> on page 9).
- 2. On the "eGift Card Images" page (shown below on the right), do the following:

**Note:** The page shown below depicts a scenario wherein four "English" card images and four matching "French" card images are currently uploaded.

a. Locate the card image that you want to edit, and click on its **Edit** icon (shown below).

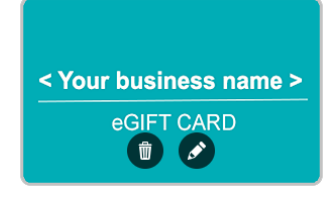

b. When the edit tools panel and frame borders display (shown below), you may do any of the following:

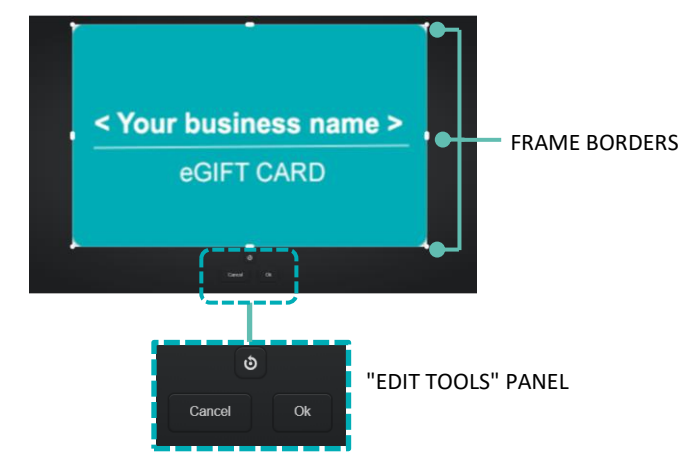

 To crop the image, click and drag on the frame borders to extend or retract them vertically or horizontally as required.

**Note:** If the uploaded image is already sized to the correct dimensions (see <u>Image file specifications</u> on page 18), you will not be able to perform additional edits.

 To rotate the image, click on the Rotate button until you achieve the desired orientation.

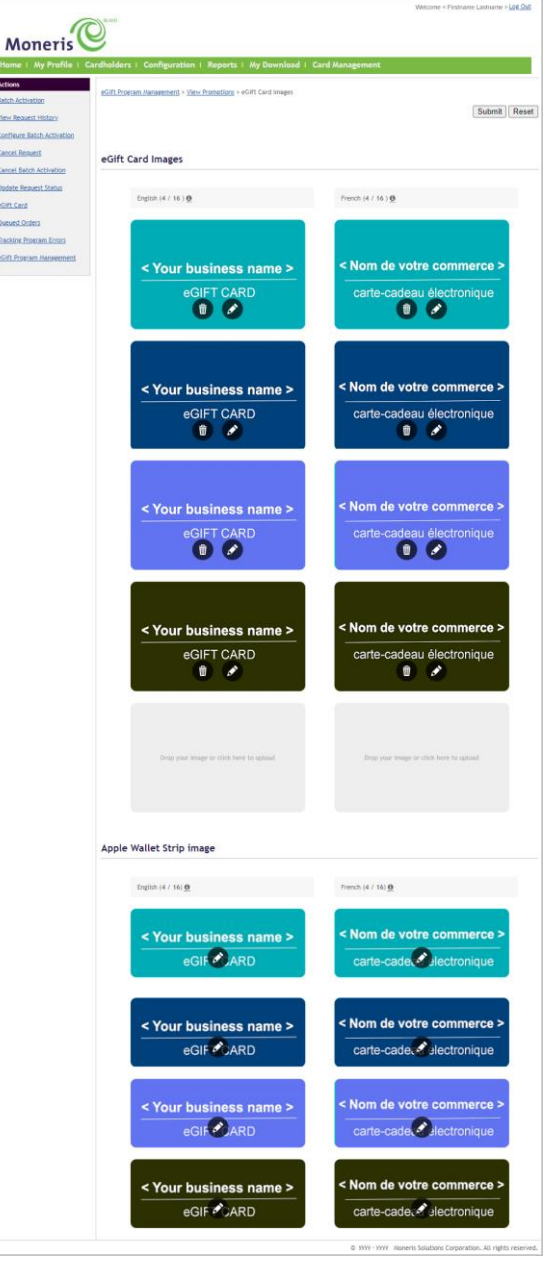

- c. When you are finished making your edits, click on the **Ok** button to close the edit tools panel (shown on the previous page).
- d. Click on the **Submit** button near the top of the page.
- e. When the "Submit Card Images" dialog displays (shown below), click on its Yes button.

| Submit Card Images                                |
|---------------------------------------------------|
| Are you sure you want to submit the card images ? |
| Yes No                                            |

f. When the "Upload has been successfully saved" response displays, the operation is complete.

Important! If you are setting up your Moneris eGift iFrame for the first time, please ensure to embed the customized Moneris eGift iFrame code into your ecommerce site per our specifications (see <u>Embedding</u> <u>the Moneris eGift iFrame code</u> on page 20).

### Image file specifications

The artwork images that you want to upload and feature on your eGift cards must conform to the following specifications as outlined in the table below.

**Note:** Your card images will be featured prominently on your eGift cards and throughout the order process (see <u>Placing an order</u> on page 40).

| Image specification  | Description                                                                                                    |
|----------------------|----------------------------------------------------------------------------------------------------|
| Logo                 | Your logo must be distinctively visible in the eGift card. (The logo is an immediate identifier of your card for your staff and the recipient.) |
| Supported file types | PNG, JPG, and GIF                                                                                                    |
| Transparency         | We recommend that you do not incorporate transparency in your images; they should be 100% opaque.                                               |
| Maximum file size    | 320 КВ                                                                                                    |
| Dimensions           | eGift card:                                                                                                    |
|                      | Width: 300 pixels                                                                                                    |
|                      | <ul> <li>Height: 188 pixels</li> </ul>                                                                                                    |
|                      |                                                                                                    |
|                      | Apple Wallet Strip:                                                                                                    |
|                      | <ul> <li>Width: 312 pixels</li> </ul>                                                                                                    |
|                      | <ul> <li>Height: 123 pixels</li> </ul>                                                                                                    |

### Ready to upload your card images?

• To upload the card images for display on your Moneris eGift iFrame,<sup>3</sup> see <u>Uploading a card image</u> (page 12).

**Note:** If your ecommerce solution supports the both the English and French deployments of the Moneris eGift iFrame, please ensure to create matching card images in each language. Once uploaded, the "English" card image will be featured on the English deployment of the iFrame while the matching "French" card image will be featured on the French deployment of the iFrame.

To upload a card image for a specific promotion, see <u>Promotional eGift card feature</u> (page 23).

**Note:** The same card image will be featured on all promotional cards issued for the promotion regardless of whether customers submit their eGift card orders through the English or French deployment of the Moneris eGift iFrame.

<sup>&</sup>lt;sup>3</sup> When you upload an eGift card image at the correct dimensions for the iFrame, it will automatically be formatted to render in the Apple wallet strip format.

## Embedding the Moneris eGift iFrame code

In this section, we go over everything you need to know to embed the Moneris eGift iFrame code into your ecommerce site.

## **Embedding the Moneris eGift iFrame code**

Follow the steps below to embed the Moneris eGift iFrame code into your ecommerce site.

Important! Do not continue with these steps unless you have already uploaded your card image(s) to your Moneris eGift iFrame (see <u>Uploading a card image</u> on page 12).

1. On your ecommerce site, create an HTML hyperlink (e.g., "eGIFT CARDS") that opens the sub-page that will host your eGift iFrame (see example below).

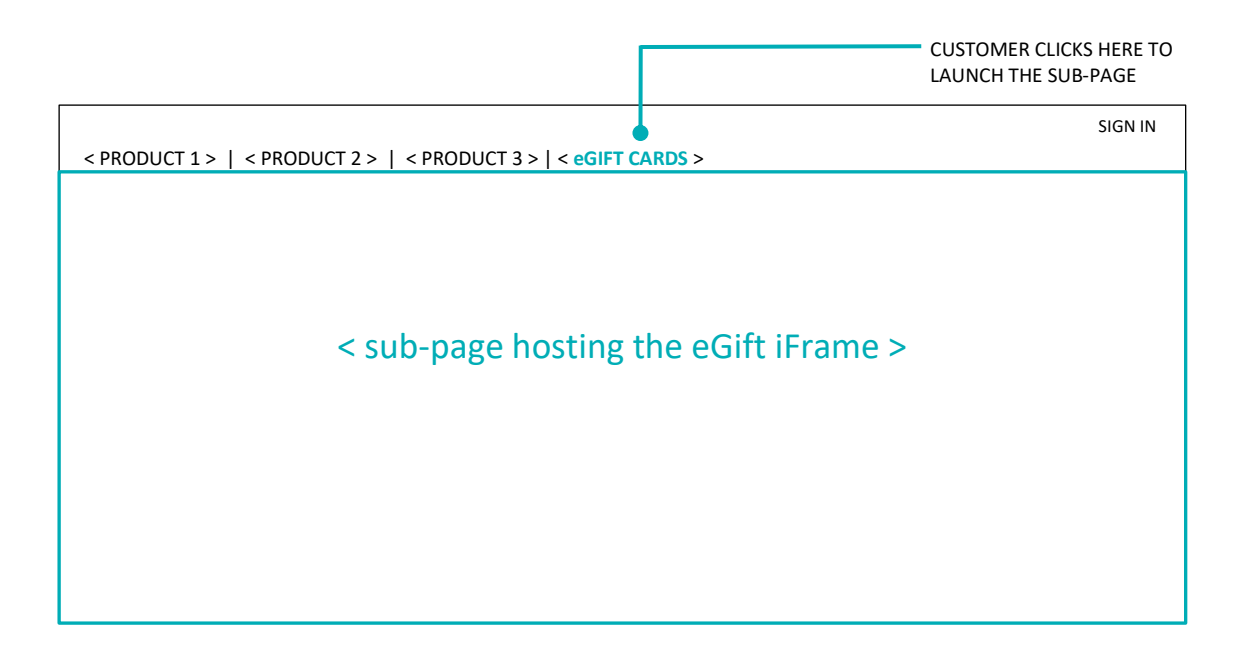

2. Refer to your Moneris "Your eGift iFrame is Ready!" email to obtain your eGift iFrame code. This code contains a customized URL, which is specific to your eGift card program (see labelled URL example below).

|                            | Your eGift card <b>program ID</b> | >                                                                              |              |
|----------------------------|-----------------------------------|--------------------------------------------------------------------------------|--------------|
| https://vgdelivery.com/Vir | tualGiftCard?Progra               | mId=< PID >&currentCulture=                                                    | < Language > |
|                            |                                   | Language of the Moneris eGift iFrame:<br><b>0 = English</b>   <b>1= French</b> |              |

3. Embed the iFrame code in an eGift cards sub-page on your ecommerce site (see example below).

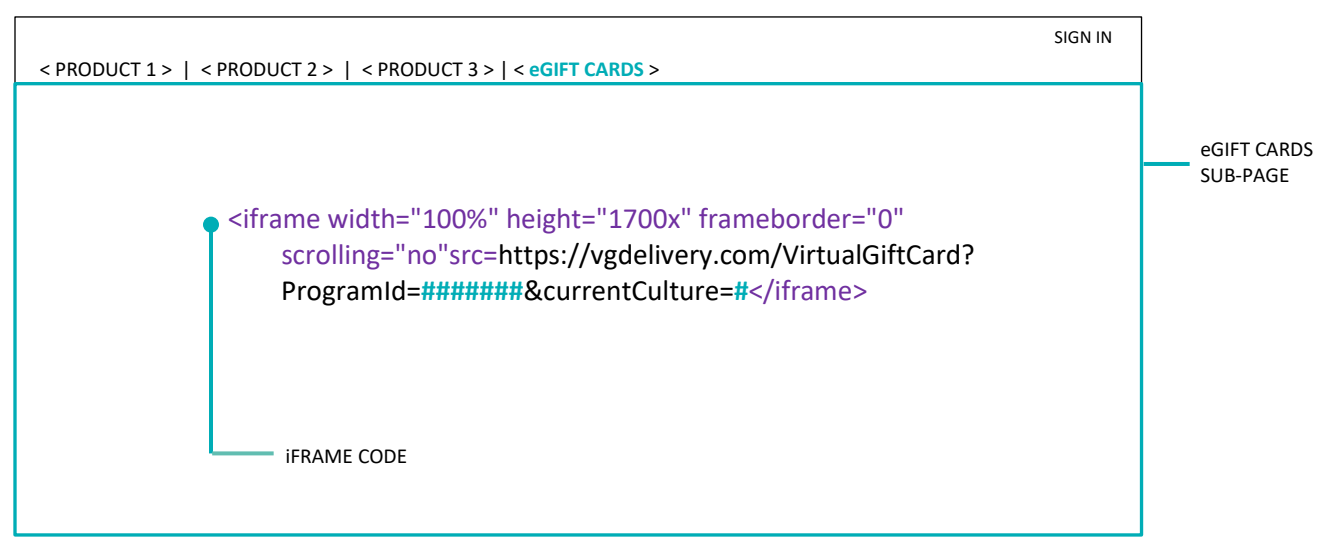

#### Example: If your eGift program ID is "########, then:

- To render the Moneris eGift iFrame in English, you would embed the iFrame code containing your "English" URL: https://vgdelivery.com/VirtualGiftCard?ProgramId=########&currentCulture=0
- To render the Moneris eGift iFrame in French, you would embed the iFrame code containing your "French" URL: https://vgdelivery.com/VirtualGiftCard?ProgramId=#######&currentCulture=1
- 4. When you are finished, the Moneris eGift iFrame should be deployed to your ecommerce site as shown in the "English" example below. (Customers visiting your site can order eGift cards as described in <u>Placing an</u> <u>order</u> on page 40.)

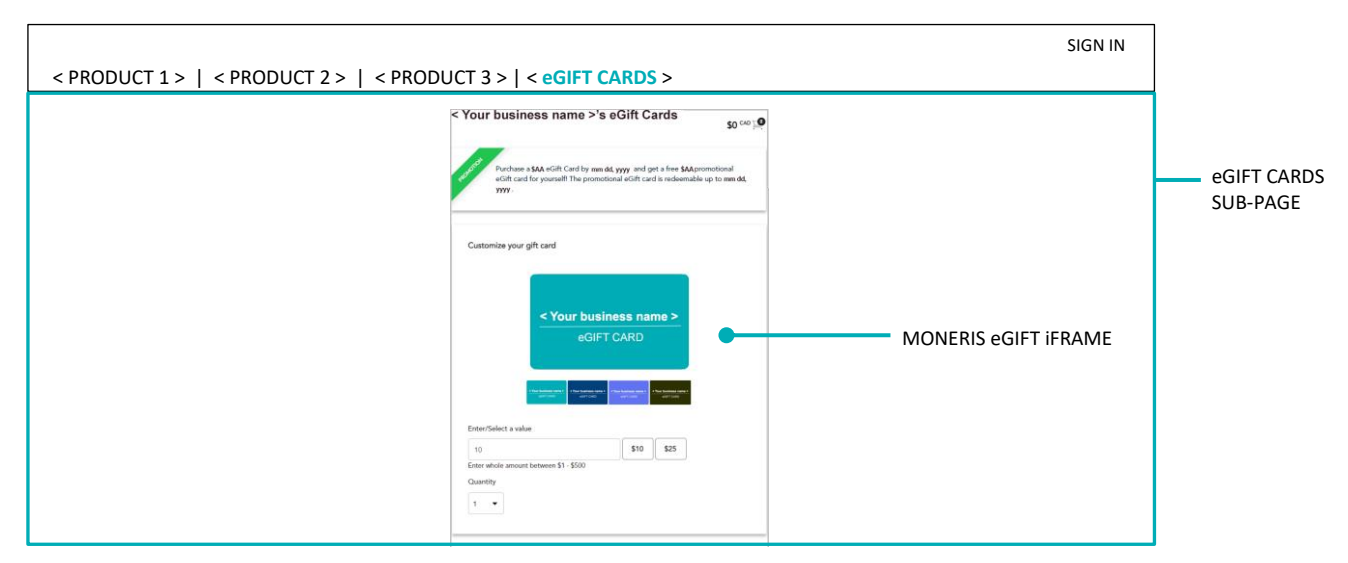

5. Continue the <u>How to get started</u> steps (page 6).

## Configuring a Promotion

In this section, we describe everything you need to know to configure a new promotion for your eGift card program.

## **Promotional eGift card feature**

If you configure a promotion for your eGift card program, you can reward qualifying eGift card purchasers with one or more free promotional eGift cards (funded by you), which they can use instore or online to purchase your goods/services.

### How the promotion works

If your promotion is active, a "PROMOTION" panel displays at the top of your Moneris eGift iFrame (shown below). This panel advertises the opportunity for purchasers to receive a promotional eGift card for themselves if an eGift card item in their order equals the promotion purchase threshold set for your program. Promotional cards expire on a date that is based on the redemption period you configure for your promotion.

| < Your business name >'s eGift Cards                                                                                                    |                                                                                                    |
|----------------------------------------------------------------------------------------------------|----------------------------------------------------------------------------------------------------|
| Purchase a SAA sCrift Card by new dA, yyyy and get a free SAA promotional<br>scrift card for yourself the promotional sCrift card is indeemable up to new dA.<br>yyyy | <ul> <li>Promotion panel text:</li> </ul>                                                                                                    |
|                                                                                                    | "PROMOTION                                                                                                    |
| Cutomite your gitt and                                                                                                    | Purchase a <b>\$AA</b> eGift Card by <b>mm dd,yyyy</b> and get a free <b>\$AA</b> promotional eGift card for yourself! The promotional eGift card is redeemable for up to <b>mm dd, yyyy</b> ." |
| Enter-Solieit a volue<br>10 \$10 \$20<br>Enter whole amout between \$1 - \$500<br>Ouawrity<br>1 •                                                                     |                                                                                                    |
| Choose your delivery method<br>Email Yest Message<br>Recipient's Email                                                                                                |                                                                                                    |
| Recipient's name                                                                                                    |                                                                                                    |
| Nickname or first name                                                                                                    |                                                                                                    |
| Purchaser's name                                                                                                    |                                                                                                    |
| Your name                                                                                                    |                                                                                                    |
| Message (Optional)                                                                                                    |                                                                                                    |
| Type your message bere                                                                                                    |                                                                                                    |
| 235 characters remaining<br>Delivery Date (MM/DD/YYYY)                                                                                                    |                                                                                                    |
| mmiddyyyy                                                                                                    |                                                                                                    |

Once we successfully process and complete a purchaser's qualifying order, we load<sup>4</sup> and send one or more promotional eGift cards to the email address registered by the purchaser when they submitted their order (see <u>The order process described</u> on page 38).

### How to configure your promotion

- To configure and activate a new promotion, see <u>Configuring a new promotion</u> (page 24).
- To update an active promotion, see <u>Updating an active promotion</u> (page 30).
- To force-stop an active promotion prior its configured end date, see <u>Force-stopping an active promotion</u> (page 34).

<sup>&</sup>lt;sup>4</sup> The amount loaded on the card(s) is dependent on the configuration of your promotion.

### Configuring a new promotion

The steps below describe how to configure and activate a new promotion for your eGift card program (for more about how the promotion works, see <u>Promotional eGift card feature</u> on page 23).

Important! If you are setting up your Moneris eGift iFrame for the first time, please ensure that you follow the <u>How to get started</u> steps on page 6.

- 1. Log into the Client Portal (see Logging into the Client Portal on page 50).
- 2. When the homepage displays (shown below), click on Card Management in the menu bar.

|                   |                           |                                                                                                    | Welcome < Firstname Lastname > Log Out                                   |
|-------------------|---------------------------|----------------------------------------------------------------------------------------------------|--------------------------------------------------------------------------|
| 4                 |                           |                                                                                                    |                                                                          |
| Moneris           |                           |                                                                                                    |                                                                          |
| Home I My Profile | I Cardholders I User      | Management   Reports   My Download   Card Managem                                                                                            | hent                                                                     |
|                   |                           |                                                                                                    |                                                                          |
|                   | The partal can be used to | serve Client Portal.                                                                                                    | Email Gift & Loyalty Support                                             |
|                   | menu can be used to nat   | vigate through the portal. Users may see different tabs based on the top                                                                     | Enter your subject here:                                                 |
|                   | authority level assigned  | to them.                                                                                                    | *                                                                        |
|                   |                           |                                                                                                    | Enter your message here:                                                 |
|                   | Home                      | Brings you back to this welcome page.                                                                                                    | *                                                                        |
|                   | My Profile                | Enables you to see and modify your user profile, including log in ID,<br>password and security questions.                                    |                                                                          |
|                   | Cardholders               | Displays real-time information for your cardholders, including profile,<br>card status, account balance, and up-to-date transaction history. | If you prefer to be contacted by phone,<br>enter your phone number here: |
|                   | User Management           | Is available for users with an Admin role. Enables administrators to add<br>and manage other users.                                          | Submit                                                                   |
|                   | Reports                   | Enables you to view reports with details on your customers as well as<br>your loyalty rewards program.                                       |                                                                          |
|                   | Card Management           | Allows users to complete batch card activations if they run a gift card<br>program.                                                          |                                                                          |
|                   |                           |                                                                                                    |                                                                          |
|                   |                           | © уууу - уууу <i>h</i>                                                                                                    | Anneris Solutions Corporation. All rights reserved.                      |
| 1                 |                           |                                                                                                    |                                                                          |

3. When the "Actions" navigation pane displays (shown below), click on eGift Program Management.

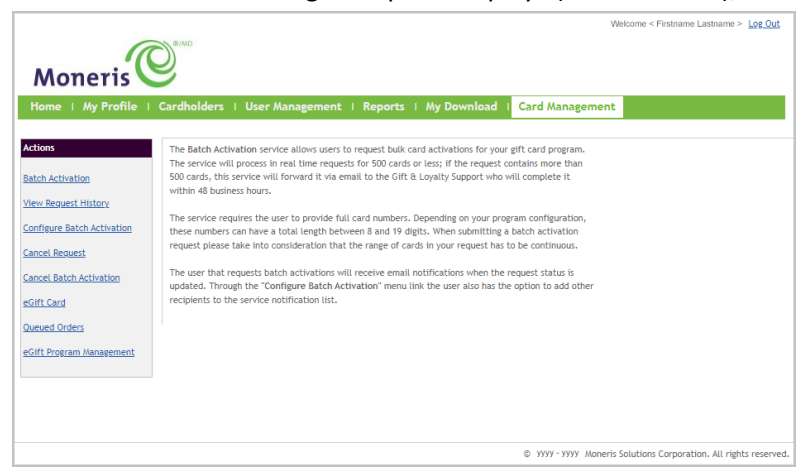

4. When the "eGift Program List" page displays (shown below), click on the program ID of the eGift card program for which you want to configure a promotion.

|                                                     | Dewo                                       |                                            |          | w                    | elcome < Firstname Lastname > <u>Log Out</u> |
|-----------------------------------------------------|--------------------------------------------|--------------------------------------------|----------|----------------------|----------------------------------------------|
| Home   My Profile   C                               | ardholders   User                          | Management   Reports   My Download         | Card Mar | nagement             |                                              |
| Actions<br>Batch Activation<br>View Request History | eGift Program Li<br>Select a program to co | ist                                        |          |                      |                                              |
| Configure Batch Activation                          | Program Id<br>0000000                      | Program Name<br>< Program name > Gift Card |          |                      |                                              |
| Cancel Batch Activation                             |                                            |                                            |          |                      |                                              |
| eGift Card<br>Queued Orders                         |                                            |                                            |          |                      |                                              |
| Tracking Program Errors                             |                                            |                                            |          |                      |                                              |
| Concerngean Management                              |                                            |                                            | © y      | yyy - yyyy Moneris S | olutions Corporation. All rights reserve     |

5. When the "Promotions - < your program ID >" page displays (shown below), click on the **Configure New Promotion** button.

*Note:* You may have one or more active or expired promotions listed on your page.

| Moneris<br>Home   My Profile   Ca                                      | rdholders   Use                 | er Managen           | nent   Reports   A | ly Download      | Card Managen         | Welcome              | < Firstname Lastna    | ime > <u>Log Out</u> |
|------------------------------------------------------------------------|---------------------------------|----------------------|--------------------|------------------|----------------------|----------------------|-----------------------|----------------------|
| Actions<br>eGift Program Management<br>eGift Card Images<br>Management | eGift Program Man<br>Promotions | <u>agement</u> > Vie | w Promotions       |                  |                      | (                    | Configure Nev         | Promotion            |
|                                                                        | Start Date 🚽                    | End<br>Date          | Threshold Value    | Card<br>Value    | Cards Issued         | Cards<br>Remaining   | ♦ <sup>Status</sup> ♦ | Actions              |
|                                                                        |                                 |                      | There are          | no promotions. C | onfigure a promotion | today!               |                       |                      |
|                                                                        |                                 |                      |                    |                  |                      |                      |                       |                      |
|                                                                        |                                 |                      |                    |                  | © уууу-у             | yyy Moneris Solution | s Corporation. All    | rights reserved.     |

6. When the "Configure new promotion - < your program ID >" page displays (shown below), go to the next step.

|                                 |                                            |                                    | Welcome < Firstname Lastname > Log_Out                   |
|---------------------------------|--------------------------------------------|------------------------------------|----------------------------------------------------------|
| 6                               |                                            |                                    |                                                          |
| Moneris                         | 9                                          |                                    |                                                          |
| Home   My Profile   (           | Cardholders   User Management              | Reports   My Download   Card Manag | jement                                                   |
| ctions                          |                                            |                                    |                                                          |
| atch Activation                 | Configure New Promotion                    |                                    |                                                          |
| iew Request History             |                                            | 000000                             | Submit Deset                                             |
| onfigure Batch Activation       |                                            |                                    | Sublinit Reset                                           |
| ancel Request                   | Promotion Details                          | Promotion Settings                 | Promotion Period 📵                                       |
| ancel Batch Activation          | Promotion Name (En)                        | Promotion Card Value (S            | Start Date (DD/MM/YYYY)                                  |
| Sift Card                       |                                            |                                    |                                                          |
| ueued Orders                    | Promotion Name (Fr) - Optional             | Purchase Threshold (\$) 🤵          | End Date (DD/MM/YYYY) 🔮                                  |
| acking Program Errors           | Description (En) (internal) <b>0</b>       | Card Quota 🕅                       |                                                          |
| <u> Gift Program Management</u> |                                            |                                    | Redemption Period ()                                     |
|                                 |                                            |                                    | Days After Activation                                    |
|                                 | 500                                        | /500 characters                    |                                                          |
|                                 |                                            |                                    | Or                                                       |
|                                 | Description (Fr) (internal) - Op           | tional ᡚ                           | Start Date (DD/MM/YYYY)                                  |
|                                 |                                            |                                    |                                                          |
|                                 |                                            |                                    |                                                          |
|                                 | 500                                        | /500 characters                    |                                                          |
|                                 | Promotion Card Images                      |                                    |                                                          |
|                                 | eGift Card Images                          | Apple Wallet Strip image           |                                                          |
|                                 |                                            | Drop your image or click           |                                                          |
|                                 | Drop your image or click<br>bere to upload | here to upload                     |                                                          |
|                                 | the composition                            |                                    |                                                          |
|                                 |                                            |                                    |                                                          |
|                                 |                                            |                                    |                                                          |
|                                 |                                            | © VVVV                             | - YYYY Moneris Solutions Corporation, All rights reserve |

- 7. Go to the "Promotion Details" area (shown above), and enter the descriptive details of this promotion:
  - a. In the **Promotion Name (En)** field, enter the promotion name in English.
  - b. In the Promotion Name (Fr) field, optionally enter the promotion name in French.
  - c. In the **Description (En) (internal)** field, enter the promotion description in English.
  - d. In the **Description (Fr) (internal)** field, optionally enter the promotion description in French.
- 8. Go to the "Promotion Settings" area (shown above), and configure the promotion purchase threshold; card value; and card quota:
  - a. In the **Promotion Card Value (\$)** field, enter the dollar amount to load on any eGift card that is sent as part of this promotion.
  - b. In the **Purchase Threshold (\$)** field, enter the purchase amount (i.e., for one eGift card item) that must be equalled or exceeded to qualify a purchaser to receive an eGift card for this promotion.

**Note:** The purchaser would receive a free promotional eGift card for each qualifying item that they included in their order.

- c. In the **Card Quota** field, enter the maximum number of eGift cards that you want to be made available as part of this promotion (e.g., if your promotional budget is \$2000, and you are offering \$10 promotional eGift cards, you would enter "200" into this field to limit the number of promotional eGifts to match your budget).<sup>5</sup>
- 9. Go to the "Promotion Period" area (shown on previous page), and set the date range for which you want the promotion to be active:

**Note:** When the promotion is active, it will be advertised on your Moneris eGift iFrame (see <u>Placing an</u> <u>order</u> on page 40).

a. Click on the Start Date field, and select the promotion start date (dd/mm/yyyy).

*Note:* The start date must be at least two days from the date on which you are configuring the promotion.

- b. Click on the End Date field, and select the promotion end date (dd/mm/yyyy).
- 10. Go to the "Redemption Period" area (shown on previous page), and set the date range during which the promotional cards will be redeemable at your point of sale. You have two options:

**Note:** Once the redemption period passes for a promotional eGift card, we deactivate the card regardless of the remaining balance.

### To set the redemption period based on card activation date:

a. In the **Days After Activation** field, enter the number of days the card should remain active following card activation.

**Note:** Card activation occurs on the date that the order is approved (auto-approved or manually approved). We send the promotional card to the purchaser via their notification on the same day as card activation.

### To set a redemption period start date and end date that is independent of card activation date:

a. Click on the Start Date field, and select a redemption period start date (dd/mm/yyyy).

*Note:* The start date must be on or after the promotion activation date (defined in step 9 above).

b. Click on the End Date field, and select a redemption period end date (dd/mm/yyyy).

**Note:** After the last day of the specified redemption end date, the cards for this promotion will be autodeactivated regardless of their card balance.

<sup>&</sup>lt;sup>5</sup> A buffer of 25 promotions eGift cards will be available for this promotion over and above the maximum number of cards that you set. The buffer cards will be used under these conditions: 1) if multiple qualifying orders are queued that deplete your inventory of promotion cards; or 2) if an individual order qualifies for multiple promotion cards that exceed the quantity of available promotion cards.

11. Go to the "Promotion Card Images" area (shown below) and upload the image(s) that you want to feature on promotional eGift cards for this promotion:

**Note:** The same card image will be featured on all promotional cards issued for this promotion regardless of whether customers submit their eGift card orders through the English or French deployment of the Moneris eGift iFrame.

Important! Please ensure the image(s) that you want to upload are formatted according to the specifications outlined in <u>Image file specifications</u> (page 18).

| 500<br>Promotion Card Images               | 500 characters                             | End Date (DD/MM/YYYY)                                            |                         |
|--------------------------------------------|--------------------------------------------|------------------------------------------------------------------|-------------------------|
| eGift Card Images                          | Apple Wallet Strip image                   |                                                                  |                         |
| Drop your image or click<br>here to upload | Drop your image or click<br>here to upload |                                                                  |                         |
|                                            |                                            |                                                                  | EMPTY IMAGE PLACEHOLDER |
|                                            |                                            | WWW - WWW - Magazir Solutions Corporation - All rights parameter |                         |

### To upload an image using "drag-and-drop":

- a. Locate the desired image (**JPEG**, **PNG** or **GIF** file type) on your drive.
- b. Drag the image file over the "eGift Card Images" placeholder (shown above), and release the image.

#### To upload an image using file manager dialog:

- a. Click on the "eGift Card Images" placeholder (shown below) to launch your device's file manager dialog.
- b. Locate the desired image (JPEG, PNG or GIF file type), and click on it.
- 12. When the preview image displays (shown below), do any of the following:

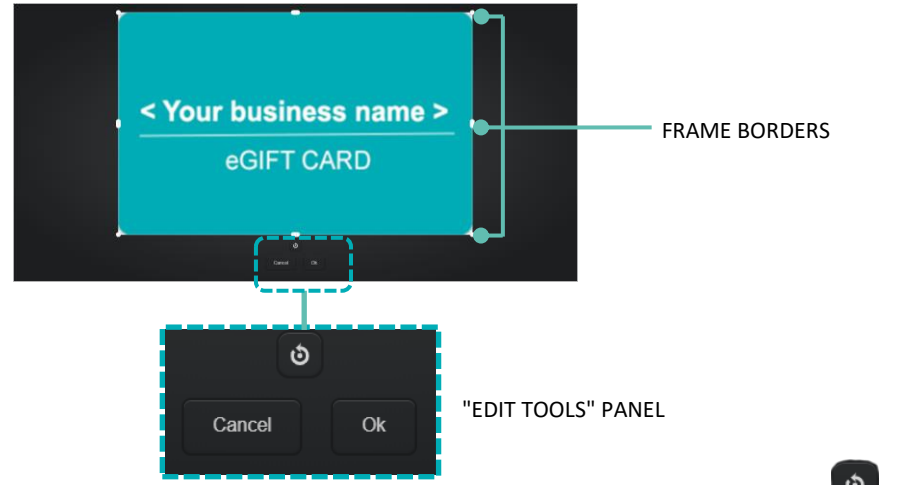

- To rotate the image, go to the "edit tools" panel, and click on the Rotate button until you achieve the desired orientation.
- To proceed with this image, click on the **Ok** button.

13. Upload the Apple Wallet version of the image to the "Apple Wallet Strip image" placeholder (shown below).

**Note:** To upload the image, click on the "Apple Wallet Strip image" placeholder, and upload the image using the same methods that you did in the previous steps.

| 500/500 characters                                                                           | End Date (DD//MM/YYYY)                                          |                   |
|----------------------------------------------------------------------------------------------|-----------------------------------------------------------------|-------------------|
| Promotion Card Images                                                                        |                                                                 |                   |
| eGift Card Images Apple Wallet Strip<br>Crop your Image<br>< Your business name > here to up | image<br>e er citick<br>Koed                                    | EMPTY PLACEHOLDER |
| eGIFT CARD                                                                                   |                                                                 |                   |
|                                                                                              | A MAN - MAN - Manazis Salukiana Companying - All vields and and |                   |
|                                                                                              |                                                                 |                   |

14. When you are finished, click on the **Submit** button to save your settings and activate the promotion.

Important! Once you activate the promotion, you may subsequently update the card quota setting or force-stop the promotion (otherwise you can wait for the promotion to finish).

15. When the "Successfully created the promotion" response displays, the operation is complete.

### Updating an active promotion

The steps below describe how to update the card quota setting and/or the end date of an active promotion.

Note: For more on the promotion feature, see Promotional eGift card feature (page 23).

- 1. Log into the Client Portal (see Logging into the Client Portal on page 50).
- 2. When the homepage displays (shown below), click on Card Management in the menu bar.

|                   |                                                                                                   |                                                                                                    | Welcome < Firstname Lastname > Log Out                                   |
|-------------------|---------------------------------------------------------------------------------------------------|----------------------------------------------------------------------------------------------------|--------------------------------------------------------------------------|
| Home   My Profile | Cardholders   Use                                                                                 | r Management   Reports   My Download   Card Managem                                                                                                    | nent                                                                     |
|                   | Welcome to the self<br>The portal can be used<br>menu can be used to n<br>authority level assigne | Fserve Client Portal. to access and manage your program card information. The tabs on the top avigate through the portal. Users may see different tabs based on the role and to them. | Email Gift & Loyalty Support<br>Enter your subject here:                 |
|                   | Home                                                                                              | Brings you back to this welcome page.                                                                                                    | Enter your message here:                                                 |
|                   | My Profile                                                                                        | Enables you to see and modify your user profile, including log in ID, password and security questions.                                                                                |                                                                          |
|                   | Cardholders                                                                                       | Displays real-time information for your cardholders, including profile,<br>card status, account balance, and up-to-date transaction history.                                          | If you prefer to be contacted by phone,<br>enter your phone number here: |
|                   | User Management                                                                                   | Is available for users with an Admin role. Enables administrators to add<br>and manage other users.                                                                                   | Submit                                                                   |
|                   | Reports                                                                                           | Enables you to view reports with details on your customers as well as<br>your loyalty rewards program.                                                                                |                                                                          |
|                   | Card Management                                                                                   | Allows users to complete batch card activations if they run a gift card program.                                                                                                    |                                                                          |
|                   |                                                                                                   | © уууу - уууу <i>1</i> /                                                                                                    | Anneris Solutions Corporation. All rights reserved                       |

3. When the "Actions" navigation pane displays (shown below), click on eGift Program Management.

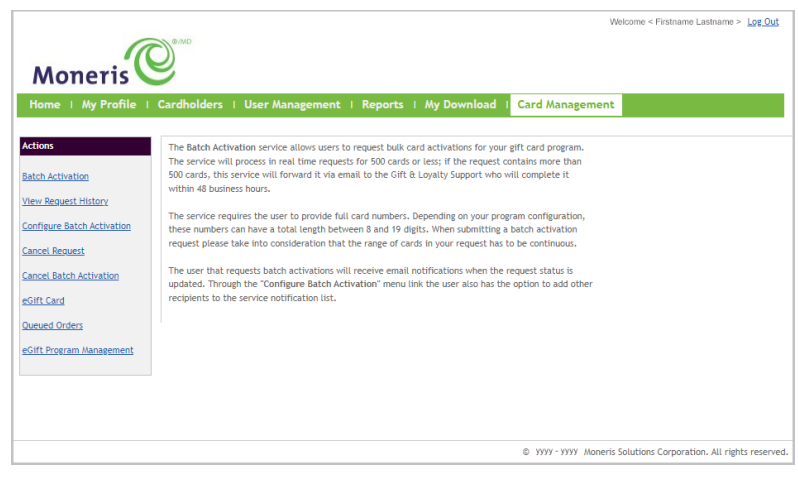

4. When the "eGift Program List" page displays (shown below), click on the program ID of the eGift card program for which you want to update a promotion.

|                                                     | Dewo               |                                            |                 | Welcome < Firstname Lastname > Log Out                  |
|-----------------------------------------------------|--------------------|--------------------------------------------|-----------------|---------------------------------------------------------|
| Home   My Profile   (                               | Cardholders   User | Management   Reports   My Downloa          | d I Card Manage | ment                                                    |
| Actions<br>Batch Activation<br>View Request History | eGift Program L    | ist                                        |                 |                                                         |
| Configure Batch Activation                          | Program Id         | Program Name<br>< Program name > Gift Card |                 |                                                         |
| Cancel Request                                      |                    |                                            |                 |                                                         |
| eGift Card                                          |                    |                                            |                 |                                                         |
| <u>Queued Orders</u><br>Tracking Program Errors     |                    |                                            |                 |                                                         |
| eGift Program Management                            |                    |                                            |                 |                                                         |
|                                                     |                    |                                            | © уууу -        | Wyyy Moneris Solutions Corporation. All rights reserved |

5. When the "Promotions - < your program ID >" page displays (shown below), locate the "Active" promotion that you want to update, and click on its **View** hyperlink under the "Actions" column.

**Note:** Active and expired promotions are listed by "Start Date" (yyyy-mm-dd; hh:mm AM/PM), "End Date" (yyyy-mm-dd; hh:mm AM/PM), "Threshold Value" (qualifying eGift card purchase amount), "Card Value" (amount loaded on every promotional card), "Cards Issued" (number of cards issued for during this promotion), "Cards Remaining" (number of cards remaining from card quota), and "Status" ("Expired" or "Active").

| Moneris<br>Home   My Profile   Ca                                   | rdholders   User                   | Management (              | Reports   My [ | Download | Card Manageme | Welcome            | < Firstname Lastna | ime > <u>Log Out</u> | If the<br>head<br>the lis | up/down ♦ icon o<br>er, you can click o<br>st in ascending/de | lisplays beside a<br>n the icon to re-sc<br>escending order. |
|---------------------------------------------------------------------|------------------------------------|---------------------------|----------------|----------|---------------|--------------------|--------------------|----------------------|---------------------------|---------------------------------------------------------------|--------------------------------------------------------------|
| ctions<br>Gift Program Management<br>Gift Card Images<br>Janagement | eGift Program Manage<br>Promotions | ement > View Promo        | tions          |          |               | (                  | Configure Nev      | v Promotion          | Ч                         |                                                               |                                                              |
|                                                                     | yyyy-mm-dd<br>hh:mm AM/PM          | yyyy-mm-dd                | SAA.AA         | \$AA.AA  | #             | Remaining<br>#     | Status      Active | View                 |                           |                                                               |                                                              |
|                                                                     | yyyy-mm-dd<br>hh:mm AM/PM          | yyyy-mm-dd<br>hh:mm AM/PM | SAA.AA         | \$AA.AA  | #             | #                  | Expired            | View                 |                           |                                                               |                                                              |
|                                                                     | yyyy-mm-dd<br>hh:mm AM/PM          | yyyy-mm-dd<br>hh:mm AM/PM | \$AA.AA        | \$AA.AA  | #             | #                  | Expired            | View                 |                           |                                                               |                                                              |
|                                                                     | yyyy-mm-dd<br>hh:mm AM/PM          | yyyy-mm-dd<br>hh:mm AM/PM | SAA.AA         | \$AA.AA  | #             | #                  | Expired            | <u>View</u>          |                           |                                                               |                                                              |
|                                                                     |                                    |                           |                |          | © УУУУ - УУУ  | Y Moneris Solution | s Corporation. All | rights reserved.     |                           |                                                               |                                                              |

6. When the "Promotion details" page displays (shown below), update the card quota and/or promotion end date as desired:

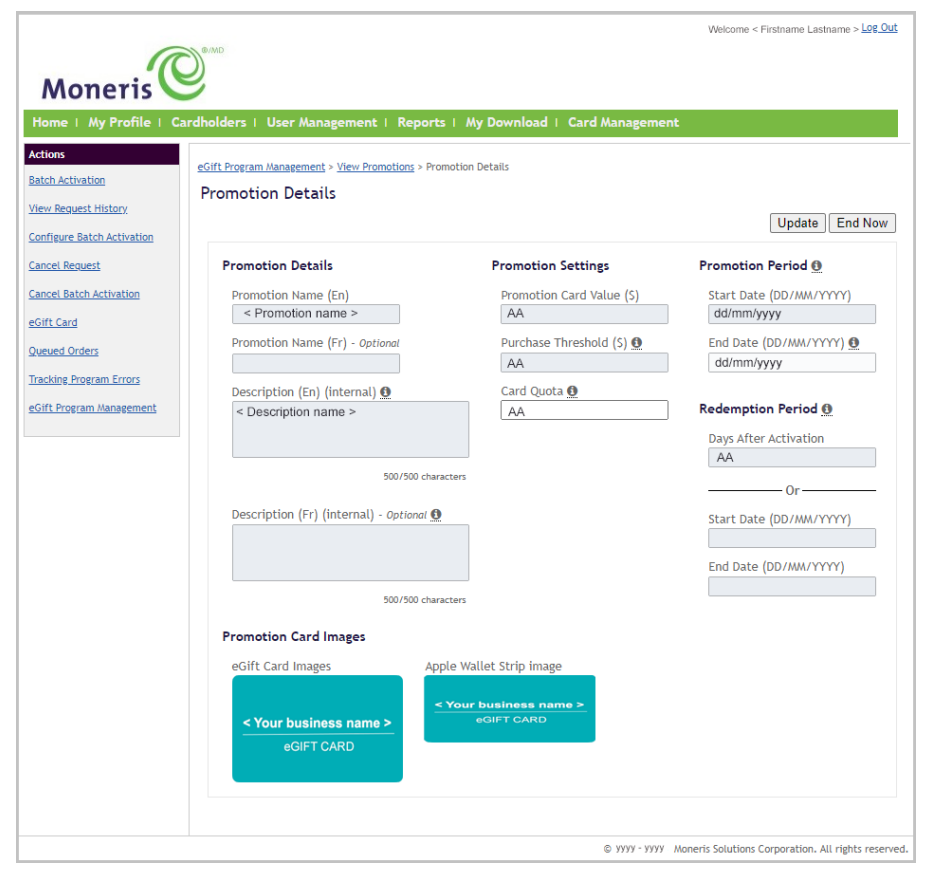

#### **Card Quota**

a. In the **Card Quota** field, edit the maximum number of eGift cards that you want to send as part of this promotion (e.g., if your promotional budget is \$2000, and you are offering \$10 promotional eGift cards, you would enter "200" into this field to limit the number of promotional eGifts to match your budget).<sup>6</sup>

### End date

a. Click on the End Date field, and select the new promotion end date (dd/mm/yyyy).

**Note:** You must select a date that occurs after the currently set promotion end date. You cannot select promotion end date that occurs two days prior to currently configured end date.

<sup>&</sup>lt;sup>6</sup> A buffer of 25 promotions eGift cards will be available for this promotion over and above the maximum number of cards that you set. The buffer cards will be used under these conditions: 1) if multiple qualifying orders are queued that deplete your inventory of promotion cards; or 2) if an individual order qualifies for multiple promotion cards that exceed the quantity of available promotion cards

- 7. When you are finished, click on the **Update** button.
- 8. When the "Are you sure you want to update this promotion?" dialog displays, click on its **Yes** button.

| Update Promotion                                |
|-------------------------------------------------|
| Are you sure you want to update this promotion? |
| Promotion will be updated immediately           |
| Yes No                                          |

9. When the "Promotion updated successfully" response displays, the operation is complete.

### Force-stopping an active promotion

The steps below describe how to force-stop (end) an active promotion prior to its configured end date. Promotional cards issued during this promotion will still be redeemable until they have expired per the redemption period set for this promotion.

Note: For more on the promotion feature, see Promotional eGift card feature (page 23).

- 1. Log into the Client Portal (see Logging into the Client Portal on page 50).
- 2. When the homepage displays (shown below), click on Card Management in the menu bar.

|                  |                          |                                                                                                    | Welcome < Firstname Lastname > Log Or          |
|------------------|--------------------------|----------------------------------------------------------------------------------------------------|------------------------------------------------|
| 6                |                          |                                                                                                    |                                                |
| Moneris          |                          |                                                                                                    |                                                |
| ome   My Profile | Cardholders   User       | Management   Reports   My Download   Card Managem                                                   | ent                                            |
|                  |                          |                                                                                                    |                                                |
|                  | Welcome to the self-     | serve Client Portal.                                                                                | Email Gift & Loyalty Support                   |
|                  | The portal can be used t | to access and manage your program card information. The tabs on the top                             | Enter your subject here:                       |
|                  | authority level assigned | vigate through the portal. Users may see different tabs based on the role and<br>to them.           | •                                              |
|                  |                          |                                                                                                    | Enter your message here:                       |
|                  | Home                     | Brings you back to this welcome page.                                                               |                                                |
|                  | My Profile               | Enables you to see and modify your user profile, including log in ID,                               |                                                |
|                  |                          | password and security questions.                                                                    |                                                |
|                  | Cardbolders              | Dirplaye real-time information for your cardholders, including profile                              | If you prefer to be contacted by phone         |
|                  | cardifolders             | card status, account balance, and up-to-date transaction history.                                   | enter your phone number here:                  |
|                  |                          |                                                                                                    |                                                |
|                  | User Management          | Is available for users with an Admin role. Enables administrators to add<br>and manage other users. | Submit                                         |
|                  |                          | and manage even asses                                                                               |                                                |
|                  | Reports                  | Enables you to view reports with details on your customers as well as                               |                                                |
|                  |                          | your loyalty rewards program.                                                                       |                                                |
|                  | Card Management          | Allows users to complete batch card activations if they run a gift card                             |                                                |
|                  |                          | program.                                                                                            |                                                |
|                  |                          |                                                                                                    |                                                |
|                  |                          | © www-www M                                                                                         | Inneris Solutions Corporation. All rights rese |

3. When the "Actions" navigation pane displays (shown below), click on eGift Program Management.

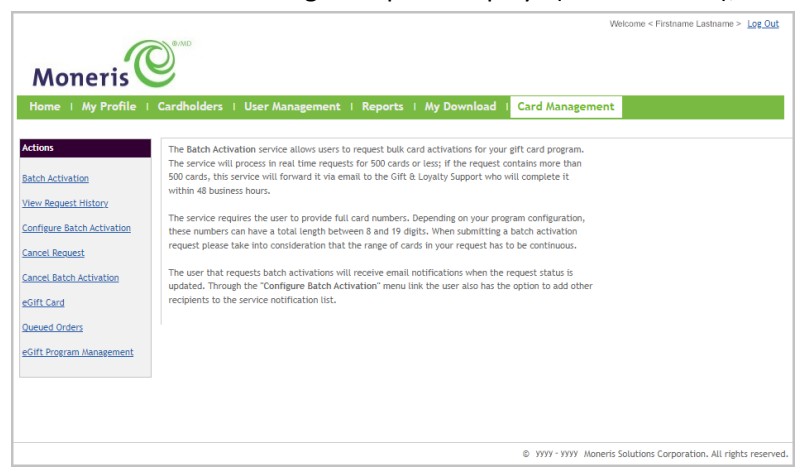
4. When the "eGift Program List" page displays (shown below), click on the program ID of the eGift card program for which you want to update a promotion.

| Moneris<br>Home   My Profile   C                    | ardholders   User M | Nanagement   Reports   My Download               | Card Man | agement          | Welcome < Firstname Lastname > Log Out        |
|-----------------------------------------------------|---------------------|--------------------------------------------------|----------|------------------|-----------------------------------------------|
| Actions<br>Batch Activation<br>View Request History | eGift Program Lis   | it<br>nfigure a promotion or update card images. |          |                  |                                               |
| Configure Batch Activation                          | Program Id          | Program Name<br>< Program name > Gift Card       |          |                  |                                               |
| Cancel Request                                      |                     |                                                  |          |                  |                                               |
| eGift Card                                          |                     |                                                  |          |                  |                                               |
| Queued Orders                                       |                     |                                                  |          |                  |                                               |
| Tracking Program Errors                             |                     |                                                  |          |                  |                                               |
| eGift Program Management                            |                     |                                                  |          |                  |                                               |
|                                                     |                     |                                                  | © Y      | /уу - уууу Moner | is Solutions Corporation. All rights reserved |

5. When the "Promotions - < your program ID >" page displays (shown below), locate the "Active" promotion that you want to end, and click on its **View** hyperlink.

*Note:* You may have one or more promotions (expired or pre-active) listed on your page.

|                                                               |                                      |                           |                       |                 |                       | Welcome            | < Firstnan      | ne Lastnan   | ne > <u>Log Out</u> |                                                                                                    |  |
|---------------------------------------------------------------|--------------------------------------|---------------------------|-----------------------|-----------------|-----------------------|--------------------|-----------------|--------------|---------------------|----------------------------------------------------------------------------------------------------|--|
| Moneris                                                       |                                      | Hanagement                | Penerte I My D        |                 | 'ard Hanagome         | -                  |                 |              |                     | If the up/down \$ icon displays beside a header, you can click on the icon to re-sort the list in ascending/descending order. |  |
| Actions eGift Program Management eGift Card Images Management | eGift Program Manage<br>Promotions - | ement > View Promo        | tions                 | ownioad   C     | aro manageme          |                    | Configu         | ire New      | Promotion           |                                                                                                    |  |
|                                                               | Start Date 👻                         | End Date 🗘                | Threshold<br>Value \$ | Card<br>Value 🗘 | Cards<br>Issued       | Cards<br>Remaining | \$ <sup>S</sup> | tatus \$     | Actions             |                                                                                                    |  |
|                                                               | yyyy-mm-dd<br>hh:mm AM/PM            | yyyy-mm-dd<br>hh:mm AM/PM | SAA.AA                | \$AA.AA         | #                     | #                  | Ac              | tive         | View                |                                                                                                    |  |
|                                                               | yyyy-mm-dd<br>hh:mm AM/PM            | yyyy-mm-dd<br>hh:mm AM/PM | \$AA.AA               | \$AA.AA         | #                     | #                  | Ex              | bired        | View                |                                                                                                    |  |
|                                                               | yyyy-mm-dd<br>hh:mm AM/PM            | yyyy-mm-dd<br>hh:mm AM/PM | \$AA.AA               | \$AA.AA         | #                     | #                  | Exp             | pired        | View                |                                                                                                    |  |
|                                                               | yyyy-mm-dd<br>hh:mm AM/PM            | yyyy-mm-dd<br>hh:mm AM/PM | \$AA.AA               | \$AA.AA         | #                     | #                  | Exp             | bired        | View                |                                                                                                    |  |
|                                                               |                                      |                           |                       |                 | © <i>УУУУ - УУУ</i> У | / Moneris Solution | is Corpora      | tion. All ri | ights reserved.     |                                                                                                    |  |

6. When the "Promotion details" page displays (shown below), click on the **End now** button.

| e   My Profile   C  | ardholders   User Management   Report                          | s   My Download   Card Manageme      | nt                      |
|---------------------|----------------------------------------------------------------|--------------------------------------|-------------------------|
| ctivation           | eGift Program Management > View Promotions > Pro               | omotion Details                      |                         |
| equest History      | Fromotion Details                                              |                                      | Lindete End N           |
| re Batch Activation |                                                                |                                      | Opdate                  |
| Request             | Promotion Details                                              | Promotion Settings                   | Promotion Period        |
| Batch Activation    | Promotion Name (En)                                            | Promotion Card Value (\$)            | Start Date (DD/MM/YYYY) |
| ard                 | < Promotion name >                                             | AA                                   | dd/mm/yyyy              |
| l Orders            | Promotion Name (Fr) - Optional                                 | Purchase Threshold (\$) 👲            | End Date (DD/MM/YYYY) ᡚ |
| g Program Errors    |                                                                | AA                                   | aa/mm/yyyyy             |
| rogram Management   | > Description (En) (internal) (Internal) (Internal) (Internal) | Card Quota 👩                         | Redemption Period ()    |
|                     |                                                                |                                      | Days After Activation   |
|                     |                                                                |                                      | AA                      |
|                     | 500/500 char                                                   | acters                               | Or                      |
|                     | Description (Fr) (internal) - Optional                         | 2                                    | Start Date (DD/MM/YYYY) |
|                     |                                                                |                                      |                         |
|                     |                                                                |                                      | End Date (DD/MM/YYYY)   |
|                     | 500/500 char                                                   | acters                               |                         |
|                     | Promotion Card Images                                          |                                      |                         |
|                     | eGift Card Images Ap                                           | ple Wallet Strip image               |                         |
|                     |                                                                |                                      |                         |
|                     |                                                                | • Your business name ><br>eGIFT CARD |                         |
|                     | eGIFT CARD                                                     |                                      |                         |
|                     |                                                                |                                      |                         |

7. When the "Are you sure you want to end this promotion?" dialog displays, click on its **Yes** button.

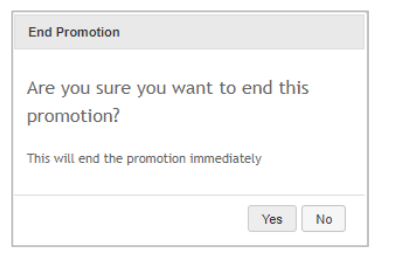

8. When the "Promotion deleted successfully" response displays, the operation is complete.

**Note:** When your screen refreshes back to the "Promotions - < your program ID >" page, the promotion that you just force-stopped will now indicate an "Expired" status.

## Shopping for eGift Cards

In this section, we go over everything you need to know regarding how your customers place their eGift card orders through the Moneris eGift iFrame, including any actions you may be required to take to ensure a successful order fulfillment.

## The order process described

This section below describes in detail each phase of the eGift card order process from the point at which the customer accesses your Moneris eGift iFrame to the point at which the recipient receives their eGift card.

- 1. The purchaser adds one or more items to their shopping cart and submits their order through the Moneris eGift iFrame (for details, see <u>Placing an order</u> on page 40).
- 2. We immediately send the purchaser's debit/credit card data through the Moneris Gateway to be processed as a Preauthorization transaction, which will lock the funds until the order is approved or rejected.
- 3. The purchaser waits for the Moneris eGift iFrame to display a confirmation response:

### "Order Placed!" confirmation response:

If the "Order Placed!" confirmation response displays (shown below), it means the we successfully processed an approved Preauthorization, and we will allow the order to proceed to the next phase in the order process (continue at step 4 below).

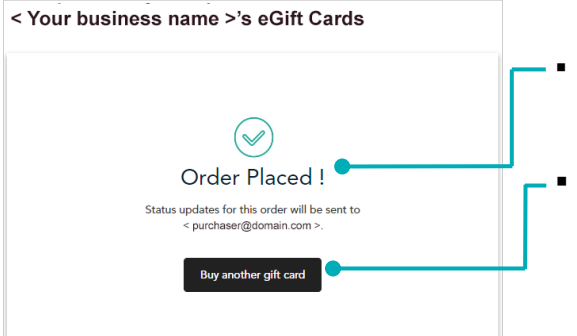

- Response text: "Order Placed! Status updates for this order will be sent to < purchaser@domain.com >.
- Optional user action: The purchaser can submit another order by clicking on the **Buy another gift card** button (continue at <u>Placing an order</u> on page 40).

### "Payment Declined" dialog:

If the "Payment Declined" dialog displays (shown below), it means we could not process an approved Preauthorization with the purchaser's debit/credit card and/or billing details.

| ayment Declined                                                                                           | ×                                |
|----------------------------------------------------------------------------------------------------|----------------------------------|
| le are unable to process your order. Please ensure your payn<br>illing address, is correct and try again. | nent information, including your |
|                                                                                                    | L                                |
|                                                                                                    | L                                |

Dialog text:

"Payment Declined: We are unable to process your order. Please ensure your payment information, including your billing address, is correct and try again."

- Optional user action: The purchaser can click on the dialog's "Close" X icon, whereupon the Moneris eGift iFrame returns to the "Billing" page so that the purchaser can re-enter their billing details and re-submit their order (see <u>Entering the billing</u> <u>details</u> on page 44).
- 4. We auto-approve the order and complete it, or we route the order to the queue for pending review:

### If the order is auto-approved/manually approved:

- a. We process a Completion (Capture) transaction to close the Preauthorization and release the funds for settlement.<sup>7</sup>
- b. We send an order summary/receipt notification to the purchaser:
  - If order is auto-approved, we send the <u>"Thank you for shopping with us!": order summary</u> <u>notification</u> (see page 72).
  - If the order is manually approved, we send the <u>"Thank you for shopping with us!": order approved</u> <u>notification</u> (page 71).
- c. If one or more items in the order qualifies the purchaser to receive a promotional eGift card,<sup>8</sup> we send them a <u>"Thank you for your purchase" notification</u> (see page 73), which contains a link to their card.
- d. Per the delivery date specified in the order, we send a <u>"Recipient, you've received a \$AA eGift Card!"</u> notification (see page 74) to the eGift card recipient(s).<sup>9</sup> The notification contains a link to their card.

**Note:** See also <u>"Order Details" page: processed order</u> (page 100).

### If we route the order to the queue

**Note:** Routing occurs if the order purchase equals or exceeds the purchase amount threshold set for your program (see <u>Purchase amount threshold</u> on page 79).

- a. We send a <u>"Pending Order"</u> notification (see page 66) to you/administrator users to inform you about the newly queued order.
- b. We send a <u>"Thank you for shopping with us!": order pending review notification</u> (see page 70) to the eGift card purchaser to inform them about the status of the order.
- c. You/your administrator users must access the Client Portal and manually approve or reject the order (see <u>Viewing queued eGift card orders</u> on page 80):
  - If you approve the order, continue in <u>If the order is auto-approved/manually approved</u> above.
  - If you reject the order:
    - i. We release the locked funds by processing a zero-dollar Completion (Capture) transaction, which cancels the original Preauthorization.
    - ii. We send the <u>"Order Cannot Be Completed" notification</u> (see page 69) to the purchaser to inform them that we could not complete their order.

*Note:* See also <u>"Order Details" page: rejected order</u> (page 104).

<sup>&</sup>lt;sup>7</sup> The Completion (Capture) transaction is the equivalent of a Purchase transaction and is used to fund the non-promotional eGift cards in the order.

<sup>&</sup>lt;sup>8</sup> A promotion must be active for your eGift card program (see <u>Promotional eGift card feature</u> on page 23).

<sup>&</sup>lt;sup>9</sup> The actual delivery date will be extended if the order sat in the queue past the delivery date.

### Placing an order

The steps below describe what a customer (purchaser) needs to do to place an eGift card order.

*Note:* Placing an order is the first phase in the overall order process (see <u>The order process described</u> on page 38).

### Launching the sub-page<sup>10</sup> containing the Moneris eGift iFrame

The purchaser clicks on the HTML hyperlink on your ecommerce site to launch the sub-page containing the embedded Moneris eGift iFrame (shown below).

The "PROMOTION" panel displays if a promotion is active for your eGift card program (see <u>Promotional eGift card feature</u> on page 23).

### **Customizing the card**

In the "Customize your gift card" panel (shown here), the purchaser does the following:

1. The purchaser clicks on the thumbnail card image that they want to feature on the eGift card they are ordering.

**Note:** For instructions on how to upload card images for the purchaser to select, see <u>Uploading a card image</u> (page 12). THUMBNAIL CARD IMAGES

2. In the **Enter/Select a value** field, the purchaser enters the dollar amount to load on the eGift card, or they click on a pre-selected amount (e.g., **\$10** or **\$25**).

 In the "Quantity" drop-down, the purchaser selects the number of eGift cards (1, 2, 3, 4,...15) that they want to send to a recipient per the customizations that they selected in the previous steps.

### Choosing a delivery (notification) method

- 1. In the "Choose your delivery method" panel (shown here), the purchaser does the following:
  - a. To enable card delivery by email, the purchaser clicks on the Email button, or they click on the Text Message button for delivery by SMS text.

| Purchase a \$AA eGift Card by mm dd, yyyy and get a free \$AA promotional<br>eGift card for yourselft The promotional eGift card is redeemable up to mm dd,<br>yyyy.<br>Customize your gift card                                                                                                |                                                                           |                                                                                                    | <b>\$0</b> CAD                    |
|----------------------------------------------------------------------------------------------------|---------------------------------------------------------------------------|----------------------------------------------------------------------------------------------------|-----------------------------------|
| Customize your gift card                                                                                                    | HOTOT PL<br>eC<br>yy                                                      | irchase a <b>\$AA</b> eGift Card by <b>mm dd, yyyy</b> and get a free <b>\$A</b><br>Gift card for yourself! The promotional eGift card is redeem:<br><b>yy</b> .                                                                                                    | Apromotional<br>able up to mm dd, |
| Choose your delivery method   Email Text Message   Recipient's Email   recipient's name   Nickname or first name   Your name                                                                                                    | Customize                                                                 | e your gift card                                                                                                    |                                   |
|                                                                                                    |                                                                           | Your business name ><br>eGIFT CARD                                                                                                    |                                   |
| 10       \$10       \$25         Enter whole amount between \$1 - \$500       Quantity         1       •         Choose your delivery method                                                                                                    | Enter/Sele                                                                | • • • • • • • • • • • • • • • • •                                                                                                    |                                   |
| 1       •         Choose your delivery method       •         Email       Text Message         Recipient's Email       •         recipient@email.com       •         Recipient's name       •         Nickname or first name       •         Purchaser's name       •         Your name       • | 10<br>Enter whole<br>Quantity                                             | \$10 \$25                                                                                                    |                                   |
| Choose your delivery method          Email       Text Message         Recipient's Email       recipient@email.com         Recipient's name       Nickname or first name         Purchaser's name       Your name                                                                                | 1 •                                                                       |                                                                                                    |                                   |
| Recipient's Email recipient's mane Nickname or first name Purchaser's name Your name                                                                                                    |                                                                           | our delivery method                                                                                                    |                                   |
| Recipient's name Nickname or first name Purchaser's name Your name                                                                                                    | Choose y<br>Email                                                         | Text Message                                                                                                    |                                   |
| Nickname or first name Purchaser's name Your name                                                                                                    | Choose y<br>Email<br>Recipient's                                          | Text Message                                                                                                    |                                   |
| Purchaser's name                                                                                                    | Choose y<br>Email<br>Recipient's<br>recipient                             | Text Message<br>is Email<br>t@email.com                                                                                                    |                                   |
| Your name                                                                                                    | Choose y<br>Email<br>Recipient's<br>recipient<br>Recipient's              | Email Com Image Image Im |                                   |
|                                                                                                    | Choose y<br>Email<br>Recipient's<br>Recipient's<br>Nicknam                | I Email<br>I Email<br>I email.com<br>I name<br>Ie or first name<br>Is name                                                                                                    |                                   |
| Message (Optional)                                                                                                    | Choose y<br>Email<br>Recipient's<br>recipient's<br>Nicknarr<br>Purchaser' | Text Message                                                                                                    |                                   |

<sup>&</sup>lt;sup>10</sup> See Embedding the Moneris eGift iFrame code (page 20).

- b. If the purchaser selects the "Email" option, they enter the recipient's email in the **Recipient's Email** field. If the purchaser selects the "Text Message" option, they enter the recipient's phone number in the **Recipient's Phone** field.
- c. In the **Recipient's name** field, the purchaser enters the recipient's name (e.g., first name or nickname)
- d. In the **Purchaser's name** field, the purchaser enters their own name (the recipient will receive a notification indicating the eGift card is from the name entered here).
- e. In the **Message** field, the purchaser optionally enters a personal message to include in the delivery (notification).
- f. In the purchaser wants the card to be delivered on a date other than today, they click on the calendar i icon in the **Delivery Date (MM/DD/YYYY)** field, and select a desired date on the displayed calendar.
- g. Continue at <u>Proceeding to checkout, or adding another item</u> (page 42).

| recipient@email.com        |                                 |
|----------------------------|---------------------------------|
| Recipient's name           |                                 |
| Nickname or first name     |                                 |
| Purchaser's name           |                                 |
| Your name                  |                                 |
| Message (Optional)         |                                 |
| Type your message here     |                                 |
|                            | 235 characters remaining        |
| Delivery Date (MM/DD/YYYY) |                                 |
| mm/dd/yyyy                 |                                 |
|                            |                                 |
|                            | Add to Cart Proceed to Checkout |

### Proceeding to checkout, or adding another item

Once the purchaser customizes their card (see <u>Customizing the card</u> on page 40) and selects their delivery method (see <u>Choosing a delivery (notification) method</u> on page 40), they choose whether to proceed to the checkout or add another item to their shopping cart as described below:

### To proceed to the checkout:

- 1. The purchaser clicks on the **Proceed to Checkout** button.
- Continue in <u>Reviewing the shopping cart contents</u> (page 43).

| elivery Date (MM/DD/YYYY) |                                 |
|---------------------------|---------------------------------|
| mm/dd/yyyy                |                                 |
|                           | Add to Cart Proceed to Checkout |

### To add one or more new items to the cart:

- 1. The purchaser clicks on the **Add to Cart** button.
- 2. When the customization and delivery page refreshes, continue in <u>Customizing the card</u> (page 40).

### **Reviewing the shopping cart contents**

When the purchaser opts to proceed to the checkout (see <u>Proceeding to checkout, or adding another item</u> on page 42), the Moneris eGift iFrame displays the order summary, which lists the recipient name and email address, delivery date (mm-dd-yyyy), and quantity per shopping cart item.

The purchaser reviews their order and can edit their cart as described below.

**Note:** If your eGift card program is configured with a promotion and one or more items in the order qualifies (see <u>Promotional eGift card feature</u> on page 23), the shopping cart summary will also list one or more "Free" promotional cards for the purchaser.

| our business name >'s eGift Car                                                                                                    | rds<br>\$AA <sup>CAD</sup> |
|----------------------------------------------------------------------------------------------------|----------------------------|
| 1 Item(s)                                                                                                    |                            |
| <pre>&lt; Recipient name &gt; &lt; recipient@domain.com &gt; Delivery date : Month dd, yyyy </pre> <pre> </pre> <pre>    <pre>    <pre>   <pre>   <pre>   <pre>    <pre>    <pre>   <pre>   <pre>   <pre>    <pre>   <pre>   <pre>    <pre>    <pre>   <pre>    <pre>   <pre>   <pre>    <pre>   <pre>   <pre>    <pre>   <pre>    <pre>   <pre>   <td>CA\$AA</td></pre></pre></pre></pre></pre></pre></pre></pre></pre></pre></pre></pre></pre></pre></pre></pre></pre></pre></pre></pre></pre></pre></pre></pre></pre></pre></pre> | CA\$AA                     |
| Continue s                                                                                                    | Subtotal CA\$AA            |

| Your bu                | isiness name >'s eGift Cards          | \$AA CAD      |
|------------------------|---------------------------------------|---------------|
| 2 Item(s)              |                                       |               |
| < Your business name 1 | < Recipient name >                    | CA\$AA        |
| #OIFT CARD             | < recipient@domain.com >              |               |
|                        | Delivery date : Month dd, yyyy        |               |
|                        | ✓ Edit                                |               |
|                        | \$AA eGift card(s) will be sent after | 1 x Free      |
| eGIIT CARD             | checkout                              |               |
|                        | Su                                    | btotal CA\$AA |
|                        | Continue shopping                     | Proceed       |

### To proceed with the order as is:

- 1. The purchaser clicks on the **Proceed** button.
- 2. Continue in Entering the billing details (page 44).

### To edit an item in the shopping cart:

- 1. The purchaser locates the item they want to edit and clicks on its *i* Edit option.
- 2. Continue in Editing an item in the shopping cart (page 47).

### To delete an item in the shopping cart:

1. The purchaser locates the item they want to delete and clicks on its **Delete** option.

**Note:** If the "Your cart is empty Add a gift card to get started" response displays, the purchaser clicks on the **Continue shopping** button. The Moneris eGift iFrame refreshes back to the card customization and delivery page so that the purchaser can start their order again (continue in <u>Customizing the card</u> on page 40).

### To add one or more items to the shopping cart:

- 1. The purchaser clicks on the **Continue Shopping** button.
- 2. The Moneris eGift iFrame refreshes back to the card customization and delivery page so that the purchaser can add one or more items (continue in <u>Customizing the card</u> on page 40).

### **Entering the billing details**

Once the purchaser opts to proceed with their current shopping cart items (see <u>Reviewing the shopping cart</u> <u>contents</u> on page 43), the Moneris eGift iFrame displays the "Billing" fields (shown below). The purchaser enters their cardholder billing details as described below.

**Note:** The purchaser will be redirected back to this page if they receive a "Payment Declined" response upon submitting their order.

- 1. In the **First Name** field, the purchaser enters their first name.
- 2. In the Last Name field, the purchaser enters their surname.
- 3. In the **Email** field, the purchaser enters their email address.<sup>11</sup>
- 4. In the **Phone** field, the purchaser enters their phone number.
- 5. In the **Ext.** field, the purchaser optionally enters their phone extension.
- 6. In the **Address Line 1** field, the purchaser enters their street address.<sup>12</sup>
- 7. In the **Address Line 2** field, the purchaser enters their unit or apartment number if applicable.
- 8. In the "Country" drop-down, the purchaser selects their country (e.g., **CANADA**).
- 9. In the **City** field, the purchaser enters their city.
- 10. In the "Province/State" drop-down, the purchaser selects their province/state (e.g., **Ontario**).
- 11. In the **Postal Code/Zip Code**,<sup>13</sup> the purchaser enters their postal code/ZIP code.
- 12. The purchaser does one of the following:

### To proceed with the order as is:

- a. The purchaser clicks on the **Proceed to checkout** button.
- b. Continue in Entering the payment details (page 45).

#### To add one or more items to the shopping cart:

- a. The purchaser clicks on the Continue shopping button.
- b. When the page refreshes, continue in <u>Customizing the card</u> (page 40).

| our business name >                         | 's eGift Cards                                              |
|---------------------------------------------|-------------------------------------------------------------|
|                                             | \$AA <sup>ca</sup>                                          |
| Billing                                     |                                                             |
| -                                           |                                                             |
| irst Name                                   | Last Name                                                   |
| Your first name                             | Your last name                                              |
| mail                                        |                                                             |
| youremail@web.com                           |                                                             |
| Phone                                       | Ext(Optional)                                               |
| 555-555-5555                                | 777                                                         |
| Address Line 1<br>Your street address       |                                                             |
| ddress Line 2 (Optional)                    |                                                             |
| Your suite or unit number                   |                                                             |
| lity                                        | Country                                                     |
| Your city                                   | CANADA                                                      |
|                                             |                                                             |
| Province/State                              | Postal/Zip Code                                             |
| rovince/State<br>Select your province/state | Postal/Zip Code<br>✓ 1A2 B3C or 55667                       |
| rovince/State<br>Select your province/state | Postal/Zip Code    Postal/Zip Code      Proceed to checkout |

<sup>&</sup>lt;sup>11</sup> If a promotion is configured for your eGift card program (see <u>Promotional eGift card feature</u> on page 23), we will send a promotional eGift card to this address once we successfully process this order to completion.

<sup>&</sup>lt;sup>12</sup> If the address verification service (AVS) is enabled for your Moneris Gateway account, this data will be validated by the debit/credit card issuer.

<sup>&</sup>lt;sup>13</sup> See previous note.

### **Entering the payment details**

Once the purchaser enters their billing details (see <u>Entering the billing details</u> on page 44), the Moneris eGift iFrame displays the payment fields (shown below).<sup>14</sup> The purchaser enters their payment details as described below.

**Note:** If the purchaser wants to edit their billing details, they click on **Back** to return to the "Billing" fields (see <u>Entering the billing details</u> on page 44).

- 1. In the **Cardholder Name** field, the purchaser enters their name as printed on their debit/credit card.
- 2. In the **Card Number** field, the purchaser enters their full debit/credit card number (PAN).
- 3. In the **MMYY** field, the purchaser enters their debit/credit card expiry date (mm/yy).
- 4. In the **CVV** field, the purchaser enters their debit/credit card's 3- or 4-digit card verification value.
- 5. The purchaser clicks on the **Checkout** button.
- 6. The purchaser waits for a confirmation response (continue in <u>Waiting for the confirmation response</u> on page 46).

| Your business n | ame >'s eGift Cards                                | \$AACAD        |
|-----------------|----------------------------------------------------|----------------|
|                 |                                                    |                |
|                 |                                                    |                |
|                 |                                                    |                |
|                 |                                                    |                |
|                 |                                                    |                |
|                 |                                                    |                |
|                 | Direction                                          |                |
| Cardholder Name |                                                    |                |
|                 |                                                    |                |
|                 |                                                    |                |
| Card Number     |                                                    |                |
| Card Number     |                                                    |                |
|                 |                                                    |                |
|                 |                                                    |                |
| MMYY            | cw @                                               |                |
|                 |                                                    |                |
|                 |                                                    |                |
|                 | <b>T</b> . 1                                       | <b>6</b> 40.00 |
|                 | Iotai                                              | \$10.00        |
|                 |                                                    |                |
| Back            |                                                    |                |
|                 |                                                    |                |
|                 | Checkout                                           |                |
|                 |                                                    |                |
|                 |                                                    |                |
| *By clicking C  | heckout, it means you accept the Terms & Condition | ons            |

<sup>&</sup>lt;sup>14</sup> Displayed card logos are standard in the checkout page but may be updated per your request if your merchant category supports it.

### Waiting for the confirmation response

Once the purchaser enters their payment details and submits their order (see <u>Entering the payment details</u> on page 45), the Moneris eGift iFrame displays a confirmation response or a declined response:

### "Order Placed!" confirmation response:

If the "Order Placed!" confirmation response displays (shown below), it means the we successfully processed a Preauthorization with the purchaser's debit/credit card information, and we will allow the order to proceed to the next phase in the order process (continue at step 4 in <u>The order process described</u> on page 38).

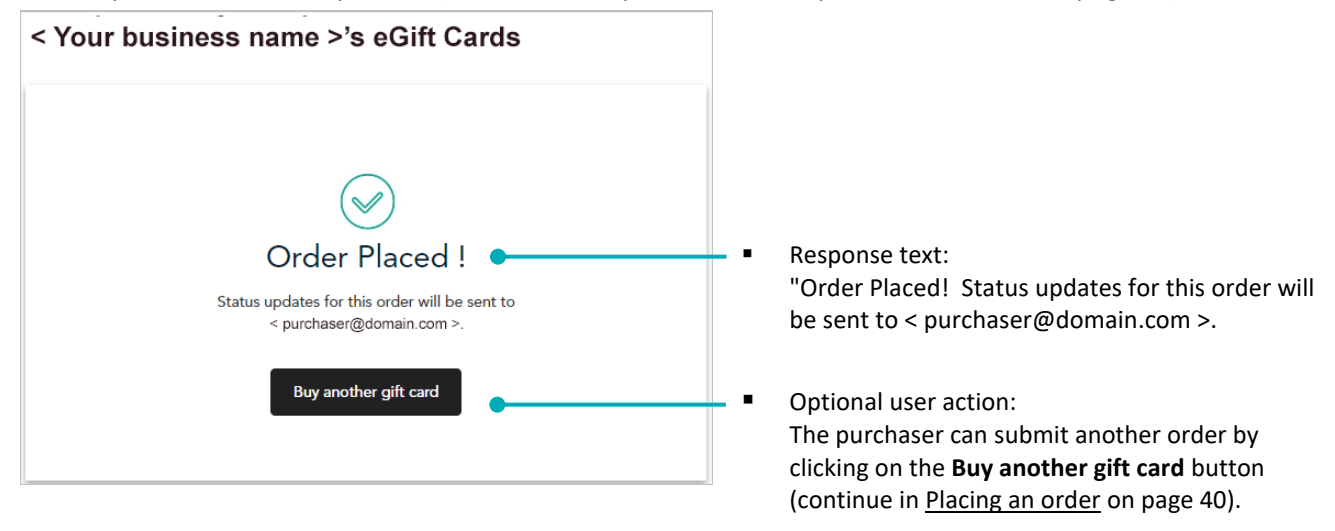

### "Payment Declined" dialog:

If the "Payment Declined" dialog displays (shown below), it means we could not process an approved Preauthorization with the purchaser's debit/credit card and/or billing details.

| Payment Declined                                                                           | 2 |
|--------------------------------------------------------------------------------------------|---|
| We are unable to process your order. Please ensure your payment information, including you | r |
| billing address, is correct and try again.                                                 |   |
|                                                                                            |   |
|                                                                                            |   |
|                                                                                            |   |

Dialog text:

"Payment Declined: We are unable to process your order. Please ensure your payment information, including your billing address, is correct and try again."

 Optional user action: The purchaser can click on the dialog's "Close" X icon, whereupon the Moneris eGift iFrame returns to the "Billing" page so that the purchaser can re-enter their billing details and re-submit their order (see <u>Entering the billing details</u> on page 44).

## Editing an item in the shopping cart

If the purchaser opts to edit an item in their shopping cart (see <u>Reviewing the shopping cart contents</u> on page 43), the Moneris eGift iFrame redirects the purchaser back to the customization and delivery page (shown below) so that they can edit one or more order details as described below.

- 1. The purchaser can edit one or more "Customize your gift card" settings (shown here):
  - a. To change the eGift card image, the purchaser clicks on the desired thumbnail card image.
  - b. To change the dollar amount loaded on the card, purchaser can enter a new value in the Enter/Select a value field or they can click on a pre-selected amount (e.g., \$10 or \$25).

THUMBNAIL CARD IMAGES

- c. To change the quantity of cards, the purchaser clicks on "Quantity" drop-down and selects the number of eGift cards (1, 2, 3, 4,...15) that they want to send to a recipient per the customizations selected in the previous steps.
- 2. The purchaser can edit one or more "Choose your delivery method" details (shown here):
  - a. The purchaser clicks on the **Email** button to select delivery (notification) by email, or they click on the **Text Message** button for delivery by SMS text.
  - b. If the purchaser selects the "Email" option, they enter the recipient's email in the **Recipient's Email** field. If the purchaser selects the "Text Message" option, they enter the recipient's phone number in the **Recipient's Phone** field.
  - c. In the **Recipient's name** field, the purchaser enters the recipient's name (e.g., first name or nickname).

| Purchase a <b>\$AA</b> eGift Car<br>eGift card for yourself! T<br><b>yyyy</b> . | rd by mm dd, yyyy and get a free \$AA promotional<br>Fhe promotional eGift card is redeemable up to mm | ı dd, |
|---------------------------------------------------------------------------------|----------------------------------------------------------------------------------------------------|-------|
| Customize your gift card                                                        |                                                                                                    |       |
|                                                                                 |                                                                                                    |       |
|                                                                                 |                                                                                                    |       |
| < You                                                                           | r business name >                                                                                      |       |
|                                                                                 | eGIFT CARD                                                                                             |       |
|                                                                                 |                                                                                                    |       |
|                                                                                 |                                                                                                    |       |
|                                                                                 | Your business name > eXiPUT business name > eXiPUT business name > eXiPT CARD eXIPT CARD               |       |
| Enter/Select a value                                                            |                                                                                                    |       |
| AA                                                                              | \$10 \$25                                                                                              |       |
| Enter whole amount between \$1 - \$                                             | \$500                                                                                                  |       |
| Quantity                                                                        |                                                                                                    |       |
| # 🔻                                                                             |                                                                                                    |       |
|                                                                                 |                                                                                                    |       |
|                                                                                 |                                                                                                    |       |
| Choose your delivery method                                                     | d                                                                                                    |       |
| Email Text Message                                                              | ]                                                                                                    |       |
| Recipient's Email                                                               | <br>Recipient's Phone                                                                                  |       |
| < recipient@domain.com >                                                        | 000-000-0000                                                                                           |       |
| Recipient's name                                                                |                                                                                                    |       |
| < Recipient name >                                                              |                                                                                                    |       |
| Purchaser's name                                                                |                                                                                                    |       |
| < Purchaser name >                                                              |                                                                                                    |       |
| Message (Optional)                                                              |                                                                                                    |       |
| < Personal message text >                                                       |                                                                                                    |       |
|                                                                                 | 235 characters rema                                                                                    | ning  |
|                                                                                 |                                                                                                    |       |
| Delivery Date (MM/DD/YYYY)                                                      |                                                                                                    | -     |

- d. In the **Purchaser's name** field, the purchaser enters their own name (the recipient will receive a notification indicating the eGift card is from the name entered here).
- e. In the **Message** field, the purchaser optionally enters a personal message to include in the delivery.
- f. In the purchaser wants the card to be delivered on a date other than today, they click on the calendar icon in the **Delivery Date (MM/DD/YYYY)** field, and select a desired date on the displayed calendar.
- 3. The purchaser clicks on the **Save** button.
- 4. Continue at <u>Reviewing the shopping cart contents</u> (page 43).

| < Purchaser name >         |                          |
|----------------------------|--------------------------|
| Message (Optional)         |                          |
| < Personal message text >  |                          |
|                            | 235 characters remaining |
| Delivery Date (MM/DD/YYYY) |                          |
| mm/dd/yyyy                 | ۵                        |
|                            |                          |

# Client Portal: Logging In/ Logging Out

In this section, we describe everything you need to know about starting a session/ending a session on the Client Portal.

## Logging into the Client Portal

The Moneris Client Portal supports an array of administrative features that you can use to access and manage your eGift card program. You can view queued orders and approve or reject them, cancel orders, update recipient contact information, resend notifications, etc.

The steps below describe how to log in and start a session on the Client Portal.

1. Visit moneris.com/giftloyaltycard/merchant to access the Client Portal "Log In" page (shown below).

**Note:** If you want to go directly to your order queue, please access this "Log In" page by clicking on the button/link in your administrator user notification alert (see <u>Notification alerts</u> on page 65).

| Moneris                                                                                                    |                                                                                                    |
|----------------------------------------------------------------------------------------------------|----------------------------------------------------------------------------------------------------|
| Log In                                                                                                    |                                                                                                    |
| First time logging in?<br>To access your program or account online, click on the link below and follow the steps to<br>create an online account.<br>Merchants: In order to complete the process you will need the registration information<br>that has been initially provided to you.<br><u>Create Online Account</u><br>Cardholders: in order to complete the process you will need the initial password that has<br>been provided to you with your card.<br><u>Create Online Password</u> | Log In If you already registered for online access, please log in. Email / Card Number Merchants: Enter your email address. Gift and Loyalty Cardholders: Enter the 19 digit number displayed on your card. Password / CVC Merchants and Loyalty Cardholders: Enter your online password. Gift Cardholders: Enter the 3 digit CVC located on the back of your card. |
| Français                                                                                                    | Log In<br>Forgot my online password<br>If you have forgotten your online password click on the link<br>below and follow the steps to reset it.<br>Reset Online Password<br>Please note that after 3 unsuccessful attempts to login, your<br>account will be tocked. Once your account is locked, you will<br>be unable to reset your password for 30 minutes.       |
|                                                                                                    | © yyyy - yyyy Moneris Solutions Corporation. All rights reserved                                                                                                    |

- 2. Enter your login credentials:
  - a. In the **Email / Card Number** field, enter the email address that you registered with us when we set up your Client Portal account.
  - b. In the **Password / CVC** field, enter your Client Portal login password.
  - c. Click on the Log In button.

**Note:** If you are logging in for the first time, you will be prompted to change your password and create answers to security questions.

3. When you are logged in, one of the following pages displays:

If the Client Portal homepage displays (shown below), it means you logged in via the Client Portal URL.

|                       |                                                                                                    |                                                                                                    | Welcome < Firstname Lastname > Log Out                                   |
|-----------------------|----------------------------------------------------------------------------------------------------|----------------------------------------------------------------------------------------------------|--------------------------------------------------------------------------|
| Moneris               | De wind                                                                                                    |                                                                                                    |                                                                          |
| Home   My Profile   C | Cardholders   User Ma                                                                                               | anagement   Reports   My Download   Card Managem                                                                                                    | ent                                                                      |
|                       | Welcome to the self-ser<br>The portal can be used to a<br>menu can be used to navige<br>authority level assigned to | ve Client Portal.<br>cccess and manage your program card information. The tabs on the top<br>the through the portal. Users may see different tabs based on the role and<br>them. | Email Gift & Loyalty Support<br>Enter your subject here:                 |
|                       | Home                                                                                                    | Brings you back to this welcome page.                                                                                                    | Enter your message here:                                                 |
|                       | My Profile                                                                                                    | Enables you to see and modify your user profile, including log in ID,<br>password and security questions.                                                                        |                                                                          |
|                       | Cardholders                                                                                                    | Displays real-time information for your cardholders, including profile,<br>card status, account balance, and up-to-date transaction history.                                     | If you prefer to be contacted by phone,<br>enter your phone number here: |
|                       | User Management                                                                                                    | Is available for users with an Admin role. Enables administrators to add<br>and manage other users.                                                                              | Submit                                                                   |
|                       | Reports                                                                                                    | Enables you to view reports with details on your customers as well as<br>your loyalty rewards program.                                                                           |                                                                          |
|                       | Card Management                                                                                                    | Allows users to complete batch card activations if they run a gift card program.                                                                                                 |                                                                          |
|                       |                                                                                                    | © уууу - уууу <i>М</i>                                                                                                    | oneris Solutions Corporation. All rights reserv                          |

If the "Queued Orders" page displays (shown below), it means you logged in via an administrator user notification alert (see <u>Notification alerts</u> on page 65).

|                            |               |                        |               |                  |              | Welcome < Fi         | rstname Lastna | me > <u>Log Out</u> |
|----------------------------|---------------|------------------------|---------------|------------------|--------------|----------------------|----------------|---------------------|
| a                          | Mormo         |                        |               |                  |              |                      |                |                     |
| Moneris                    |               |                        |               |                  |              |                      |                |                     |
| Moneris                    |               |                        | _             |                  |              |                      |                |                     |
| Home   My Profile          | Cardholders   | User Management        | Reports   M   | ly Download      | Card Manag   | ement                |                |                     |
| Actions                    | > Queued Orde | ers                    |               |                  |              |                      |                |                     |
| Batch Activation           | Queued        | Orders                 |               |                  |              |                      |                |                     |
| View Request History       |               |                        |               |                  |              |                      |                |                     |
| Configure Batch Activation | Order         | Order Date / Time      | CC 4 Digits 🗘 | Email            | ÷            | Order History        | lotal 🗘        | Actions             |
| Cancel Request             | View          | dd-Month-yyyy hh:mm:ss | 1234          | purchaser@domair | .com         |                      | \$AA.AA        | Approve<br>Reject   |
| Cancel Batch Activation    | View          | dd-Month-yyyy hh:mm:ss | 9999          | purchaser2@domai | in.com       |                      | \$AA.AA        | Approve             |
| eGift Card                 |               |                        |               |                  |              |                      |                |                     |
| Queued Orders              | View          | dd-Month-yyyy hh:mm:ss | 4567          | purchaser3@doma  | in.com       | # Approved           | SAA.AA         | Approve<br>Reject   |
| eGift Program Management   | <u>View</u>   | dd-Month-yyyy hh:mm:ss | 8888          | purchaser4@doma  | in.com       |                      | \$AA.AA        | Approve<br>Reject   |
|                            | View          | dd-Month-yyyy hh:mm:ss | 7777          | purchaser5@doma  | in.com       | # Approved           | SAA.AA         | Approve<br>Reject   |
|                            |               |                        |               |                  |              |                      |                |                     |
|                            |               |                        |               |                  | © уууу - ууу | Moneris Solutions Co | rporation. All | rights reserved.    |

### Forgot your Client Portal password?

If you forget your Client Portal password, you can reset it by following the steps below.

1. Visit moneris.com/giftloyaltycard/merchant to access the Client Portal "Log In" page (shown below).

**Note:** If you want to go directly to your order queue, please access this "Log In" page by clicking on the button/link in your administrator user notification alert (see <u>Notification alerts</u> on page 65).

| Moneris                                                                                                    |                                                                                                    |
|----------------------------------------------------------------------------------------------------|----------------------------------------------------------------------------------------------------|
| Log In                                                                                                    |                                                                                                    |
| First time logging in?<br>To access your program or account online, click on the link below and follow the steps to<br>create an online account.<br><i>Marchants</i> : In order to complete the process you will need the registration information<br>that has been initially provided to you.<br><u>Create Online Account</u><br><i>Cardholders</i> : In order to complete the process you will need the initial password that has<br>been provided to you with your card.<br><u>Create Online Password</u> | Log In<br>If you already registered for online access, please log in.<br>Email / Card Number<br>Merchants: Enter your email address.<br>Gift and Loyalty Cardholders: Enter the 19 digit number<br>displayed on your card.<br>Password / CVC<br>Merchants and Loyalty Cardholders: Enter your online<br>password.<br>Gift Cardholders: Enter the 3 digit CVC located on the back<br>of your card. |
| Francais                                                                                                    | Forgot my online password<br>If you have forgotten your online password click on the link<br>below and follow the steps to reset it.<br>Reset Online Password<br>Please note that after 3 unsuccessful attempts to login, your<br>account will be locked. Once your account is locked, you will<br>be unable to reset your password for 30 minutes.                                               |
|                                                                                                    | © уууу - уууу Moneris Solutions Corporation. All rights reserved                                                                                                    |

- 2. Click on Reset Online Password.
- 3. When the "Reset Online Password" page displays (shown below), do the following:

| Moneris      |                                                                   |
|--------------|-------------------------------------------------------------------|
| Reset O      | nline Password                                                    |
| Enter your L | ogin ID                                                           |
| im n         | ot a robot                                                        |
| Send Co      | de Cancel                                                         |
| Français     | ]                                                                 |
|              | © yyyy - yyyy Moneris Solutions Corporation. All rights reserved. |

a. In the Enter your Login ID field, enter your Client Portal login email address.

- b. Checkmark the **I'm not a robot** box.
- c. When the "reCAPTCHA" challenges display, respond to them and click on the **Verify** button.
- d. When the green checkmark (approved) "reCAPTCHA" response displays (shown below), go to the next step.

| 🗸 l'm not a robot | reCAPTCHA<br>Privacy - Terma |
|-------------------|------------------------------|
|-------------------|------------------------------|

e. Click on the Send Code button.

**Note:** We will send a reset code to your Client Portal login email address. When you receive the reset code in your inbox, proceed to the next step.

4. When the "Reset Online Password" page refreshes to display the "Verification Code" field (shown below), do the following:

| Moneri | s c c c c c c c c c c c c c c c c c c c                                                                                           |
|--------|----------------------------------------------------------------------------------------------------|
|        | Reset Online Password                                                                                                    |
|        | We have sent you an e-mail to reset your password.<br>Enter your Login ID<br>administrator_user@domain.com •<br>Verification Code |
|        | Verify Code Cancel                                                                                                    |

- a. In the **Verification Code** field, enter your reset code.
- b. Checkmark the **I'm not a robot** box.
- c. When the "reCAPTCHA" challenges display, respond to them and click on the **Verify** button.
- d. When the green checkmark (approved) "reCAPTCHA" response displays (shown below), go to the next step.

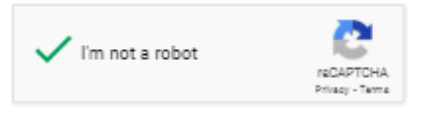

e. Click on the Verify Code button.

5. When the "Reset Online Password" page refreshes to display your security questions, (shown below), do the following:

| Moneris                                                                                                    |                                                                                                    |
|----------------------------------------------------------------------------------------------------|----------------------------------------------------------------------------------------------------|
| Reset Online Password Confirm Pet's Hame Confirm Favourite Colour Choose new password Re-enter new password Submit Cancel | <ul> <li>Please provide answers to your chosen security questions.</li> <li>Note: after 3 incorrect attempts you will be tocked out of the system.</li> <li>The password must be at least 9 characters containing at least 1 upper case, 1 lower case character , 1 digit and 1 special character</li> <li>If you do not remember your answers, please call your program support service</li> </ul> |
|                                                                                                    | © уууу - уууу Moneris Solutions Corporation. All rights reserved.                                                                                                    |

- a. Enter an answer in each of the two security question fields.
- b. In the **Choose new password** field, enter a new password.

**Note:** The password must be at least 9 characters containing at least 1 upper case, 1 lower case character, 1 digit and 1 special character.

- c. In the **Re-enter new password** field, re-enter the new password.
- d. Click on the **Submit** button.
- e. When the Client Portal homepage displays (shown below), it means you have successfully reset your password and are now logged in.

| e   My Profile | Cardholders   User                                  | Management   Reports   My Download   Card Managem                                                                                            | ent                                                                   |
|----------------|-----------------------------------------------------|----------------------------------------------------------------------------------------------------|-----------------------------------------------------------------------|
|                | Welcome to the self-                                | serve Client Portal.                                                                                                    | Email Gift & Loyalty Support                                          |
|                | menu can be used to nav<br>authority level assigned | rigate through the portal. Users may see different tabs based on the role and to them.                                                       | Enter your subject here:                                              |
|                | Home                                                | Brings you back to this welcome page.                                                                                                    | Enter your message here:                                              |
|                | My Profile                                          | Enables you to see and modify your user profile, including log in ID,<br>password and security questions.                                    |                                                                       |
|                | Cardholders                                         | Displays real-time information for your cardholders, including profile,<br>card status, account balance, and up-to-date transaction history. | If you prefer to be contacted by pho<br>enter your phone number here: |
|                | User Management                                     | Is available for users with an Admin role. Enables administrators to add and manage other users.                                             | Sub                                                                   |
|                | Reports                                             | Enables you to view reports with details on your customers as well as<br>your loyalty rewards program.                                       |                                                                       |
|                | Card Management                                     | Allows users to complete batch card activations if they run a gift card                                                                      |                                                                       |

## Logging out of the Client Portal

The steps below describe how to end your session on the Client Portal.

1. While you are logged into the Client Portal, go to the top right corner on any Client Portal page (Shown below), and click on **Log out**.

| Moneris | Cardholders   User Ma                                                                                                    | nagement i Reports i My Download i Card Managem                                                                                                    | Welcome < Firstname Lastname > <u>Log Out</u>                            |
|---------|----------------------------------------------------------------------------------------------------|----------------------------------------------------------------------------------------------------|--------------------------------------------------------------------------|
|         | Welcome to the self-serve<br>The portal can be used to ac<br>menu can be used to navigat<br>authority level assigned to th | ve Client Portal.<br>ccess and manage your program card information. The tabs on the top<br>te through the portal. Users may see different tabs based on the role and<br>hem. | Email Gift & Loyalty Support<br>Enter your subject here:                 |
|         | Home                                                                                                    | Brings you back to this welcome page.                                                                                                    | Enter your message here:                                                 |
|         | My Profile                                                                                                    | Enables you to see and modify your user profile, including log in ID,<br>password and security questions.                                                                     |                                                                          |
|         | Cardholders                                                                                                    | Displays real-time information for your cardholders, including profile,<br>card status, account balance, and up-to-date transaction history.                                  | If you prefer to be contacted by phone,<br>enter your phone number here: |
|         | User Management                                                                                                    | Is available for users with an Admin role. Enables administrators to add<br>and manage other users.                                                                           | Submit                                                                   |
|         | Reports                                                                                                    | Enables you to view reports with details on your customers as well as<br>your loyalty rewards program.                                                                        |                                                                          |
|         | Card Management                                                                                                    | Allows users to complete batch card activations if they run a gift card program.                                                                                              |                                                                          |
|         |                                                                                                    | © уууу - уууу <i>М</i>                                                                                                    | oneris Solutions Corporation. All rights reserve                         |

2. When the "You have logged out" response displays (shown below), it means you have successfully ended your session on the Client Portal.

| Moneris |                     |                       |
|---------|---------------------|-----------------------|
|         | You have logged out | Return to Log In page |

## "My Profile" Settings

In this section, we describe everything you need to know about configuring your user account preferences.

## Accessing your "My Profile" settings

The steps below describe how to change your user account preferences including your default display language, login email, login password, and security questions.

- 1. Log into the Client Portal (see Logging into the Client Portal (page 50).
- 2. When you are logged in, click on **My Profile** in the menu bar (shown below).

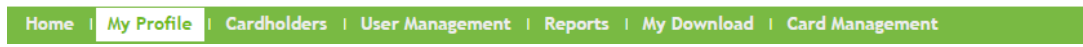

3. When the "My Profile" options display in the "Actions" navigation pane (shown below), do any of the following:

| Welcome < Firstname Lastname > Log Out                                                                  |                                                                                                    |  |
|----------------------------------------------------------------------------------------------------|----------------------------------------------------------------------------------------------------|--|
| Home   My Profile                                                                                       | Cardholders   User Management   Reports   My Download   Card Management                                             |  |
| Actions<br>Update Profile<br>Update Password<br>Update Security Information<br>Update Lopin ID.(e-mail) | This section enables you to see and modify your user profile, including log in ID, password and security questions. |  |
|                                                                                                    | © yyyy - yyyy Moneris Solutions Corporation. All rights reserved.                                                   |  |

- To change your default display language, see <u>Changing your Client Portal default display language</u> (page 58).
- To change your login password, see <u>Changing your Client Portal login password</u> (page 59).
- To change your login email, see <u>Changing your Client Portal login email</u> (page 61).
- To change your security questions, see <u>Changing your Client Portal security questions</u> (page 63).

## Changing your Client Portal default display language

The steps below describe how to change your user account's default display language while you are logged into the Client Portal.

- 1. Access your "My Profile" settings (see <u>Accessing your "My Profile" settings</u> on page 57).
- 2. On the "Actions" navigation pane (shown below), click on **Update Profile**.

| Moneris                                                                                                  | Welcome < Firstname Lastname > Log Out                                                                              |
|----------------------------------------------------------------------------------------------------|----------------------------------------------------------------------------------------------------|
| Home   My Profile                                                                                        | I Cardholders I User Management I Reports I My Download I Card Management                                           |
| Actions<br>Update Profile<br>Update Password<br>Update Security Information<br>Update Login ID. (e-mail) | This section enables you to see and modify your user profile, including log in ID, password and security questions. |
|                                                                                                    | © YYYY Moneris Solutions Corporation. All rights reserved                                                           |

3. When the "Update Profile" page displays (shown below), do the following:

| Moneris                                                                                                  | Welcome < Firstname Lastname > Log Out                                  |
|----------------------------------------------------------------------------------------------------|-------------------------------------------------------------------------|
| Home I My Profile I                                                                                      | Cardholders   User Management   Reports   My Download   Card Management |
| Actions<br>Update Profile<br>Update Password<br>Update Security Information<br>Update Lopin ID. (e-mail) | Update Profile First Name < Firstname >                                 |
|                                                                                                    | © уууу - уууу Moneris Solutions Corporation. All rights reserved.       |

- a. In the "Language" drop-down, select an option:
  - To change the default display language to English, select **English**.
  - To change the default display language to French, select **French**.
- b. Click on the **Update** button to save your changes.
- c. When the "Profile has been updated" response displays, the operation is complete.

## Changing your Client Portal login password

The steps below describe how to change your Client Portal login password.

- 1. Access your "My Profile" settings (see <u>Accessing your "My Profile" settings</u> on page 57).
- 2. On the "Actions" navigation pane (shown below), click on Update Password.

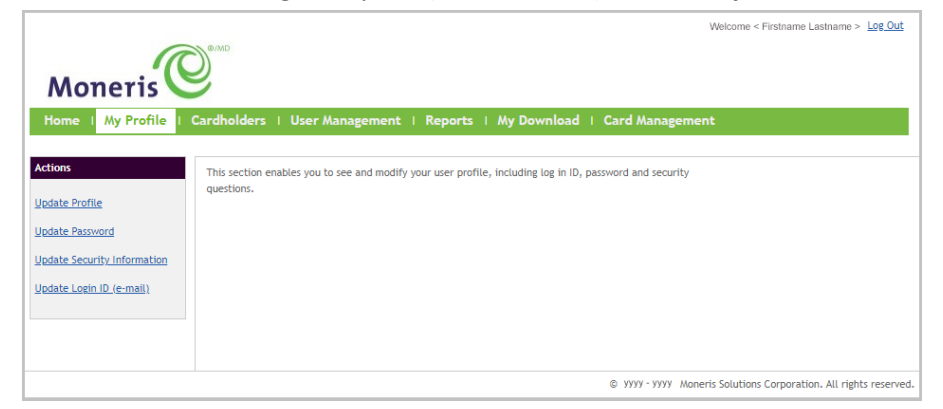

3. When the "Update Password" page displays (shown below), do the following:

| Moneris                                                                                                    | Welcome < Firstname Lastname >                                                                                                    | Log Out    |
|----------------------------------------------------------------------------------------------------|----------------------------------------------------------------------------------------------------|------------|
| Actions Up<br>Update Profile<br>Update Password<br>Update Security Information<br>Update Login ID (e-mail) | ate Password<br>We have sent you an e-mail to update your password.<br>Verification Code<br>Image for the second second |            |
|                                                                                                    | © yyyy - yyyy Moneris Solutions Corporation. All right                                                                                                    | s reserved |

a. Wait for a temporary verification code to arrive in your inbox.

Note: We will send the temporary verification code to your Client Portal login email address.

- b. Checkmark the **I'm not a robot** box.
- c. When the "reCAPTCHA" challenges display, respond to them and click on the Verify button.
- d. When the green checkmark (approved) "reCAPTCHA" response displays (shown below), go to the next step.

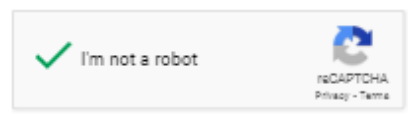

- e. In the **Verification Code** field, enter your temporary verification code, and click on the **Verify Code** button.
- 4. When the password fields display (shown below), do the following:

| Moneris<br>Home   My Profile   Ca                                                                       | rdholders i User Management i Reports i My Download i Card i | Welcome < Firstname Lastname > Log Out                                                                                                    |
|----------------------------------------------------------------------------------------------------|--------------------------------------------------------------|----------------------------------------------------------------------------------------------------|
| Actions<br>Update Profile<br>Update Password<br>Update Security Information<br>Update Login ID (e-mail) | Update Password Old password                                 | The password must be at least 9 characters<br>containing at least 1 upper case, 1 lower case<br>character, 1 digit and 1 special character |
|                                                                                                    | ور ©                                                         | yyy - yyyy Moneris Solutions Corporation. All rights reserve                                                                               |

- a. In the **Old password** field, enter your current password.
- b. In the New password field, enter your new password.

**Note:** The password must be at least 9 characters containing at least 1 upper case, 1 lower case character, 1 number and 1 special character.

- c. In the **Re-enter new password** field, re-enter your new password.
- d. Click on the **Update Password** button to save your changes.
- e. When the "Profile has been updated" response displays, the operation is complete.

*Note:* The next time you attempt to log into the Client Portal, you must enter your new password.

## Changing your Client Portal login email

The steps below describe how to change your Client Portal login email.

- 1. Access the "My Profile" settings (see Accessing your "My Profile" settings on page 57).
- 2. On the "Actions" navigation pane (shown below), click on Update Login ID (e-mail).

| Moneris                                                                                                 | Welcome < Firstname Lastname > Log Out                                                                              |
|----------------------------------------------------------------------------------------------------|----------------------------------------------------------------------------------------------------|
| Home I My Profile                                                                                       | I Cardholders I User Management I Reports I My Download I Card Management                                           |
| Actions<br>Update Profile<br>Update Password<br>Update Security Information<br>Update Login ID (e-mail) | This section enables you to see and modify your user profile, including log in ID, password and security questions. |
|                                                                                                    | © yyyy - yyyy Moneris Solutions Corporation. All rights reserved.                                                   |

3. When the "Update Login ID (e-mail)" page displays (shown below), do the following:

| Moneris My Profile   Cardh                                                                              | Welcome < Firstname Lastname > Log Out                                                                                                    |
|----------------------------------------------------------------------------------------------------|----------------------------------------------------------------------------------------------------|
| Actions<br>Update Profile<br>Update Password<br>Update Security Information<br>Update Lopin ID (e-mail) | Update Login ID (e-mail) Password / CVC New Login ID Re-enter New Login ID Tm not a robot                                                              |
|                                                                                                    | Update Updating your email address will also change your login ID to the new email address. © yyyy Moneris Solutions Corporation. All rights reserved. |

- a. In the **Password / CVC** field, enter your Client Portal login password.
- b. In the New Login ID, enter your new email address.

Important! Please ensure this is a valid address. If you ever forget your password and need to reset it, we will send a temporary code to the address. You will be prompted to enter this temporary code to log in.

c. In the Re-enter New Login ID, re-enter your new email address.

- d. Checkmark the I am not a robot box.
- e. When the "reCAPTCHA" challenges display, respond to them and click on the **Verify** button.
- f. When the approved (green checkmark) response displays (shown below), go to the next step.

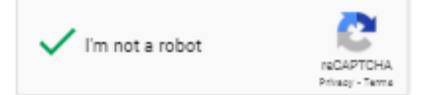

- g. Click on the **Update** button to save your changes.
- h. When the "Profile has been updated" response displays, the operation is complete.

**Note:** The next time you attempt to log into the Client Portal, you must enter the new email address that you have just registered.

### Changing your Client Portal security questions

The steps below describe how to change one or more of your security questions. Periodically, the Client Portal will prompt you to answer a security question when you attempt to log in.

- 1. Access your "My Profile" settings (see <u>Accessing your "My Profile" settings</u> on page 57).
- 2. In the "Actions" navigation pane (shown below), click on **Update Security Information**.

| Welcome < Firstname Lastname > Log Out                                                                   |                                                                                                    |  |
|----------------------------------------------------------------------------------------------------|----------------------------------------------------------------------------------------------------|--|
| Home I My Profile                                                                                        | i Cardholders i User Management i Reports i My Download i Card Management                                           |  |
| Actions<br>Update Profile<br>Update Password<br>Update Security Information<br>Update Login ID. (e-mail) | This section enables you to see and modify your user profile, including log in ID, password and security questions. |  |
|                                                                                                    | © YYYY - YYYY Moneris Solutions Corporation. All rights reserved.                                                   |  |

3. When the "Update Security Information" page displays (shown below), do the following:

| Moneris                                                                                                    | Veicome < Pistiname Lasifiame > Log Lou                                                                                                   |
|----------------------------------------------------------------------------------------------------|----------------------------------------------------------------------------------------------------|
| Actions<br>Update Profile<br>Update Profile<br>Update Possword<br>Update Security Information<br>Update Lopin ID. (e-mail) | Update Security Information  Password / CVC  Security question #1  Enter your answer  Enter your answer  Enter your answer  Update Cancel |
|                                                                                                    | © yyyy - yyyy Moneris Solutions Corporation. All rights reserved                                                                          |

- a. In the **Password / CVC** field, enter your Client Portal login password.
- b. Click on any "Security question #" drop-down, and select a question.
- c. In the corresponding Enter your answer field, enter a custom answer to the question.
- d. Click on the **Update** button to save your changes.
- e. When the "Profile has been updated" response displays, the operation is complete.

## **Notification Alerts**

In this section, we describe everything you need to know about the notification alerts that we send to inform you, your customers, and the eGift card recipients about the status of their eGift card orders.

## **Notification alerts**

A notification alert contains status information about an eGift card order that has been submitted through your Moneris eGift iFrame. Whenever a customer (purchaser) submits an eGift card order (see <u>The order process</u> <u>described</u> on page 38), it triggers our server to send one or more notification alerts to one or more of the following persons:

- eGift card program administrator user(s)
- eGift card purchaser
- eGift card recipient

The type and timing of the notification depends on the several factors, including the purchase amount threshold for which your eGift card program is configured, your actions, and the period of time during which one or more pending orders sit in the queue as described in the table below:

| Notification recipient | Notification type                    | Description                                                                                                    |
|------------------------|--------------------------------------|----------------------------------------------------------------------------------------------------|
| Administrator user     | Pending Order                        | New order awaiting approval/rejection (see <u>"Pending Order" notification</u> on page 66).                                                                               |
|                        | Pending Orders<br>Reminder           | Order(s) queued for specific time period <sup>15</sup> and still awaiting approval/rejection (see <u>"Pending Orders Reminder" notification</u> on page 67).              |
| eGift card purchaser   | Thank you for shopping with us!      | Order pending approval: see <u>"Thank you for shopping with us!": order</u><br>pending review notification (page 70).                                                     |
|                        |                                      | Order processed and completed (manually approved): see <u>"Thank you for</u> shopping with us!": order approved notification (page 71).                                   |
|                        |                                      | Order processed and completed (auto-approved): see <u>"Thank you for</u> shopping with us!": order summary notification (page 72).                                        |
|                        | Thank you for your<br>purchase!      | A promotional eGift card is available to be accessed by the purchaser (see <u>"Thank you for your purchase" notification</u> on page 73).                                 |
|                        | Reminder                             | The recipient has not accessed their eGift card within a specific time period <sup>16</sup> (see " <u>Reminder" notification</u> on page 68).                             |
|                        | Order Cannot Be<br>Completed         | Order cannot be completed because the order was reviewed and rejected or because of system issue (see <u>"Order Cannot Be Completed"</u> <u>notification</u> on page 69). |
| eGift card recipient   | You've received a<br>\$AA eGift Card | A non-promotional eGift card is available to be accessed by the recipient (see <u>"Recipient, you've received a \$AA eGift Card!" notification</u> on page 74).           |

<sup>&</sup>lt;sup>15</sup> The time period is determined by your eGift card program configuration.

<sup>&</sup>lt;sup>16</sup> See footnote above.

## "Pending Order" notification

We send this notification alert email (shown below) to you/your administrator user(s).

### Why we send this notification:

When a purchaser submits an eGift card order that equals or exceeds the purchase amount threshold configured for your program (see <u>Placing an order</u> on page 40), it triggers our server to send this notification alert to inform you that there is a newly queued order awaiting approval/rejection. The notification contents are described below.

**Note:** If the order is not approved or rejected within a specific period of time (as determined by your eGift card program configuration), it triggers our server to send a reminder notification alert to you (see <u>"Pending Orders Reminder" notification</u> on page 67).

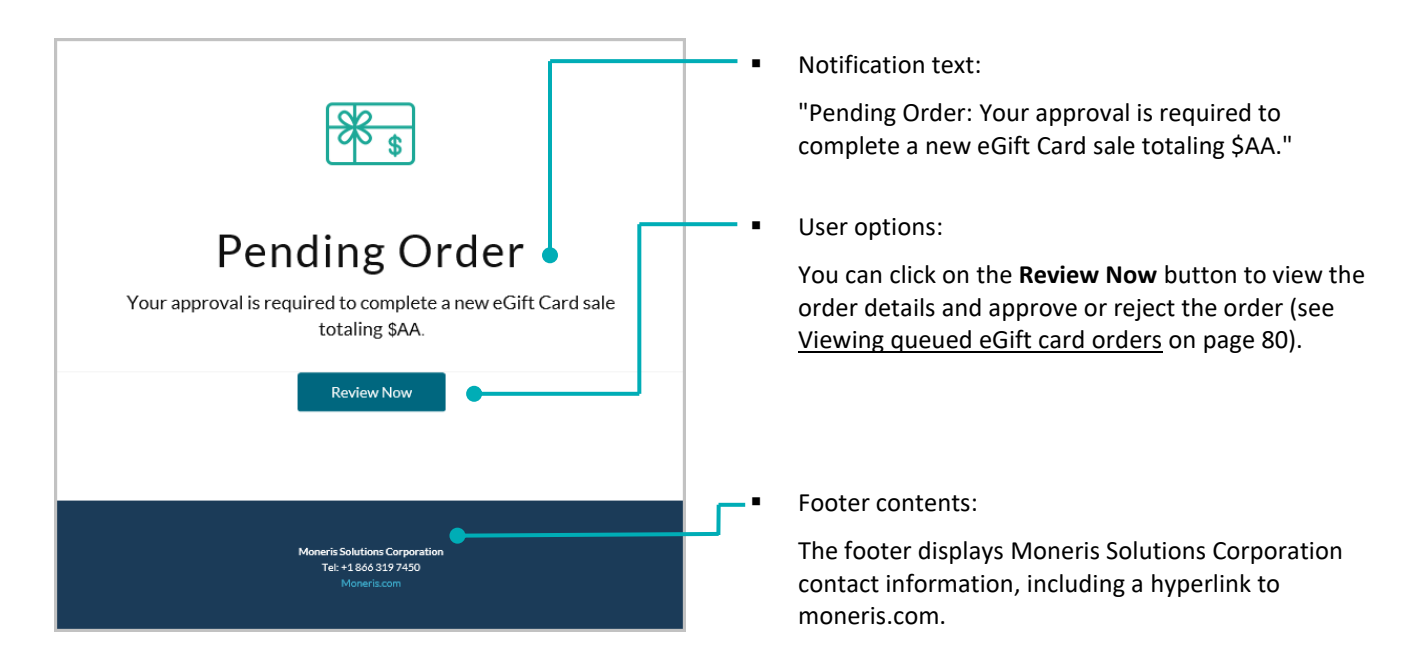

## "Pending Orders Reminder" notification

We send this notification alert email (shown below) to you/your administrator user(s).

### Why we send this notification:

If your order queue contains one or more pending eGift card orders<sup>17</sup> for an extended period of time (as determined by your eGift card program configuration), it triggers our server to send this notification to inform you that there are queued order(s) still awaiting manual approval/rejection. The notification contents are described below.

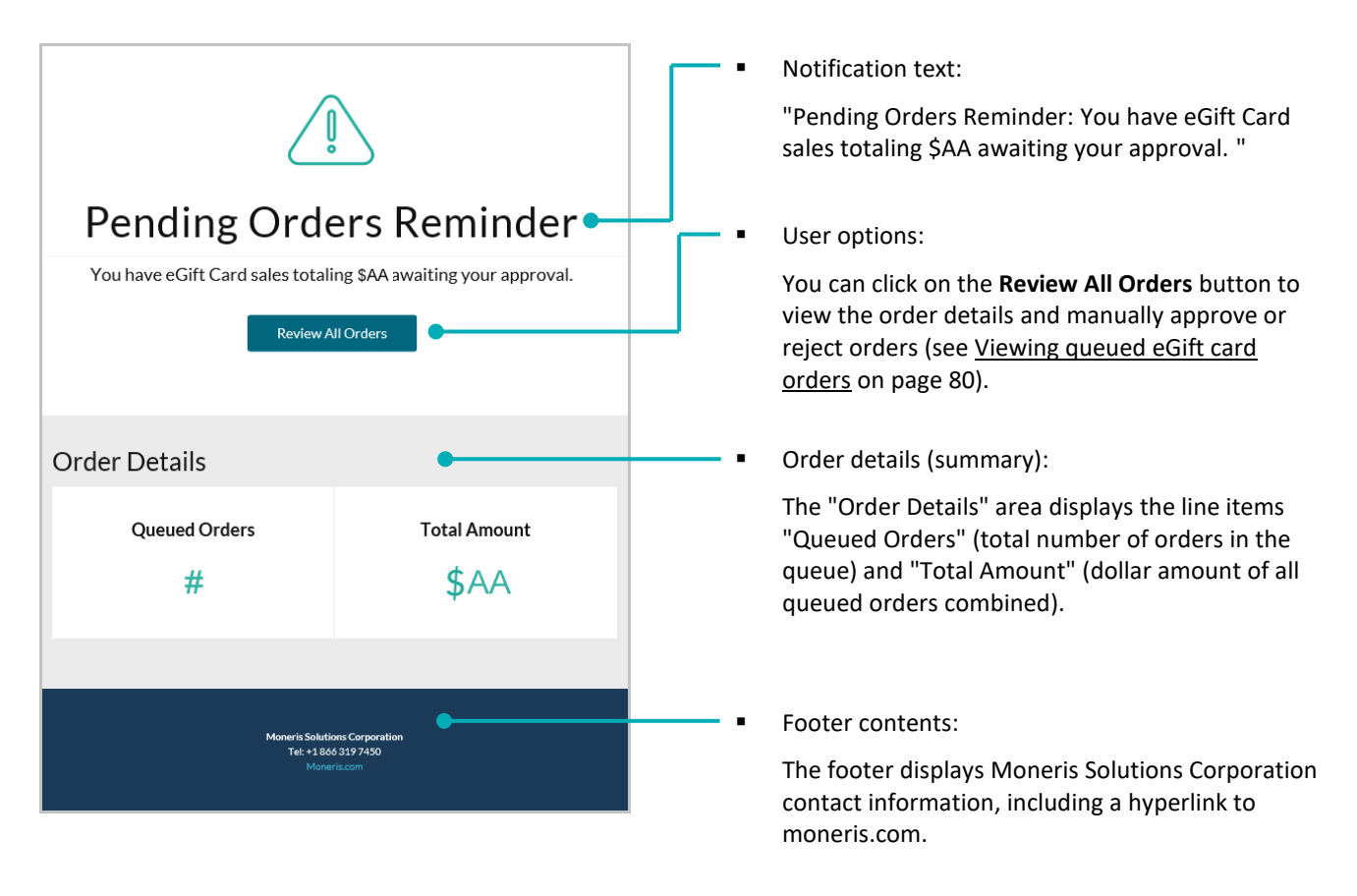

<sup>&</sup>lt;sup>17</sup> An order is routed to the queue if the order purchase amount equals or exceeds the purchase amount threshold configured for your eGift card program. The order remains in the queue indefinitely until you approve or reject it.

## "Reminder" notification

We send this notification alert email (shown below) to the purchaser who submitted the eGift card order through your Moneris eGift iFrame (see <u>Placing an order</u> on page 40).

### Why we send this notification:

If the eGift recipient has not accessed their (non-promotional) eGift card within a specific period of time following the creation of the eGift card (the time period is determined by your eGift card program configuration), it triggers our server to send this notification to the purchaser to inform them that the eGift card has not been accessed. The notification contents are described below.

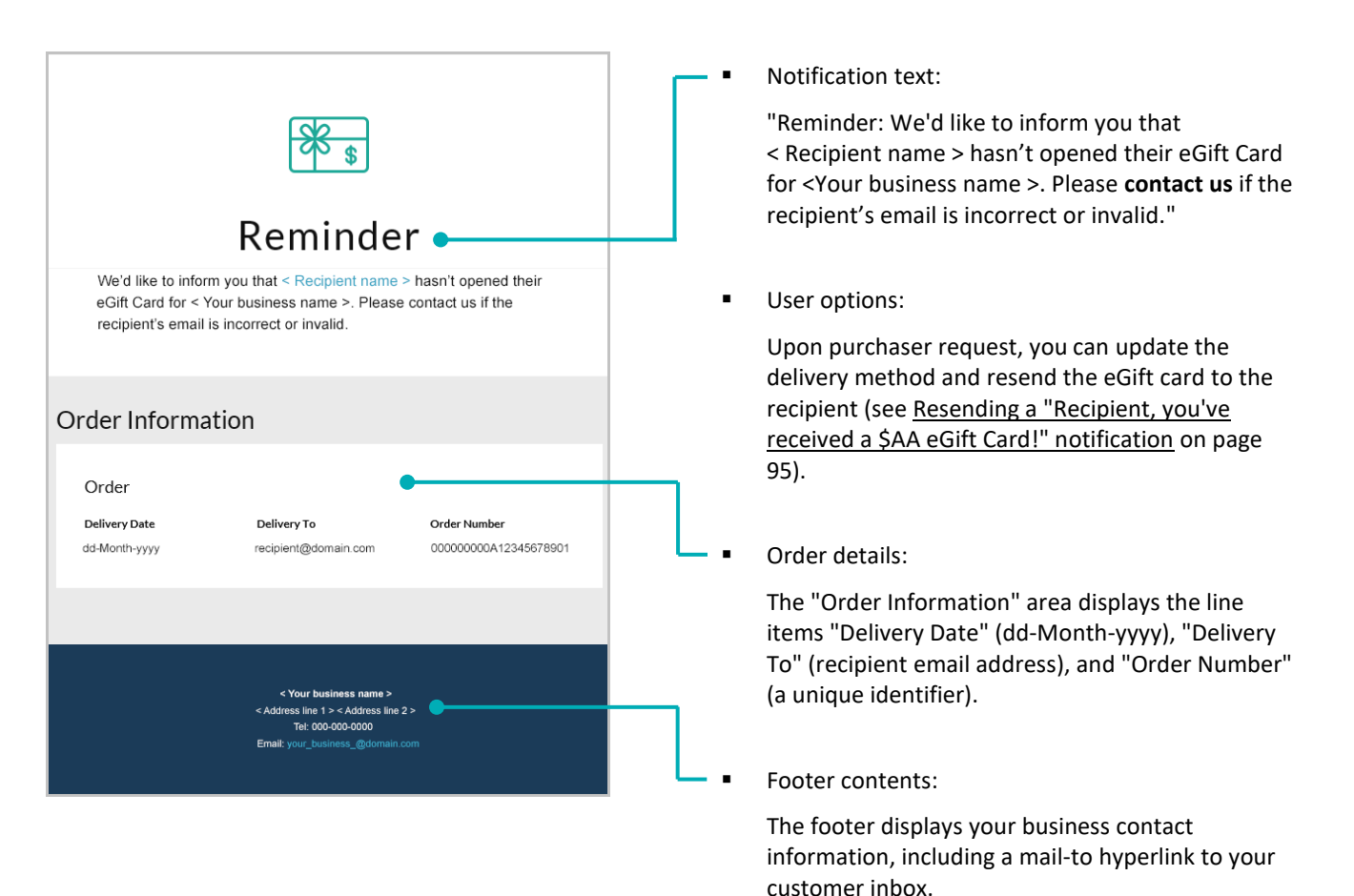

## "Order Cannot Be Completed" notification

We send this notification alert email (shown below) to the purchaser who originally submitted the eGift card order through your Moneris eGift iFrame (see Placing an order on page 40).

### Why we send this notification:

If a purchaser submits an order that we cannot process (e.g., because the order was queued and rejected by an vou/an administrator user<sup>18</sup>), it triggers our server to send this notification to inform the purchaser their order cannot be completed. The notification contents are described below.

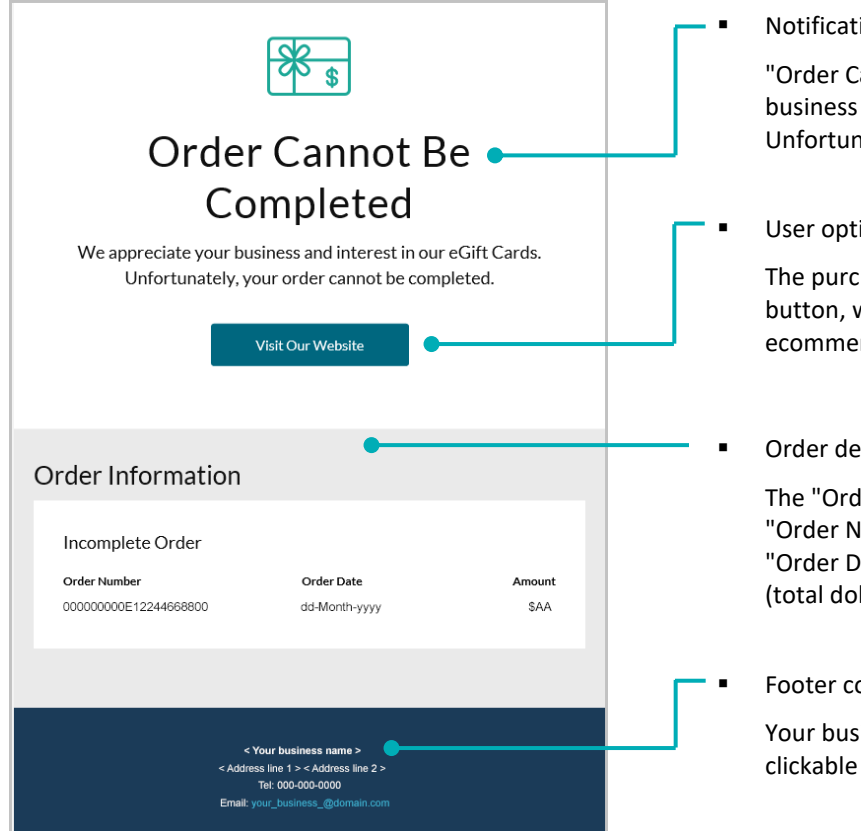

Notification text:

"Order Cannot Be Completed: We appreciate your business and interest in our eGift Cards. Unfortunately, your order cannot be completed."

User options:

The purchaser can click on the Visit Our Website button, which redirects them back to your ecommerce site so they can re-submit their order.

Order details:

The "Order Information" area displays the "Order Number" (a 12-digit unique identifier), the "Order Date" (dd-Month-yyyy), and "Amount" (total dollar value of the order).

Footer contents:

Your business contact information, including a clickable mail-to hyperlink to your customer inbox.

<sup>&</sup>lt;sup>18</sup> See <u>Rejecting a queued eGift card order</u> (page 83).

## "Thank you for shopping with us!": order pending review notification

We send this pending review notification alert email (shown below) to the purchaser who submitted the eGift card order through your Moneris eGift iFrame (see <u>Placing an order</u> on page 40).

### Why we send this notification:

When the purchaser submits an eGift card order that is routed to the queue for review, it triggers our server to send this notification to the purchaser to inform them that their order has been received and to expect a followup notification pending a review of the order. The notification contents are described below.

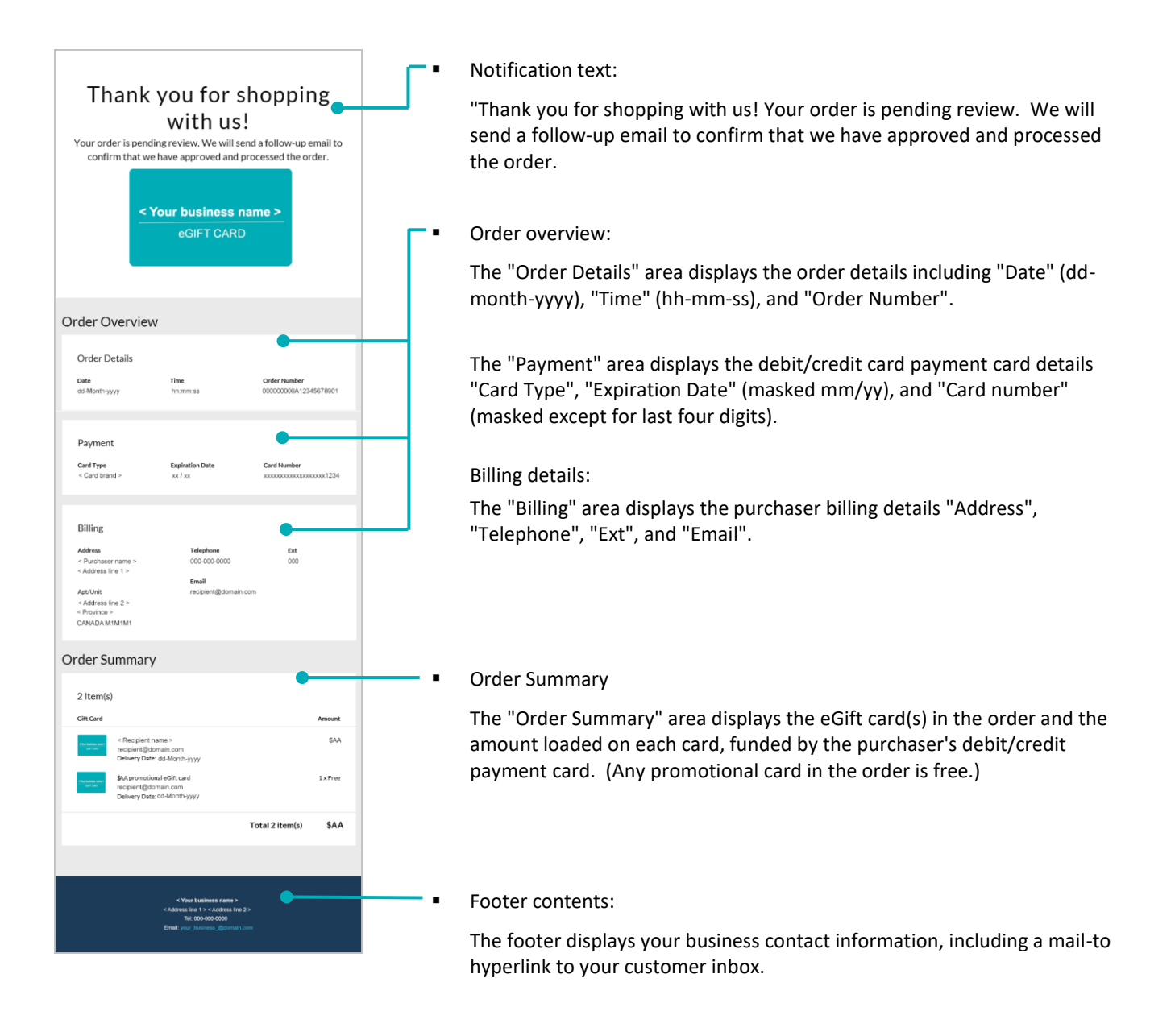
# "Thank you for shopping with us!": order approved notification

We send this notification alert email (shown below) to the purchaser who submitted the eGift card order through your Moneris eGift iFrame (see <u>Placing an order</u> on page 40).

## Why we send this notification:

When the purchaser submits an eGift card order that is routed to the queue and manually approved, it triggers our server to send this notification to the purchaser to inform them that we have successfully processed and completed their order.<sup>19</sup> This notification serves as both the order receipt and the order summary. The notification contents are described below.

**Note:** If you need to change the notification language (English or French) and/or the delivery address, see <u>Resending a "Thank you for shopping with us!" notification</u> (page 94).

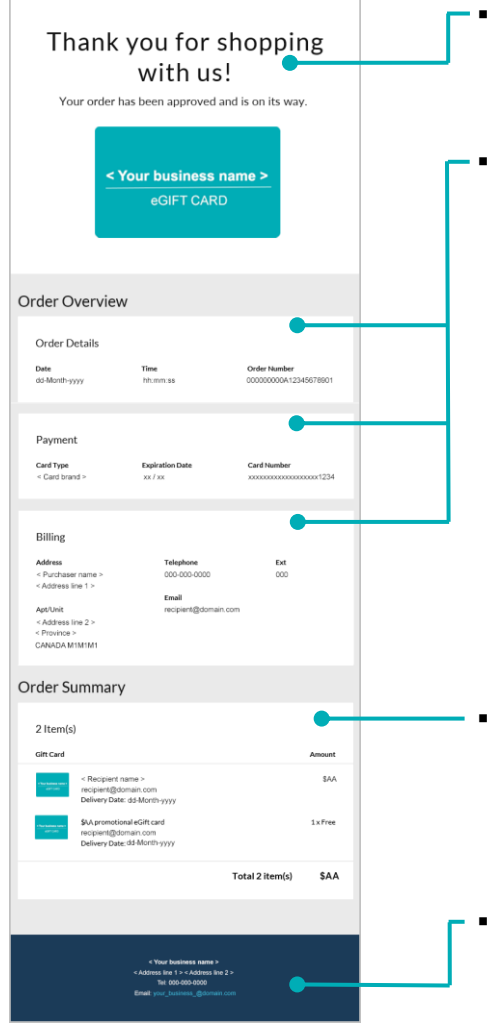

Notification text:

"Thank you for shopping with us! Your order has been approved and is on its way.

Order overview:

The "Order Details" area displays the order details including "Date" (ddmonth-yyyy), "Time" (hh-mm-ss), and "Order Number", a unique identifier also referred to as the "Order ID" in the Merchant Resource Center or the "Gift Card Order#" in the Client Portal (see <u>"Order Details"</u> <u>page: processed order</u> on page 100).

**Note:** The "Gift Card Order#" constitutes the last portion of the order number/order ID.

The "Payment" area displays the debit/credit card payment card details "Card Type", "Expiration Date" (masked mm/yy), and "Card number" (masked except for last four digits).

Billing details:

The "Billing" area displays the purchaser billing details "Address", "Telephone", "Ext", and "Email".

Order Summary

The "Order Summary" area displays the eGift card(s) in the order and the amount loaded on each card, funded by the purchaser's debit/credit payment card. (Any promotional card in the order is free.)

Footer contents:

The footer displays your business contact information, including a mail-to hyperlink to your customer inbox.

<sup>&</sup>lt;sup>19</sup> Our server sends a notification alert to the eGift card recipient(s) (see <u>"Recipient, you've received a \$AA eGift Card!" notification</u> on page 74).

# "Thank you for shopping with us!": order summary notification

We send this notification alert email (shown below) to the purchaser who submitted the eGift card order through your Moneris eGift iFrame (see <u>Placing an order</u> on page 40).

## Why we send this notification:

When the purchaser submits an eGift card order that is auto-approved (i.e., not routed to the queue), processed, and completed, it triggers our server to send this notification to the purchaser.<sup>20</sup> This notification serves as both the order receipt and the order summary. The notification contents are described below.

**Note:** If you need to change the notification language (English or French) and/or the delivery address, see <u>Resending a "Thank you for shopping with us!" notification</u> (page 94).

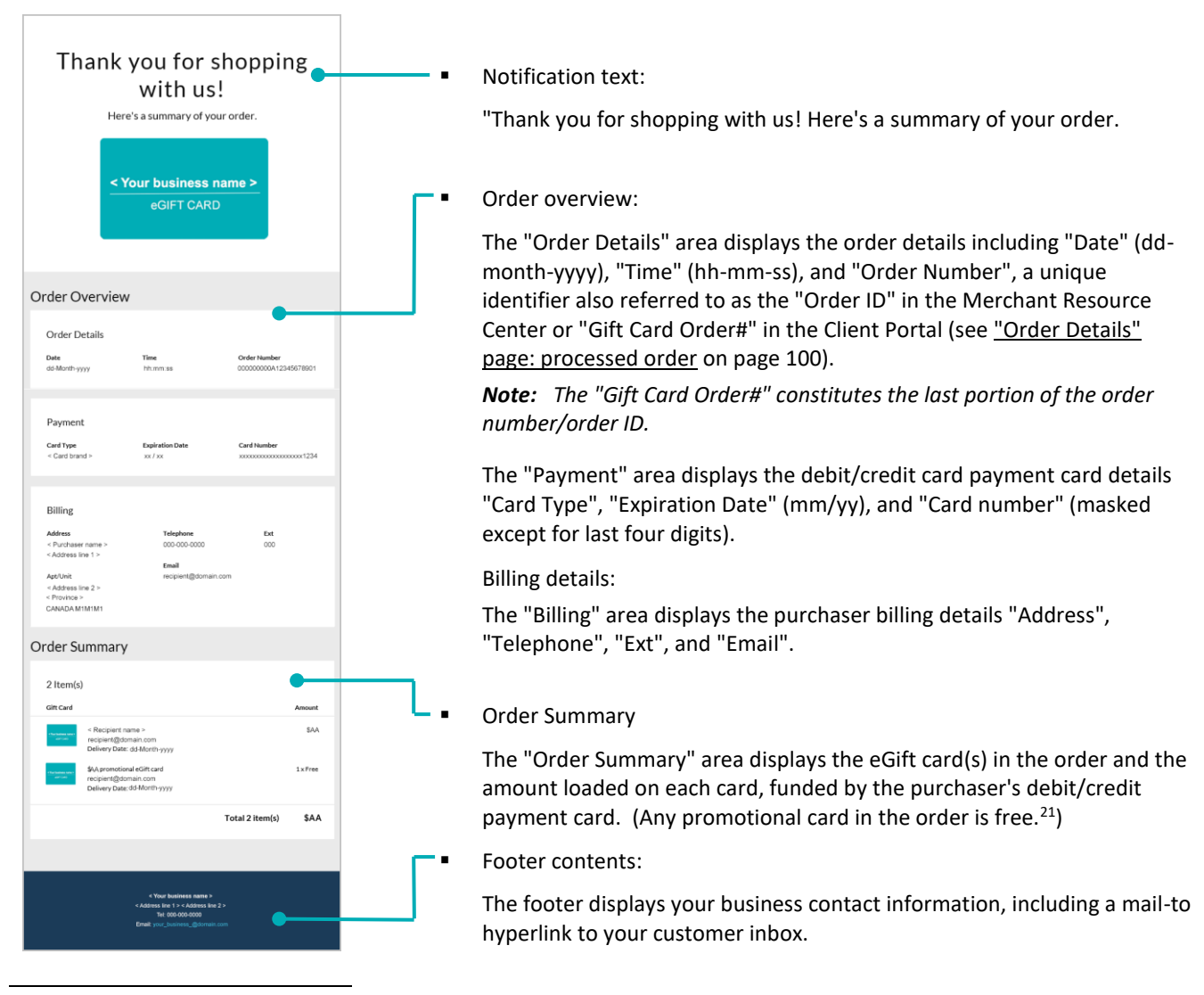

<sup>&</sup>lt;sup>20</sup> Our server sends a notification alert to the eGift card recipient(s) (see <u>"Recipient, you've received a \$AA eGift Card!" notification</u> on page 74).

<sup>&</sup>lt;sup>21</sup> If the purchase qualifies the purchaser to receive a promotional card, our server sends them a <u>"Thank you for your purchase" notification</u> (see page 73).

# "Thank you for your purchase" notification

We send this notification alert email (shown below) to the purchaser who submitted the eGift card order through your Moneris eGift iFrame (see <u>Placing an order</u> on page 40).

## Why we send this notification:

When we successfully process an eGift card order to completion and the order incudes at least one item that qualifies the purchaser to receive a free promotional card, it triggers our server to generate the promotional eGift card(s) and send this notification email to the purchaser.

The notification contains a link to the promotional eGift card(s) and indicates dollar value for each card as described below. (For information about the promotion feature, see <u>Promotional eGift card feature</u> on page 23.)

**Note:** If you need to resend this notification or update delivery details, including email address, delivery date, and language (English/French), see <u>Resending a "Thank you for your purchase" notification</u> (page 97).

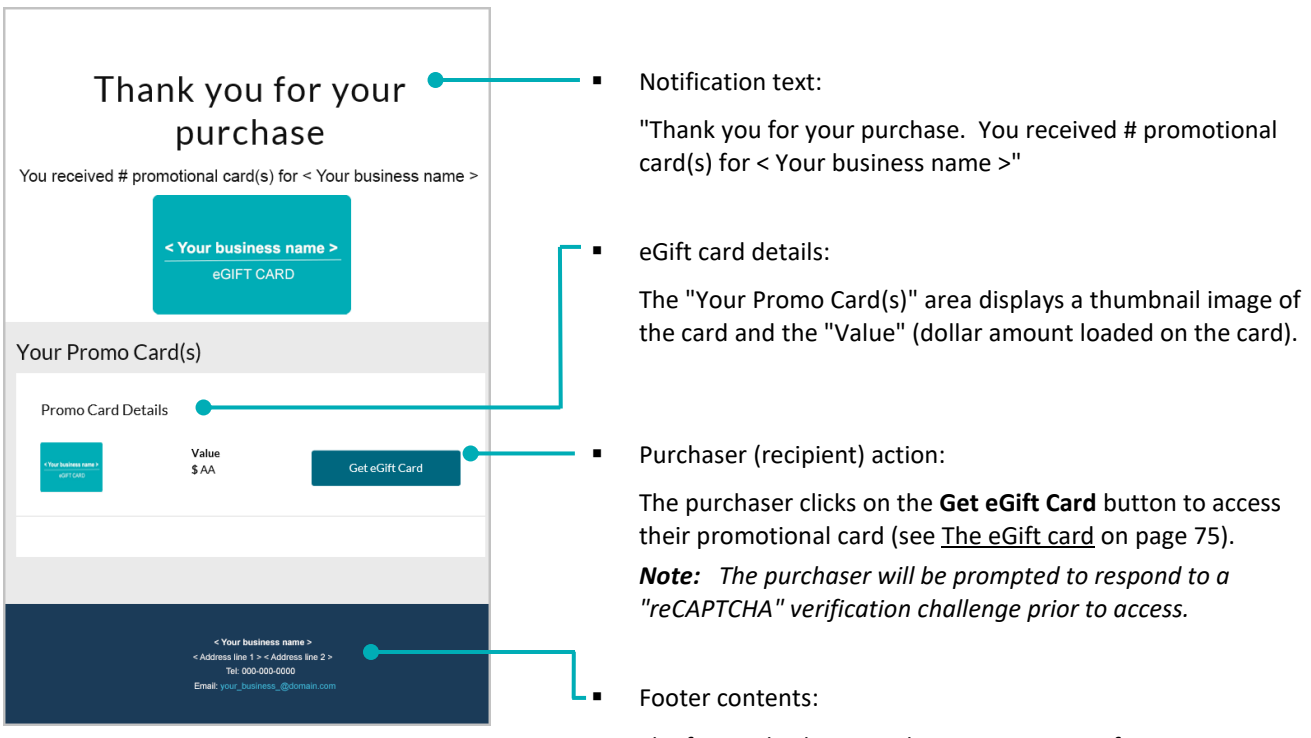

The footer displays your business contact information, including a mail-to hyperlink to your customer inbox.

# "Recipient, you've received a \$AA eGift Card!" notification

We send this notification alert email or SMS text message to the recipient of a non-promotional eGift card.

## Why we send this notification:

When we successfully process an eGift card order to completion (see <u>The order process described</u> on page 38), it triggers our server to generate the eGift card(s) and send this notification to the recipient(s) per the specifications in the order. The notification contains a link to the eGift card(s) and indicates dollar value for each as described below.<sup>22</sup>

**Note:** If you need to resend this notification or update delivery details, including email address/mobile phone number, delivery date, and language (English/French), see <u>Resending a "Recipient, you've received a \$AA eGift</u> <u>Card!" notification</u> (page 95).

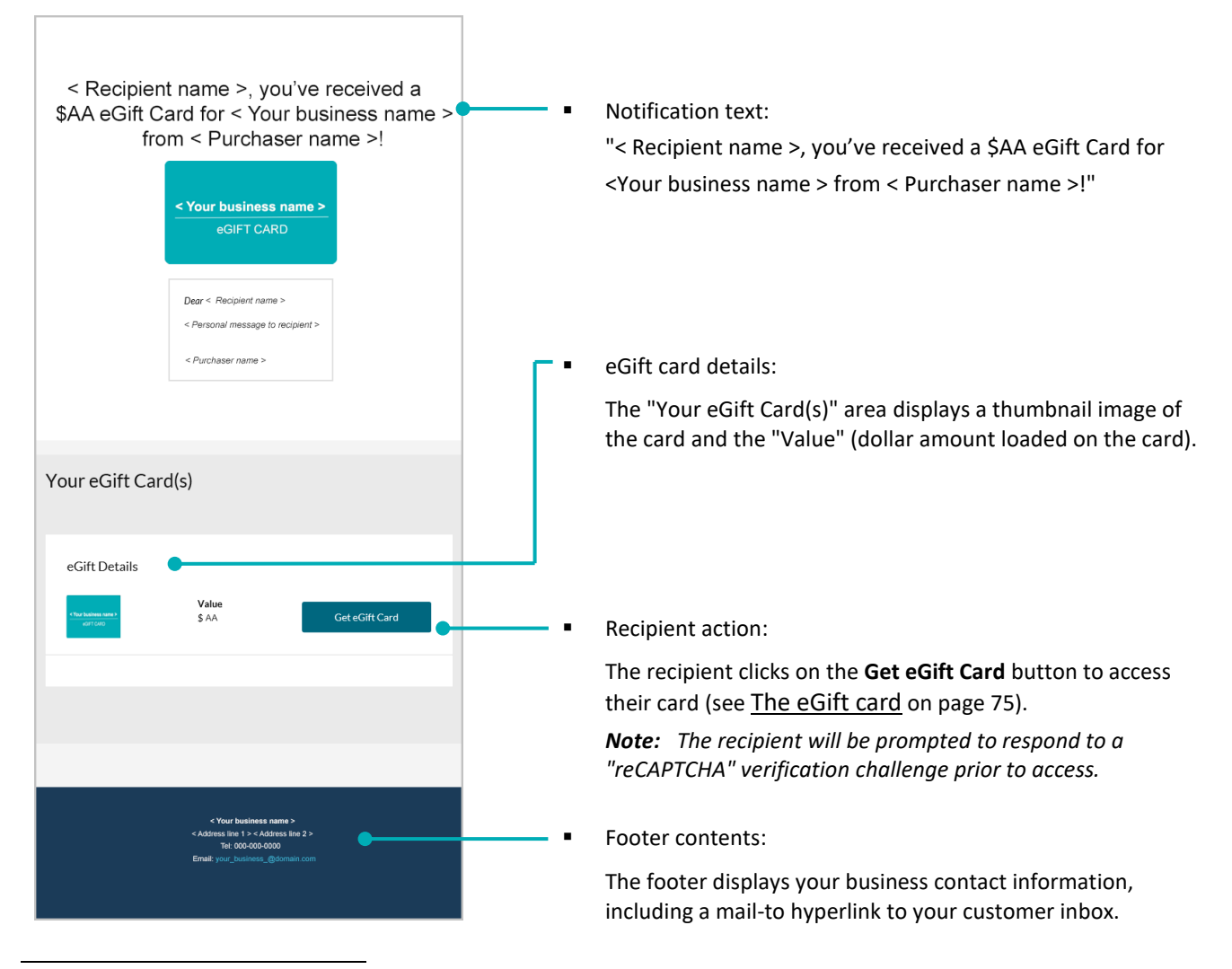

<sup>22</sup> If an eGift card is not accessed within a specific time period (as determined by your eGift card program configuration), it triggers our server to send a reminder notification to the purchaser (see <u>"Reminder" notification</u> on page 68).

# The eGift card

Once generated, an eGift card is rendered on a Moneris-hosted page, which the recipient can access via their notification alert (see <u>Notification alerts</u> on page 65). The eGift card is fully activated and ready to use as described below.

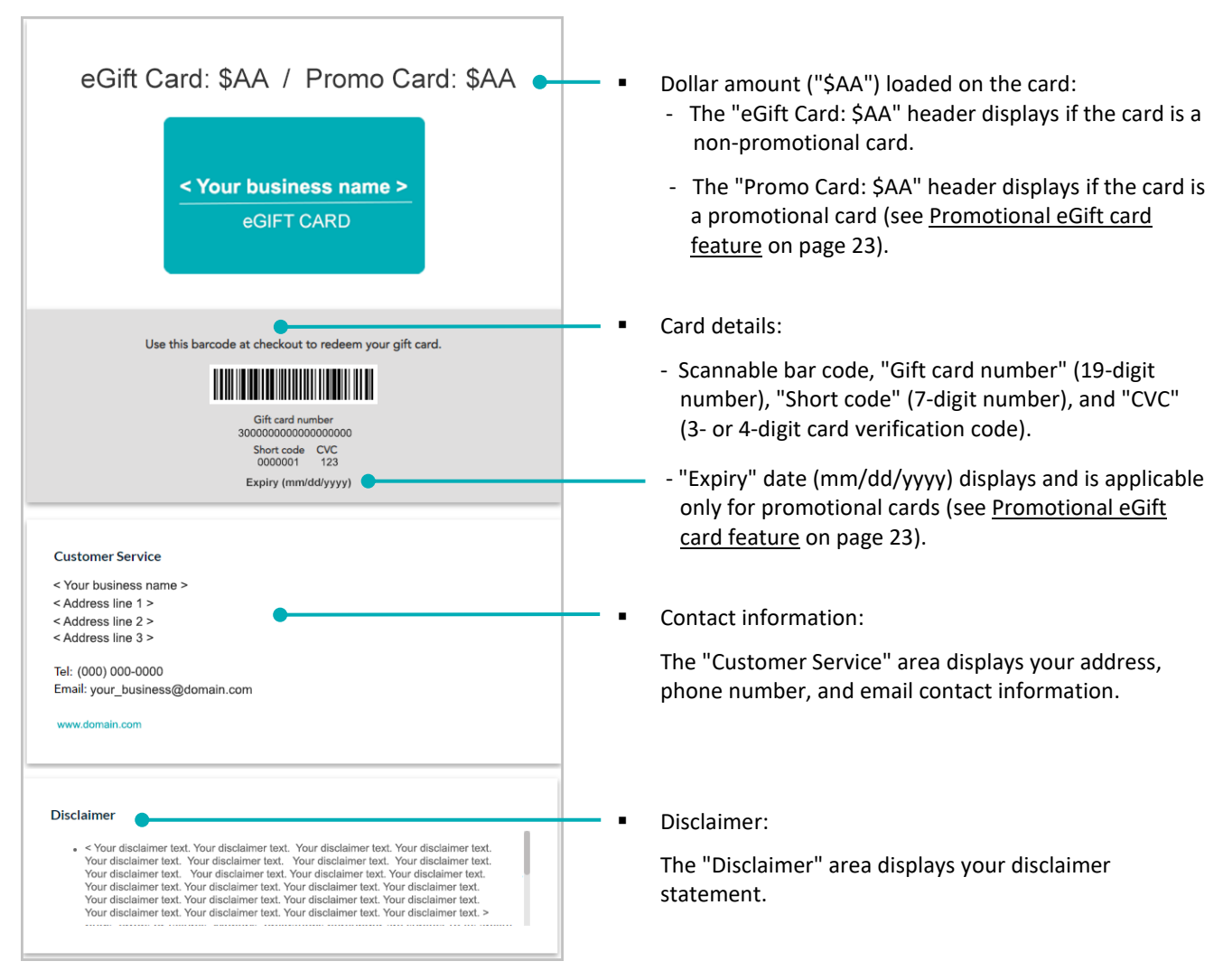

# Using the eGift card in-store at a point-of-sale

The recipient can present their eGift card bar code (shown above) for you to scan with your Moneris terminal<sup>23</sup>, or you can perform a manual entry transaction on the terminal by keying in the gift card number (or the short code<sup>24</sup>) and the CVC.

<sup>&</sup>lt;sup>23</sup> The scan function may or may not be supported on your terminal.

<sup>&</sup>lt;sup>24</sup> Your Moneris gift card program must be configured to support short code entry.

# Using the eGift card online

The recipient can enter the full gift card number (or short code<sup>25</sup>) and the CVC in your ecommerce checkout's gift card payment fields.

<sup>&</sup>lt;sup>25</sup> Your Moneris gift card program must be configured to support short code entry.

# Administering Your Orders

In this section, we go over everything you need to know about managing your eGift card orders through the Client Portal.

# **Administrator users**

A Client Portal user with administrator access, you are responsible for the performing administrative duties to support your eGift card program. Administrative duties are described below.

**Note:** If you are designating additional administrator user(s), please consider what will happen if one or more users is unavailable to action queued orders. If too many queued orders are idle for too long, it may negatively impact your sales. (For a full description of the order process from start to finish, see <u>The order process described</u> on page 38.)

## **Administrative duties**

Administrator duties include responding to notification alerts; daily monitoring of queued orders; approving, rejecting, and cancelling orders; resending notifications; and managing/updating artwork files as required:

## **Responding to notification alerts:**<sup>26</sup>

- See <u>"Pending Order" notification</u> (page 66).
- See <u>"Pending Orders Reminder" notification</u> (page 67).

## Daily monitoring and reviewing of queued eGift card orders:

- See <u>Viewing queued eGift card orders</u> (page 80).
- See <u>Retrieving/viewing non-queued eGift card</u> orders (page 92).

## Approving and rejecting queued eGift card orders:

- See <u>Approving a queued eGift card order</u> (page 81).
- See <u>Rejecting a queued eGift card order</u> (page 83).

#### **Resending a notification:**

- See <u>Resending a "Thank you for shopping with us!" notification</u> (page 94).
- See <u>Resending a "Recipient, you've received a \$AA eGift Card!" notification</u> (page 95).
- [Promotional card] See <u>Resending a "Thank you for your purchase" notification</u> (page 97).

#### Cancelling orders and deactivating cards:

See <u>Cancelling an entire eGift card order</u> (page 85) or <u>Partially cancelling an eGift card order</u> (page 87).

#### Managing/updating artwork files

See <u>eGift card image management settings</u> (page 9).

#### **Reviewing and exporting reports**

See <u>Enterprise and exception eGift card reports</u> (see page 113).

<sup>&</sup>lt;sup>26</sup> Up to 20 email addresses can be set as notification alert recipients. Notifications alerts can be sent to a group email address (accessible by multiple users) if necessary.

# Purchase amount threshold

When an eGift card order is submitted for an amount that equals or exceeds the purchase threshold configured for your eGift card program, we automatically route the order to the order queue as a "pending" order. The pending order is held in the queue until an administrator can review and then approve or decline the order (see <u>Administrator users</u> on page 78).

**Note:** If you configured a promotion for your eGift card program, we send one or more promotional eGift cards to the purchaser who submitted the order provided the order content meets the conditions of your promotion (see <u>Promotional eGift card feature</u> on page 23).

# Viewing queued eGift card orders

The order queue contains all the eGift card orders waiting to be approved or rejected. We automatically route an eGift card order to the queue if the order equals or exceeds the purchase amount threshold configured for your program (for details about the order process, see <u>The order process described</u> on page 38).

Your queued orders are listed on the "Queued Orders" page (shown below), which you can access by using one of the methods described below:

|                            |                           |                        |             |                       | Welcome                   | < Firstname Lastname > Log             | Dut                                                                                                    |
|----------------------------|---------------------------|------------------------|-------------|-----------------------|---------------------------|----------------------------------------|----------------------------------------------------------------------------------------------------|
| Moneris                    | D.WD                      |                        |             |                       |                           |                                        | Orders are listed according to the following headers:                                                                         |
| Home   My Profile          | Cardholders > Queued Orde | I User Management      | Reports     | My Download   Card M  | lanagement                |                                        | <ul> <li>"Order Date / Time": Date (dd-Month-yyyy) and time<br/>hh:mm:ss) on which the buyer submitted the order.</li> </ul>  |
| Batch Activation           | Queued                    | Orders                 |             | •                     |                           |                                        | <ul> <li>"CC 4 Digits:" Last four digits of the buyer's debit/credit</li> </ul>                                               |
| Configure Robot Ashipabian | Order                     | Order Date / Time 🔺    | CC 4 Digits | : Email               | Order History             | Total 🖨 Action                         | s card.                                                                                                    |
| Cancel Reguest             | View                      | dd-Month-yyyy hh:mm:ss | 1234        | purchaser@domain.com  |                           | SAA.AA <u>Approve</u><br><u>Reject</u> | <ul> <li>"Email": The purchaser's email address.</li> </ul>                                                                   |
| Cancel Batch Activation    | View                      | dd-Month-yyyy hh:mm:ss | 9999        | purchaser2@domain.com |                           | SAA.AA <u>Approve</u><br><u>Reject</u> | <ul> <li>"Order History": Number of previously approved order<br/>submitted by a purchaser using a recurring email</li> </ul> |
| Queued Orders              | View                      | dd-Month-yyyy hh:mm:ss | 4567        | purchaser3@domain.com | #Approved                 | SAA.AA <u>Approve</u><br><u>Reject</u> | address (orders are linked by the recurring address).                                                                         |
| eGift Program Management   | View                      | dd-Month-yyyy hh:mm:ss | 8888        | purchaser4@domain.com |                           | SAA.AA <u>Approve</u><br><u>Reject</u> | "Total": Total dollar amount of the order.                                                                                    |
|                            | <u>View</u>               | dd-Month-yyyy hh:mm:ss | 7777        | purchaser5@domain.com | # Approved                | SAA.AA <u>Approve</u><br><u>Reject</u> | <b>Note:</b> You can click on the up/down ♦ icon beside a header to re-sort the list in ascending/descending order.           |
|                            |                           |                        |             | © yyy                 | y - yyyy Moneris Solution | s Corporation. All rights res          | irved.                                                                                                    |

## Use the Client Portal URL and navigate menus:

- 1. Log into the Client Portal (see <u>Logging into the</u> <u>Client Portal</u> on page 50).
- When you are logged in, click on Card Management in the menu bar (shown above).
- 3. Go to the "Actions" navigation pane, and click on **Queued Orders**.
- When the "Queued Orders" page displays, you may take further action (see <u>Optional actions for</u> queued orders below).

## Click on your administrator notification alert:

- 1. Click on the link/button contained in your notification alert:
  - See <u>"Pending Order" notification</u> (page 66).
  - See <u>"Pending Orders Reminder" notification</u> (page 67).
- 2. When the Client Portal homepage displays, log in (see Logging into the Client Portal on page 50).
- 3. When the "Queued Orders" page displays, you may take further action (see <u>Optional actions for queued</u> <u>orders</u> below).

## **Optional actions for queued orders**

- To approve an order and/or view the order details, see <u>Approving a queued eGift card order</u> (page 81).
- To reject an order and/or view the order details, see <u>Rejecting a queued eGift card order</u> (page 83).

# Approving a queued eGift card order

The steps below describe how to manually approve a queued eGift order so that we can process it to completion.

- 1. Log into the Client Portal, and access your order queue (see Viewing queued eGift card orders on page 80).
- 2. On the "Queued Orders" page (shown below), do the following:

| Moneris                 | ardholders   | i User Management      | Reports   M   | iy Download   <mark>Card Man</mark> | agement       |         |                   |
|-------------------------|--------------|------------------------|---------------|-------------------------------------|---------------|---------|-------------------|
| ions<br>ich Activation  | > Queued Ord | ers<br>Orders          |               |                                     |               |         |                   |
| ew Request History      | Order        | Order Date / Time 🔺    | CC 4 Digits 💠 | Email                               | Order History | Total 🖨 | Actions           |
| nngure Batch Activation | View         | dd-Month-yyyy hh:mm:ss | 1234          | purchaser@domain.com                |               | SAA.AA  | Approve<br>Reject |
| icel Batch Activation   | View         | dd-Month-yyyy hh:mm:ss | 9999          | purchaser2@domain.com               |               | \$AA.AA | Approve<br>Reject |
| ued Orders              | View         | dd-Month-yyyy hh:mm:ss | 4567          | purchaser3@domain.com               | # Approved    | SAA.AA  | Approve<br>Reject |
| ft Program Management   | View         | dd-Month-yyyy hh:mm:ss | 8888          | purchaser4@domain.com               |               | \$AA.AA | Approve<br>Reject |
|                         | View         | dd-Month-yyyy hh:mm:ss | 7777          | purchaser5@domain.com               | #Approved     | \$AA.AA | Approve<br>Reject |

Orders are listed according to the following headers:

- "Order Date / Time": Date (dd-Month-yyyy) and time hh:mm:ss) on which the buyer submitted the order.
- "CC 4 Digits:" Last four digits of the buyer's debit/credit card.
- "Email": The purchaser's email address.
- "Order History": Number of previously approved orders submitted by a purchaser using a recurring email address (orders are linked by the recurring address).
- "Total": Total dollar amount of the order.

**Note:** You can click on the up/down  $\blacklozenge$  icon beside a header to re-sort the list in ascending/descending order.

#### To approve without viewing the order details:

- a. Locate the desired order, and click on its **Approve** link in the "Actions" column.
- b. Continue at step 3 (page 82).

## To view the order details prior to approving:

- a. Locate the desired order, and click on its View link in the "Order" column.
- b. When the "Order Details" page displays (shown below), click on the Approve button.

Note: For descriptions of line items, see "Order Details" page: queued order (page 98).

|                                                                                                    | ardnoiders   User Management   Ke                                                                                                    | ports   My Download                        | Card Manage                        | ment      |           |                         |
|----------------------------------------------------------------------------------------------------|----------------------------------------------------------------------------------------------------|--------------------------------------------|------------------------------------|-----------|-----------|-------------------------|
| ctions<br>atch Activation<br>lew Request History<br>onfigure Batch Activation<br>ancel Request<br>ancel Batch Activation<br>Gift Card | Queued Octors - Order Details - A1234597890<br>Order Details<br>Gift Card Order #: A12345078901<br>Order Date / Time : dd Month-yypy thra<br>Order Status: Queued<br>Queued Order Reason: Purchase is gre<br>< Program name > Gift Card                                                                                                    | 1<br>mm:ss<br>kater than or equal to the ! | threshold value.                   |           |           | Approve Reject          |
| ueued Orders                                                                                                    | Recipient Delivery To                                                                                                    | Original Delivery Date                     | Delivery Date                      | Amount    | Quantity  | Subtotal                |
| acking Program Errors                                                                                                    | < R. name> < recipient@domain.com >                                                                                                    | dd-Month-yyyy                              | dd-Month-yyyy                      | \$AA.AA   |           | SAA.AA                  |
| Sift Program Management                                                                                                    | < P. name > < purchaser@domain.com >                                                                                                    | dd-Month-yyyy                              | dd-Month-yyyy                      | \$AA.AA   | *         | Free (Promotional Item) |
|                                                                                                    |                                                                                                    |                                            |                                    |           | Total     | \$AA.AA                 |
|                                                                                                    | Billing Information:                                                                                                    |                                            | Payment Info                       | rmation   |           |                         |
|                                                                                                    | <pre>&lt; Fiptume &gt; Lastame &gt;<br/>Email Address: = purchase(glomain.com &gt;<br/>Phore Number: 00000000 Ext.: 000<br/>Address: 1:- Address ine 1:&gt; Unit #<br/>Address: 1:- Address ine 1:&gt; Unit #<br/>Address: 1:- Address ine 1:&gt; Unit #<br/>Country: &lt; country: &lt; c</pre> |                                            | Card Type: < Car<br>Card Number: X | d brand > | 0000(1234 |                         |

c. Continue at step 3 (page 82).

3. When the "Approve Order?" dialog displays (shown below), click on its **Confirm** button.

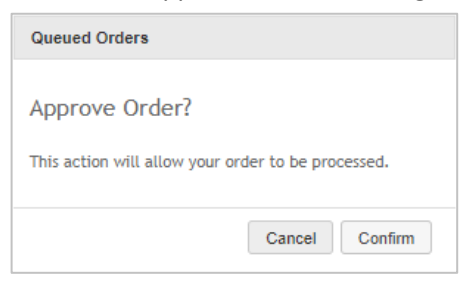

- 4. Wait while we process the request (this may take several seconds). When the dialog closes, the operation is complete:
  - If you initiated the approval from the "Order Details" page, it refreshes and displays the response "The order has been approved successfully. The order number was A00000000000".
  - If you initiated the approval from the "Queued Orders" page, it refreshes and displays the response "The order has been approved successfully and processed. The order number was A00000000000". (The newly approved order is de-listed.)
  - The order is logged as "Approved" in the Client Portal (see <u>Retrieving/viewing non-queued eGift card</u> orders on page 92).

## What happens after you approve the order

We close the Preauthorization by processing a Completion (Capture) transaction so that the Preauthorized funds are captured for settlement.

We generate the eGift card and send a notification alert to the eGift card recipient (see <u>"Recipient, you've</u> received a \$AA eGift Card!" notification on page 74).

**Note:** If the order qualifies the purchaser to receive a promotional eGift card, we send a notification alert to the purchaser (see <u>"Thank you for your purchase" notification</u> on page 73).

# Rejecting a queued eGift card order

The steps below describe how to reject a queued eGift order so that we discontinue it.

- 1. Log into the Client Portal, and access your order queue (see <u>Viewing queued eGift card orders</u> on page 80).
- 2. On the "Queued Orders" page, do the following:

| lome   My Profile        | Cardholders  | i User Management         | I Reports I M | y Download   Card Mar | agement        |         |                   |
|--------------------------|--------------|---------------------------|---------------|-----------------------|----------------|---------|-------------------|
| tions<br>atch Activation | > Queued Ord | <sup>iers</sup><br>Orders |               |                       |                |         |                   |
| ew Request History       | Order        | Order Date / Time 🔺       | CC 4 Digits 💲 | Email                 | Corder History | Total 🖨 | Action            |
| ncel Request             | View         | dd-Month-yyyy hh:mm:ss    | 1234          | purchaser@domain.com  |                | \$AA.AA | Approve<br>Reject |
| cel Batch Activation     | View         | dd-Month-yyyy hh:mm:ss    | 9999          | purchaser2@domain.com |                | \$AA.AA | Approve<br>Reject |
| eved Orders              | View         | dd-Month-yyyy hh:mm:ss    | 4587          | purchaser3@domain.com | # Approved     | SAA.AA  | Approve<br>Reject |
| ft Program Management    | View         | dd-Month-yyyy hh:mm:ss    | 8888          | purchaser4@domain.com |                | SAA.AA  | Approve<br>Reject |
|                          | View         | dd-Month-yyyy hh:mm:ss    | 7777          | purchaser5@domain.com | # Approved     | \$AA.AA | Approve           |

Orders are listed according to the following headers:

- "Order Date / Time": Date (dd-Month-yyyy) and time hh:mm:ss) on which the buyer submitted the order.
- "CC 4 Digits:" Last four digits of the buyer's debit/credit card.
- "Email": The purchaser's email address.
- "Order History": Number of previously approved orders submitted by a purchaser using a recurring email address (orders are linked by the recurring address).
- "Total": Total dollar amount of the order.

**Note:** You can click on the up/down *♦* icon beside a header to re-sort the list in ascending/descending order.

#### To reject without viewing the order details:

- a. Go to the "Actions" column, and click on the order's **Reject** link.
- b. Continue at step 3 (page 84).

#### To view the order details prior to rejecting:

- a. Go to the "Order" column, and click on the order's View link.
- b. When the "Order Details" page displays (shown below), click on the Reject button.

Note: For descriptions of line items, see "Order Details" page: queued order (page 98).

|                                                                                                    |                                                                                                    |                                    |                                    |                        | Welcome < | Firstname Lastname > Log Out |
|----------------------------------------------------------------------------------------------------|----------------------------------------------------------------------------------------------------|------------------------------------|------------------------------------|------------------------|-----------|------------------------------|
|                                                                                                    | Demo                                                                                                    |                                    |                                    |                        |           |                              |
| Moneris 💙                                                                                                    | 9                                                                                                    |                                    |                                    |                        |           |                              |
| Home   My Profile   Ca                                                                                                    | ardholders   User Management   Rep                                                                                                    | ports   My Download                | Card Manage                        | ment                   |           |                              |
| ctions<br>latch Activation<br>liew Request History<br>onfleure. Batch Activation<br>ancel Request<br>lancel Batch Activation | Detect Order: > Order Details - A12345878001<br>Order Details<br>Gift Card Order #: A12345678001<br>Order Date / Time : ds Aucht-yyyy hhn<br>Order Status: Queued<br>Queued Order Reason: Purchase is gree<br>< Program name > Gift Card                                                                                                    | nm:ss<br>ater than or equal to the | threshold value.                   |                        |           | Approve Reject               |
| Queued Orders                                                                                                    | Recipient Delivery To                                                                                                    | Original Delivery Date             | Delivery Date                      | Amount                 | Quantity  | Subtotal                     |
| racking Program Errors                                                                                                    | <r.name> <recipient@domain.com></recipient@domain.com></r.name>                                                                                                    | dd-Month-yyyy                      | dd-Month-yyyy                      | \$AA.AA                | *         | SAA.AA                       |
| Gift Program Management                                                                                                    | < P. name > < purchaser@domain.com >                                                                                                    | dd-Month-yyyy                      | dd-Month-yyyy                      | \$AA.AA                | 2         | Free (Promotional Item)      |
|                                                                                                    |                                                                                                    |                                    |                                    |                        | Total     | SAA.AA                       |
|                                                                                                    | Billing Information:                                                                                                    |                                    | Payment Info                       | rmation                |           |                              |
|                                                                                                    | $\label{eq:constraint} $$ - Chattanes > Chattanes > Chattanes = Chattanes = C$ |                                    | Card Type: < Car<br>Card Number: X | 1 brand ><br>000000000 | 0000(1234 |                              |
|                                                                                                    |                                                                                                    |                                    |                                    |                        |           |                              |

c. Continue at step 3 (page 84).

- 3. When the "Why are you rejecting this order?" dialog displays (shown below), do the following:
  - a. Select the radio button corresponding to the reason describing why you are rejecting the order. Reasons include Suspicious credit card, Suspicious email, Inability to contact customer to validate order, Order value exceeds comfort level, History of declined orders, or Other.

*Note:* If you select "Other", enter a description in the field.

- b. Click on the **Confirm** button.
- c. Wait while we process the request (this may take several seconds).

| Queued Orders                                                                                                  |
|----------------------------------------------------------------------------------------------------|
| Why are you rejecting this order ?<br>Please provide your reject reason by selecting one of the options below. |
| Suspicious email                                                                                               |
| Suspicious credit card                                                                                         |
| Inability to contact customer to validate order                                                                |
| Order value exceeds comfort level                                                                              |
| History of declined orders                                                                                     |
| Other                                                                                                    |
| Enter the reason for rejecting this order.                                                                     |
| Cancel                                                                                                    |

4. When the "Order Queue" page refreshes, the newly rejected order is de-listed and the operation is complete.

## What happens after you reject the order

- The order is logged in the Client Portal as a "Rejected" order (see <u>Retrieving/viewing non-queued eGift card</u> orders on page 92).
- Our server is triggered to send a notification alert to the eGift card purchaser to indicate their order could not be completed (see <u>"Order Cannot Be Completed" notification</u> on page 69).

# Cancelling an entire eGift card order

The steps below describe how to cancel an entire eGift card order that we have already successfully processed and completed. Cancelling the entire order permanently deactivates all the eGift card(s) in the order.

Note: To cancel only part of an order, see <u>Partially cancelling an eGift card order</u> (page 87).

- 1. Retrieve the "Processed" order that you want to cancel, and open its "Order Details" page (see <u>Retrieving/viewing non-queued eGift card orders</u> on page 92).
- 2. When the "Order Details" page (shown below) displays on your screen, go to the next step.

*Note:* For descriptions of line items, see <u>"Order Details" page: processed order</u> (page 100).

| Moneris                                                                                                    | O WWD                                                                                                    |                                                                                                   |                                                       |                             |           |                                              |                         |        |
|----------------------------------------------------------------------------------------------------|----------------------------------------------------------------------------------------------------|---------------------------------------------------------------------------------------------------|-------------------------------------------------------|-----------------------------|-----------|----------------------------------------------|-------------------------|--------|
| ome   My Profile   Ca                                                                                        | ardholders   User A                                                                                                    | lanagement   Re                                                                                   | ports   My Download                                   | Card Mana                   | agement   | t i                                          |                         |        |
| ions<br>ch Activation<br>w Request History<br>figure Batch Activation<br>cel Request<br>cel Batch Activation | eSift Card > Search Or<br>Order Details<br>Gift Card Order #:<br>Order Date / Time<br>Order Status: Proc<br>< Program name > 0                                                 | der > Order Details - A<br>A12345678901   Pa<br>: dd-Month-yyyy hhu<br>essed<br>Sift Card         | 12345678901<br><b>yment Order #:</b> 6602468<br>mm:ss | 0000000000                  |           | Res                                          | end Receipt ] Cance     | Order  |
| ft Card                                                                                                    | ► Recipient Delive                                                                                                    | ery To                                                                                            | Original Delivery Date                                | Delivery Date               | Amount    | Quantity                                     | Subtotal                | Action |
| ued Orders                                                                                                   | R. name> < rec                                                                                                    | ipient@domain.com >                                                                               | dd-Month-yyyy                                         | dd-Month-yyyy               | \$AA.AA   | #                                            | SAA.AA                  | ľ      |
| king Program Errors                                                                                          | ▶ < P. name > < pu                                                                                                    | rchaser@domain.com >                                                                              | dd-Month-yyyy                                         | dd-Month-yyyy               | \$AA.AA   | #                                            | Free (Promotional Item) | 1      |
| t Program Management                                                                                         |                                                                                                    |                                                                                                   |                                                       |                             |           | Total                                        | \$AA_AA                 |        |
|                                                                                                    | Billing Informatio                                                                                                    | n:                                                                                                |                                                       | Payment I                   | nformat   | tion:                                        |                         |        |
|                                                                                                    | < Firstname > < Lastnar<br>Email Address: < purcl<br>Phone Number: 00000<br>Address 1: < Address li<br>Address 2: < Address li<br>Country: < COUNTRY: < Province/State: < Prov | ne ><br>naser@domain.com ><br>00000 Ext.: 000<br>ne 1 > Unit #:<br>ne 2 ><br>><br>vince / State > |                                                       | Card Type: <<br>Card Number | Card bran | id ><br>xxxxxxxxxxxxxxxxxxxxxxxxxxxxxxxxxxxx | (1234                   |        |

- 3. Click on the **Cancel Order** button.
- 4. When the "Cancel Order Confirmation" dialog displays (shown below), click on its Yes button.

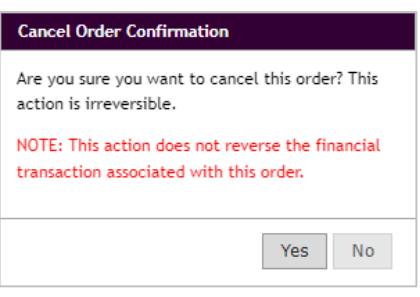

- 5. Wait while we process the cancel request (this may take several seconds).
- 6. When the "Order successfully cancelled" response displays, proceed to reverse the debit/credit transaction used to fund the eGift card order:
  - If you cancelled an order that was completed on the same day (i.e., while your debit/credit batch is still open), proceed to Voiding the debit/credit transaction used to fund an eGift card order (page 129).
  - If you cancelled an order that was completed on the previous day (i.e., after your debit/credit batch closes), proceed to <u>Refunding the debit/credit transaction used to fund an eGift card order</u> (page 133).

# Partially cancelling an eGift card order

The steps below describe how to partially cancel an eGift card order that we have successfully processed and completed. Partially cancelling an order involves manually deactivating one or more eGift cards in the order and partially refunding the debit/credit transaction used to fund the order.

Note: To cancel an entire eGift card order, see Cancelling an entire eGift card order (page 85).

- 1. Retrieve the "Processed" order that you want to partially cancel, and open its "Order Details" page (see <u>Retrieving/viewing non-queued eGift card orders</u> on page 92).
- 2. When the "Order Details" page (shown below) displays on your screen, do the following:

Note: For descriptions of line items, see <u>"Order Details" page: processed order</u> (page 100).

|                            |                                                                              |                        |                                         |            | Wel        | come < Firstname Lastname     | > <u>Log Out</u> |
|----------------------------|------------------------------------------------------------------------------|------------------------|-----------------------------------------|------------|------------|-------------------------------|------------------|
| a                          | Mermo                                                                        |                        |                                         |            |            |                               |                  |
| Moneris                    |                                                                              |                        |                                         |            |            |                               |                  |
|                            |                                                                              |                        |                                         |            |            |                               |                  |
| Home   My Profile   Ca     | irdholders   User Management   Repo                                          | orts   My Download     | Card Mana                               | igemen     |            |                               |                  |
| Actions                    | eGift Card > Search Order > Order Details - A12                              | 345678901              |                                         |            |            |                               |                  |
| Jatch Activation           | Order Details                                                                |                        |                                         |            |            |                               |                  |
| /iew Request History       | Cift Card Order #: 0122456780011 Dave                                        | aant Ordan #1 6602469  | 200000000000                            |            | Dee        |                               | Order            |
| Configure Batch Activation | Order Date / Time : dd-Month-yyyy hh:mi                                      | niss                   | 000000000000000000000000000000000000000 |            | Res        | Cancel                        | Order            |
| Cancel Request             | Order Status: Processed                                                      |                        |                                         |            |            |                               |                  |
| Cancel Batch Activation    | < Program name > Gift Card                                                   |                        |                                         |            |            |                               |                  |
| eGift Card                 | Resident Delivery To                                                         | Original Delivery Date | Delivery Date                           | Amount     | Quantity   | Subtatal                      | Actions          |
| Queued Orders              | <ul> <li>Recipient betwery to</li> </ul>                                     | Original Delivery Date | Derivery Date                           | Amount     | Quantity   | Subtotat                      | ACCIONS          |
| Tracking Program Errors    | R. name> < recipient@domain.com >                                            | dd-Month-yyyy          | dd-Month-yyyy                           | \$AA.AA    | #          | \$AA.AA                       | ~                |
| eGift Program Management   | < P. name > < purchaser@domain.com >                                         | dd-Month-yyyy          | dd-Month-yyyy                           | \$AA.AA    | #          | Free (Promotional Item)       | r                |
|                            |                                                                              |                        |                                         |            | Total      | \$AA_AA                       |                  |
|                            | Billing Information:                                                         |                        | Payment I                               | nformat    | tion:      |                               |                  |
|                            | < Firstname > < Lastname >                                                   |                        | Card Type: <                            | Card bran  | d >        |                               |                  |
|                            | Email Address: < purchaser@domain.com ><br>Phone Number: 000000000 Ext.: 000 |                        | Card Number                             | -: X000000 | 000000000  | (1234                         |                  |
|                            | Address 1: < Address line 1 > Unit #:                                        |                        |                                         |            |            |                               |                  |
|                            | Address 2: < Address line 2 ><br>Country: < COUNTRY >                        |                        |                                         |            |            |                               |                  |
|                            | Province/State: < Province / State >                                         |                        |                                         |            |            |                               |                  |
|                            | City: < City >                                                               |                        |                                         |            |            |                               |                  |
|                            | Postal/Zip Code: < M1M1M1 >                                                  |                        |                                         |            |            |                               |                  |
|                            | Back to Search                                                               |                        |                                         |            |            |                               |                  |
|                            |                                                                              |                        | © yy                                    | уу - уууу  | Moneris So | lutions Corporation. All rigi | hts reserved     |

a. Locate the recipient to whom you sent the eGift card(s) that you now want to deactivate, and click on the "more items" ► icon beside the recipient's name (shown below).

|                                                                                         | Welcome < Firstname Lastname > Log Out                                                                                                    |
|-----------------------------------------------------------------------------------------|----------------------------------------------------------------------------------------------------|
| Moneris<br>Home   My Profile   C                                                        | ardholders   User Management   Reports   My Download   Card Management                                                                                                    |
| Actions Batch Activation View Request History Configure Batch Activation Cancel Request | eSift Card > Search Order > Order Details - A12345878901         Order Details         Gift Card Order #: A12345878901   Payment Order #: 66024680000000000         Order Date / Time : dd-Month-yyyy hh.mm.ss         Order Status: Processed                                        |
| Cancel Batch Activation eGift Card Overed Orders                                        | < Program name > Gift Card  P Recipient Delivery To Original Delivery Date Delivery Date Amount Quantity Subtotal Actions  "MORE ITEMS" ICO                                                                                                    |
| <u>Tracking Program Errors</u>                                                          | < R. name> < recipient@domain.com>       dd-Month-yyyy       dd-Month-yyyy       SAA.AA #       SAA.AA #       SAA.AA         < P. name> < purchaser@domain.com>       dd-Month-yyyy       SAA.AA #       Free (Promotional Item)       Image: Comparison of the purchaser@domain.com |

b. When the "card details" bar displays (shown below), record/copy the full "Card Number" to your clipboard.

**Note:** The "order update details" bar displays only if you/an administrative user updated the purchaser's original delivery/notification details.

|                                               | Welcome < Firstname Lastname > Log Out                                                                                                    |                            |
|-----------------------------------------------|----------------------------------------------------------------------------------------------------|----------------------------|
| a                                             |                                                                                                    |                            |
| Moneris 💙                                     | 9                                                                                                    |                            |
| Home   My Profile   Ca                        | rdholders   User Management   Reports   My Download   Card Management                                                                                                    |                            |
| Actions Batch Activation View Request History | eSift Card > Search Order > Order Details - A12345678901 Order Details Gift Card Order #: A12345678901   Dayment Order #: 680246800000000000 Recent Parallel Cancel Order |                            |
| Configure Batch Activation                    | Order Date / Time : dd-Month-yyyy hh.mm.ss<br>Order Status: Processed                                                                                                    |                            |
| Cancel Batch Activation                       | < Program name > Gift Card                                                                                                    |                            |
| eGift Card                                    | Recipient Delivery To     Original Delivery Date Delivery Date Amount Quantity Subtotal Actions                                                                           |                            |
| Queued Orders                                 | ▼ < R. name> < recipient@domain.com > dd-Month-yyyy & AA.AA # & SAA.AA                                                                                                    |                            |
| eGift Program Management                      | Delivery Date Previously Delivered To Modify User Change Date                                                                                                    | "ORDER UPDATE DETAILS" BAR |
|                                               | de-wontri-yyyy < redpienigdoman.com > < admin_usergdoman.com > de-wontri int.mit.ss                                                                                       |                            |
|                                               | Card Number Status Program ID Activation Transaction ID                                                                                                    | CARD DETAILS" BAR          |
|                                               | 300000000000000 < Status > 0000000 09876543                                                                                                    |                            |
|                                               | ▶ < P. name > < purchaser@domain.com > dd-Month-yyyy dd-Month-yyyy \$AA.AA # Free (Promotional Item)                                                                      |                            |
|                                               | Total SAA.AA                                                                                                    |                            |
|                                               | Billing Information: Payment Information:                                                                                                    |                            |
|                                               | < Firstname > < Lastname ><br>Email Address : < purchaser@domain.com ><br>Card Type: < Card Type: < Card Number: X000000000000000000000000000000000000                    |                            |
|                                               | © yyyy - yyyy Moneris Solutions Corporation. All rights reserved.                                                                                                    |                            |

- c. Repeat steps 2a to 2b for any other eGift card that you want to deactivate in this order.
- d. When you are finished, go to step 3.
- 3. Go to the menu bar (shown below), and click on Cardholders.

Home | My Profile | Cardholders | User Management | Reports | My Download | Card Management

4. When the "Lookup Cardholder" page displays (shown below), do the following:

| Moneris<br>Home   My Profile | Cardholders   User Management   Reports   My Download   Card M                                | Welcome < Firstname Lastname > Log Out                                                                                                    |
|------------------------------|-----------------------------------------------------------------------------------------------|----------------------------------------------------------------------------------------------------|
| Actions<br>Lookup Cardholder | Lookup Cardholder         Please enter the entire card number for which you need information. | This screen enables you to search any<br>cardholder and view their detailed account<br>information. The following screens enable you<br>to:<br>• View and edit any cardholder profile<br>on file<br>• View any cardholder's status and<br>balance<br>• View any cardholder's transaction<br>history<br>• Manage the cardholder's online portal<br>account: reset their password, disable<br>their portal account<br>• Deactivate a card<br>• Transfer card value and profile |
|                              | © yyy                                                                                         | 7 - YYYY Moneris Solutions Corporation. All rights reserved.                                                                                                    |

- a. In the **Card Number** field, enter the card number of the eGift card that you want to permanently deactivate.
- b. Click on the **Search** button.
- 5. When the "Card Number" page displays (shown below), go to the "Actions" navigation pane and click on **Deactivate**.

| Moneris<br>Home   My Profile                                                                                                    | Cardholders 1 User Manag                                                                                             | sement i Reports i My Download i       | Welcome < Firstname Lastname > Log Out Card Management            |
|----------------------------------------------------------------------------------------------------|----------------------------------------------------------------------------------------------------|----------------------------------------|-------------------------------------------------------------------|
| Actions<br>Disolay Card Information<br>Disolay Transaction History<br>Print Transaction History<br>Uodate Profile<br>Deactivate Card<br>Hold Card<br>Adjust Cash Balance<br>Update Cardholder Log In<br>Replace Card | Card Number - 3000<br>Card Number<br>Card Status<br>Expiry Date<br>Last Transaction Date and Time<br>Current Balance | OOOOOOOOOOOOOOOOOOOOOOOOOOOOOOOOOOOOOO |                                                                   |
|                                                                                                    |                                                                                                    |                                        | © уууу - уууу Moneris Solutions Corporation. All rights reserved. |

6. When the "Deactivate Card" page displays (shown below), do the following:

|                           |                                            |                        |                   | Welcome < Firstname Lastname > Log Out                                                         |
|---------------------------|--------------------------------------------|------------------------|-------------------|------------------------------------------------------------------------------------------------|
|                           | D.wo                                       |                        |                   |                                                                                                |
| Moneris                   |                                            | Benerte I My Develop   | d I. Card Manager |                                                                                                |
| nome i my rome i          | Caronoiders i Oser Management              | r Reports i my Downioa | u i caru manager  | nent                                                                                           |
| Actions                   | Deactivate Card - 300000                   | 00000000000000         |                   | This screen enables you to deactivate a card.<br>Note: once a card has been deactivated it can |
| Display Card Information  | Card Number                                | 300000000000000000     |                   | never be used again. If deactivated, a<br>cardholder will have to re-apply to obtain a         |
| Print Transaction History | Card Status                                | Active                 |                   | new card (which will have a new number).                                                       |
| Update Profile            | Expiry Date                                | N/A                    |                   |                                                                                                |
| Deactivate Card           | Last Transaction Date and Time             | yyyy-Month-dd hh:mm    |                   |                                                                                                |
| Hold Card                 | Current Balance                            | SAA.AA                 |                   |                                                                                                |
| Adjust Cash Balance       | Please select your location from the pull  | down menus below.      |                   |                                                                                                |
| Update Cardholder Log In  | This transaction will be attributed to the | selected location.     |                   |                                                                                                |
| Replace Card              | Business                                   |                        | × *               |                                                                                                |
|                           | Location 🗸 *                               |                        |                   |                                                                                                |
|                           | Dead                                       | Cancel                 |                   |                                                                                                |
|                           |                                            |                        |                   |                                                                                                |
|                           |                                            |                        |                   |                                                                                                |
|                           |                                            |                        | © уууу - уууу     | Moneris Solutions Corporation. All rights reserved.                                            |

- a. If the "Business" drop-down displays, click on it and select your business.
- b. If the "Location" drop-down displays, click on it and select a location to which the transaction is to be attributed.
- c. Click on the **Deactivate** button.
- 7. When the "Are you sure you want to deactivate the card?" response displays (shown below), click on the **Deactivate** button.

| Moneris<br>Home   My Profile | Cardholders   User Manageme           | nt i Reports i My Download i            | Wekome < Firstname Lastname > <u>Log Cut</u><br>Card Management                                                                       |
|------------------------------|---------------------------------------|-----------------------------------------|----------------------------------------------------------------------------------------------------|
| Actions                      | Deactivate Card - 3000                | 000000000000000000000000000000000000000 | This screen enables you to deactivate a card.<br>Note: once a card has been deactivated it can<br>people used again. If deactivated a |
| COORdp Cardnorder            | Card Number                           | 3000000000000000000                     | cardholder will have to re-apply to obtain a                                                                                          |
|                              | Card Status                           | Active                                  | new card (which will have a new number).                                                                                              |
|                              | Expiry Date                           | N/A                                     |                                                                                                    |
|                              | Last Transaction Date and Time        | :yyyy-Month-dd hh:mm                    |                                                                                                    |
|                              | Current Balance                       | S:AA.AA                                 |                                                                                                    |
|                              | Are you sure you want to deactivate t | he card?<br>Cancel                      |                                                                                                    |
|                              |                                       |                                         | © уууу - уууу Moneris Solutions Corporation. All rights reserved.                                                                     |

8. When the "The transaction is completed" response displays (shown below), the operation is complete.

|                                                                 |                                                               |                                        | Welcome < Firstname Lastname > Log Out                            |                                                                 |
|-----------------------------------------------------------------|---------------------------------------------------------------|----------------------------------------|-------------------------------------------------------------------|-----------------------------------------------------------------|
| Moneris                                                         | Dewe                                                          |                                        |                                                                   |                                                                 |
| Home   My Profile   C                                           | Cardholders   User Management                                 | : I Reports I My Download              | I Card Management                                                 |                                                                 |
| Actions                                                         | 300000000000000000000000000000000000000                       |                                        |                                                                   |                                                                 |
| Display Transaction History                                     | Card Number<br>Card Status                                    | 30000000000000000000000000000000000000 |                                                                   | "Card status: Deactivated"                                      |
| Update Profile                                                  | Expiry Date<br>Last Transaction Date and Time                 | N/A<br>yyyy-Month-dd hh:mm             |                                                                   |                                                                 |
| Hold Card                                                       | Current Balance                                               | \$0.00                                 |                                                                   | "Current Balance: \$0.00"                                       |
| Adjust Cash Balance<br>Update Cardholder Log In<br>Replace Card | The transaction is completed.<br>Transaction Reference Number | 99999999                               |                                                                   | "The transaction is completed.<br>Transaction Reference Number" |
|                                                                 |                                                               |                                        | © уууу - уууу Moneris Solutions Corporation. All rights reserved. |                                                                 |

- 9. For every other card that you want to deactivate in the order, repeat step 3 to step 8 of this procedure. Otherwise, when you are finished deactivating cards, go to step 10.
- 10. Proceed to partially refund the debit/credit transaction used to fund the deactivated eGift cards in the order (see <u>Refunding the debit/credit transaction used to fund an eGift card order</u> (page 133).

# Retrieving/viewing non-queued eGift card orders

The steps below describe how to retrieve one or more non-queued eGift card orders by using either the purchaser's email or the eGift card order number as the search criterion. Once you retrieve an order, you can opt to view the order details from its "Order Details" page and take further action such as resending a notification or cancelling the order.

**Note:** A non-queued eGift card order has the status "Processed", "Rejected", "Declined", or "Cancelled". To view a list of queued orders, see <u>Viewing queued eGift card orders</u> on page 80. (See also <u>Order status</u> <u>definitions</u> on page 141 for additional status types.)

- 1. Log into the Client Portal (see Logging into the Client Portal on page 50).
- 2. When you are logged in, click on **Card Management** in the menu bar (shown below).

Home | My Profile | Cardholders | User Management | Reports | My Download | Card Management

3. On the "Actions" navigation pane (shown below), click on eGift Card.

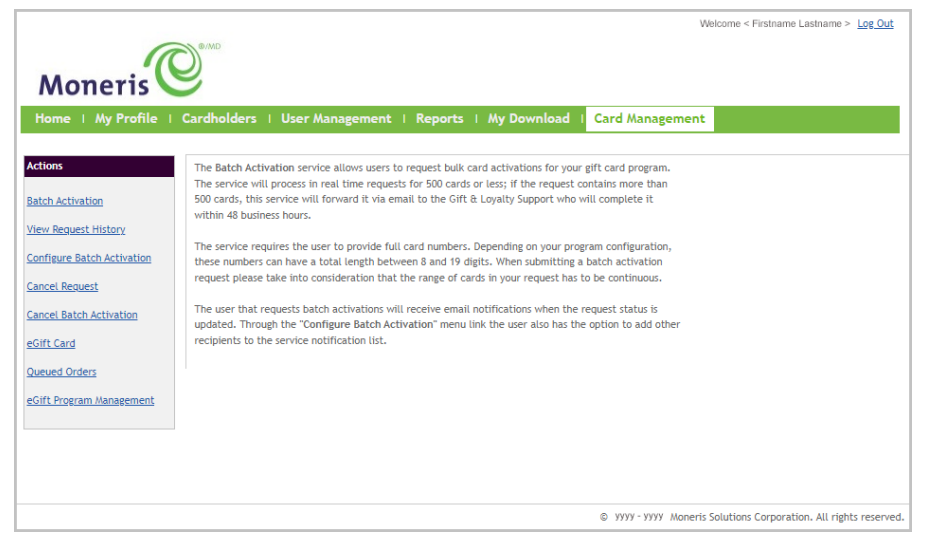

4. When the "Search Order" page displays (shown below), do one of the following:

|                            | Welcome < Firstname Lastname > Log Out                                                 |
|----------------------------|----------------------------------------------------------------------------------------|
| a                          | Dewe                                                                                   |
| Moneris                    | 9                                                                                      |
| Home   My Profile   C      | ardholders   User Management   Configuration   Reports   My Download   Card Management |
| Actions                    |                                                                                        |
| Batch Activation           | e <u>Gift Lard</u> > Search Urder                                                      |
| View Request History       | Search Order                                                                           |
| Configure Batch Activation | Search by:                                                                             |
| Cancel Reguest             | O Sender's Email                                                                       |
| Cancel Batch Activation    |                                                                                        |
| eGift Card                 | Search                                                                                 |
| Queued Orders              |                                                                                        |
| Tracking Program Errors    |                                                                                        |
| eGift Program Management   |                                                                                        |
|                            |                                                                                        |
|                            |                                                                                        |
|                            | © yyyy - yyyy Moneris Solutions Corporation. All rights reserved.                      |

#### To search by order number:

- a. Select the Order Number radio button.
- b. In the field, enter the "Gift Card Order#" of the desired order.
- c. Click on the **Search** button to display the order's "Order Details" page:
  - Processed order: see <u>"Order Details" page: processed order</u> (page 100).
  - Rejected order: see <u>"Order Details" page: rejected order</u> (page 104).
  - Declined order: see <u>"Order Details" page: declined order</u> (page 106).
  - Cancelled order: see <u>"Order Details" page: cancelled order</u> (page 108).

#### To search by email address:

- a. Select the Sender's Email radio button.
- b. In the field, enter the email address of the purchaser who submitted the order.
- c. Click on the **Search** button.
- d. When the "Orders placed by < purchaser@domain.com >" page displays (shown below), it lists all the orders that were submitted by a purchaser using a specific recurring email address.

#### *Note:* Only orders having the status "Processed", "Rejected", "Cancelled", and "Declined" are listed.

| Moneris                                                                               | Cardholders   User Ma                                                   | inagement i Reports i My Download                                                                                             | Welcome                                                        | < Firstname Lastname > <u>Log Out</u>         |                                                                                                    |
|---------------------------------------------------------------------------------------|-------------------------------------------------------------------------|----------------------------------------------------------------------------------------------------|----------------------------------------------------------------|-----------------------------------------------|----------------------------------------------------------------------------------------------------|
| Actions Batch Activation View Request History                                         | eGift Card > Search Order ><br>Orders placed by                         | Search Order Result<br>< purchaser@domain.com >                                                                               |                                                                |                                               | List details include "Order #",                                                                          |
| Configure Batch Activation<br>Cancel Request<br>Cancel Batch Activation<br>eGift Card | Order #<br>A12345678901<br>E12244668800<br>G92847658403<br>B00200700800 | Order Date / Time<br>dd-Month-yyyy hh:inm:ss<br>dd-Month-yyyy hh:inm:ss<br>dd-Month-yyyy hh:inm:ss<br>dd-Month-yyyy hh:inm:ss | Order Status<br>Processed<br>Rejected<br>Cancelled<br>Declined | Total<br>SAA.AA<br>SAA.AA<br>SAA.AA<br>SAA.AA | "Order Date/Time" (dd-Month-yyyy /<br>hh:mm:ss), "Order Status", and<br>"Total" (dollar value of order). |
| Queued Orders<br>Tracking Program Errors<br>eGift Program Management                  |                                                                         |                                                                                                    |                                                                |                                               |                                                                                                    |

- e. To view the "Order Details" page of a specific order, click on the "Order #" link of the desired order:
  - Processed order: see "Order Details" page: processed order (page 100).
  - Rejected order: see "Order Details" page: rejected order (page 104).
  - Declined order: see "Order Details" page: declined order (page 106).
  - Cancelled order: see <u>"Order Details" page: cancelled order</u> (page 108).

# Resending a "Thank you for shopping with us!" notification

Follow the steps below to resend an order summary/receipt notification to the eGift card purchaser (see <u>"Thank you for shopping with us!": order summary notification</u> on page 72). You can change the notification language (English or French) and/or the delivery address.

- 1. Retrieve the desired "Processed" order, and open its "Order Details" page (see <u>Retrieving/viewing non-queued eGift card orders</u> on page 92).
- 2. On the "Order Details" page (shown below), click on the **Resend Receipt** button.

*Note:* For descriptions of line items, see <u>"Order Details" page: processed order</u> (page 100).

| Moneris                                                                                                    | Dewe                                                                                                    |                                              |                             |           |                  |                     | 10110 - <u>205 01</u> |
|----------------------------------------------------------------------------------------------------|----------------------------------------------------------------------------------------------------|----------------------------------------------|-----------------------------|-----------|------------------|---------------------|-----------------------|
| Home   My Profile   Ca                                                                                                    | rdholders   User Management   Rep                                                                                                    | orts   My Download                           | Card Mana                   | igement   | :                |                     |                       |
| Actions<br>Batch Activation<br>View Request History<br>Configure Batch Activation<br>Cancel Request<br>Cancel Batch Activation | eGift Card > Search Order > Order Details - A12<br>Order Details<br>Gift Card Order #: A12345678901   Payr<br>Order Date / Time : dd-Month-yyyy hh.m<br>Order Status: Processed<br>< Program name > Gift Card                                         | 2345678901<br>ment Order #: 6602466<br>im:ss | 30000000000                 |           | Res              | send Receipt C      | ancel Order           |
| eGift Card                                                                                                    | ► Recipient Delivery To                                                                                                    | Original Delivery Date                       | Delivery Date               | Amount    | Quantity         | Subtotal            | Actio                 |
| <u>Jueuea Orders</u>                                                                                                    | R. name> < recipient@domain.com >                                                                                                    | dd-Month-yyyy                                | dd-Month-yyyy               | \$AA.AA   | #                | \$AA.AA             | 1                     |
| Gift Program Management                                                                                                    | P. name > < purchaser@domain.com >                                                                                                    | dd-Month-yyyy                                | dd-Month-yyyy               | \$AA.AA   | #                | Free (Promotional I | tem) 🧨                |
| one riogram management                                                                                                    |                                                                                                    |                                              |                             |           | Total            | \$AA.AA             |                       |
|                                                                                                    | Billing Information:                                                                                                    |                                              | Payment I                   | nformat   | tion:            |                     |                       |
|                                                                                                    | < Firstname > < Lastname ><br>Email Address: + purchaser@domain.com ><br>Phone Number: 0000000000 Ext.: 000<br>Address 1: < Address line 1 > Unit #:<br>Address 2: < Address line 2 ><br>Country: < COUNTRY ><br>Province/State: < Province / State > |                                              | Card Type: <<br>Card Number | Card bran | d ><br>000000000 | ç1234               |                       |

- 3. When the "eGift Resend Receipt" dialog displays (shown below), do the following:
  - a. To change the notification language to English, click on the **English** radio button, or click on the **French** radio button to change the notification language to French.
  - b. To change the notification address, edit the address in the "Email" field.
  - c. Click on the **Resend** button to close the dialog.
  - d. When the "Successfully resent to the purchaser" response displays, the operation is complete.

*Note:* The response may read incorrectly as "Successfully resent to the recipient".

| Resend eGift Receipt                        |        |        |  |  |  |
|---------------------------------------------|--------|--------|--|--|--|
| Resend To                                   |        |        |  |  |  |
| Email                                       |        |        |  |  |  |
| < purchaser@domain.com >                    |        |        |  |  |  |
| Email Language Preferen<br>English O French | nces   |        |  |  |  |
|                                             | Cancel | Resend |  |  |  |

# Resending a "Recipient, you've received a \$AA eGift Card!" notification

The steps below describe how to resend a non-promotional eGift card notification and/or update other delivery details, including delivery method, address/mobile phone number, delivery date, and language (English/French) This notification contains the link to recipient's eGift card (see <u>"Recipient, you've received a \$AA eGift Card!"</u> notification page 74).

**Note:** To resend a promotional eGift card notification, see <u>Resending a "Thank you for your purchase"</u> <u>notification</u> (page 97).

- 1. Retrieve the desired "Processed" order, and open its "Order Details" page (see <u>Retrieving/viewing non-queued eGift card orders</u> on page 92).
- 2. On the "Order Details" page (shown below), locate the recipient to whom you want to resend the notification, and click on their **Actions** icon.

*Note:* For descriptions of line items, see <u>"Order Details" page: processed order</u> (page 100).

| Moneris                                                                                                    | Devo                                                                                                    |                                                                 |                                   | V              | Velcome < Firstname Lastname   | > <u>Log Out</u> |  |
|----------------------------------------------------------------------------------------------------|----------------------------------------------------------------------------------------------------|-----------------------------------------------------------------|-----------------------------------|----------------|--------------------------------|------------------|--|
| Home   My Profile   Ca<br>Actions<br>Batch Activation<br>View Request History<br>Configure Batch Activation<br>Cancel Request<br>Cancel Batch Activation | rdholders   User Management   Repo<br><u>eGift Card &gt; Search Order</u> > Order Details - A123<br>Order Details<br>Gift Card Order #: A12345678901   Paym<br>Order Date / Time : dd-Month-yyyy hh.mm<br>Order Status: Processed<br>< Program name > Gift Card                                                                                               | orts   My Download<br>45678901<br>nent Order #: 6602466<br>n.58 | Card Manag                        | ement          | esend Receipt ) Cance          | l Order          |  |
| eGift Card                                                                                                    | Recipient Delivery To                                                                                                    | Original Delivery Date                                          | Delivery Date                     | Amount Quant   | ity Subtotal                   | Actions          |  |
| Tracking Program Errors                                                                                                    | R. name> < recipient@domain.com >                                                                                                    | dd-Month-уууу                                                   | dd-Month-yyyy S                   | # AA.AA        | \$AA.AA                        |                  |  |
| eGift Program Management                                                                                                    | < P. name > < purchaser@domain.com >                                                                                                    | dd-Month-yyyy                                                   | dd-Month-yyyy \$                  | SAA.AA #       | Free (Promotional Item)        | ~                |  |
|                                                                                                    |                                                                                                    |                                                                 |                                   | Total          | \$AA.AA                        |                  |  |
|                                                                                                    | Billing Information:                                                                                                    |                                                                 | Payment Inf                       | formation:     |                                |                  |  |
|                                                                                                    | <pre>&lt; Firstname &gt; &lt; Lastname &gt; Email Address: &lt; purchaser@domain.com &gt; Phone Number: 000000000 Ext.: 000 Address 1: &lt; Address line 1 &gt; Unit #: Address 2: &lt; Address line 2 &gt; Country: &lt; COUNTRY &gt; Province/State: &lt; Province / State &gt; City: &lt; City &gt; Postal/Zip Code: &lt; M1M1M1 &gt; Back to Search</pre> |                                                                 | Card Type: < C.<br>Card Number: ) | ard brand >    | 0001234                        |                  |  |
|                                                                                                    |                                                                                                    |                                                                 | © уууу                            | - yyyy Moneris | Solutions Corporation. All rig | nts reserved.    |  |

3. When a "Delivery Method" dialog displays (shown on the next page), do any of the following:

## To send the notification by email/change the email address:

- a. Click on the drop-down, and select Email.
- b. In the "Resend To" field, enter/edit the email address.
- c. To change the delivery date to a date other than today, enter the new date (dd/mm/yyyy) in the **New Delivery Date** field.
- d. To change the notification language to English, click on the **English** radio button. Otherwise, click on the **French** radio button to change the notification language to French.
- e. Click on the Resend button.
- f. When the "Successfully updated recipient's resend delivery date" response displays, the operation is complete.

## To send the notification by SMS text/change the phone number:

- a. Click on the drop-down, and select SMS/Text.
- b. In the "Resend To" field, enter/edit the mobile phone number.
- c. To change the delivery date to a date other than today, enter the new date (dd/mm/yyyy) in the **New Delivery Date** field.
- d. To change the notification language to English, click on the **English** radio button. Otherwise, click on the **French** radio button to change the notification language to French.
- e. Click on the Resend button.
- f. When the "Successfully updated recipient's resend delivery date" response displays, the operation is complete.

| Delivery Method                               |
|-----------------------------------------------|
| Resend To                                     |
| Email 🗸                                       |
| < recipient@domain.com >                      |
| New Delivery Date (DD/WM/YYYY):<br>dd/mm/yyyy |
| Email Language Preferences                    |
| English      French                           |
| Cancel Resend                                 |

| Delivery Method                               |
|-----------------------------------------------|
| Resend To                                     |
| SMS/Text 🗸                                    |
| +1 000-000-0000                               |
| New Delivery Date (DD/MM/YYYY):<br>dd/mm/yyyy |
| Email Language Preferences                    |
| English O French                              |
| Cancel Resend                                 |

# Resending a "Thank you for your purchase" notification

The steps below describe how to resend a promotional eGift card notification alert to a purchaser and/or update other notification delivery details, including email address, delivery date, and language (English/French). This notification contains the link to the purchaser's free promotional eGift card(s) (see <u>"Thank you for your purchase" notification</u> on page 73).

- 1. Retrieve the desired "Processed" order, and open its "Order Details" page (see <u>Retrieving/viewing non-queued eGift card orders</u> on page 92).
- 2. On the "Order Details" page (shown below), locate the recipient of the "Free (Promotional Item)", and click on their **Actions** *▶* icon.

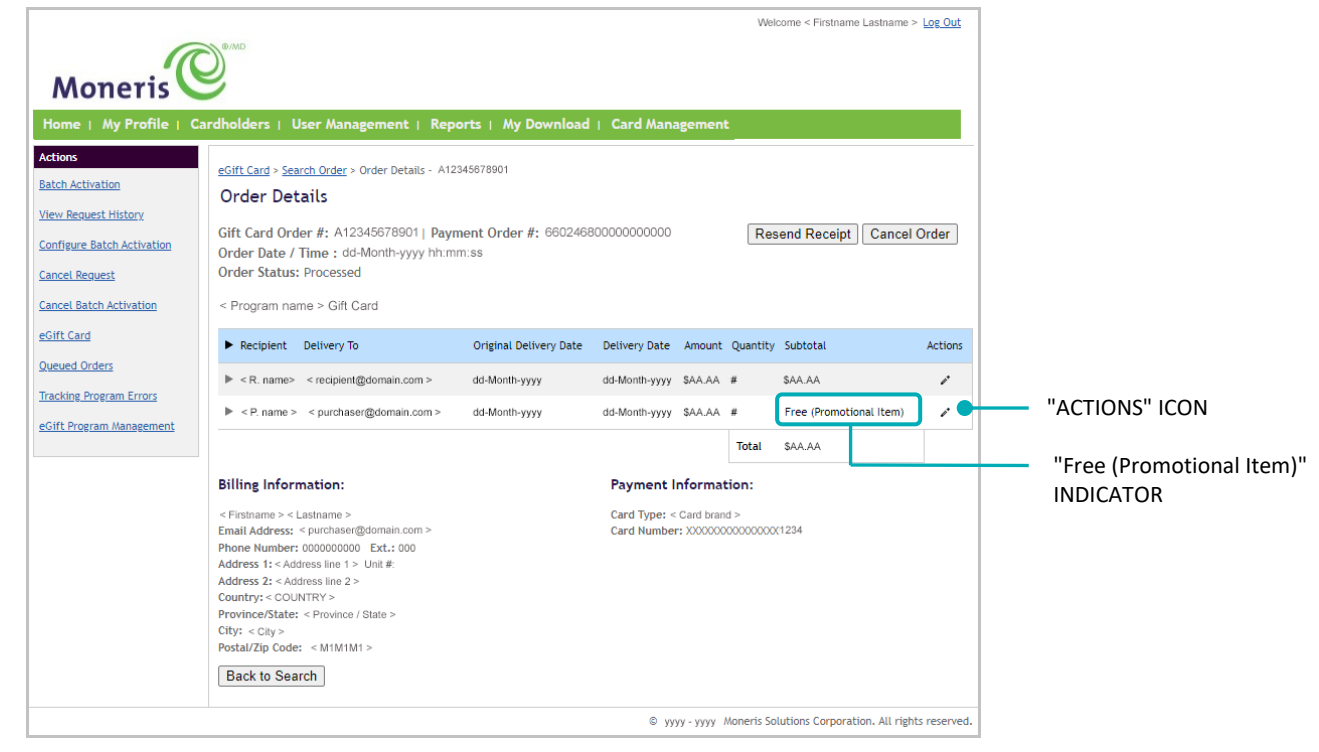

Note: For descriptions of line items, see <u>"Order Details" page: processed order</u> (page 100).

- 3. When the "Delivery Method" dialog displays (shown below), do the following:
  - a. In the "Email" field, optionally edit the email address.
  - b. To change the delivery date to a date other than today, enter the new date (dd/mm/yyyy) in the **New Delivery Date** field.
  - c. To change the notification language to English, click on the **English** radio button. Otherwise, click on the **French** radio button to change the notification language to French.
  - d. Click on the Resend button.
  - e. When the "Successfully updated recipient's resend delivery date" response displays, the operation is complete.

| Delivery Method                                                              |              |
|------------------------------------------------------------------------------|--------------|
| Resend To                                                                    |              |
| Email 🗸                                                                      |              |
| < recipient@doma                                                             | in.com >     |
|                                                                              |              |
| New Delivery Date (<br>dd/mm/yyyy                                            | DD/MM/YYYY): |
| New Delivery Date (<br>dd/mm/yyyy<br>Email Language Pref                     | DD/MM/YYYY): |
| New Delivery Date (<br>dd/mm/yyyy<br>Email Language Pref<br>© English ○ Fren | DD////YYYY): |

# "Order Details" page

# "Order Details" page: queued order

A gueued order is an order that is routed to the gueue because the order amount equals or exceeds the purchase amount threshold set for your eGift card program. The order awaits your approval or rejection.

The "Order Details" page of a queued order (shown below) displays all the information about the order, including billing and payment details, delivery details, and dollar totals. You can approve or reject the order as described below.

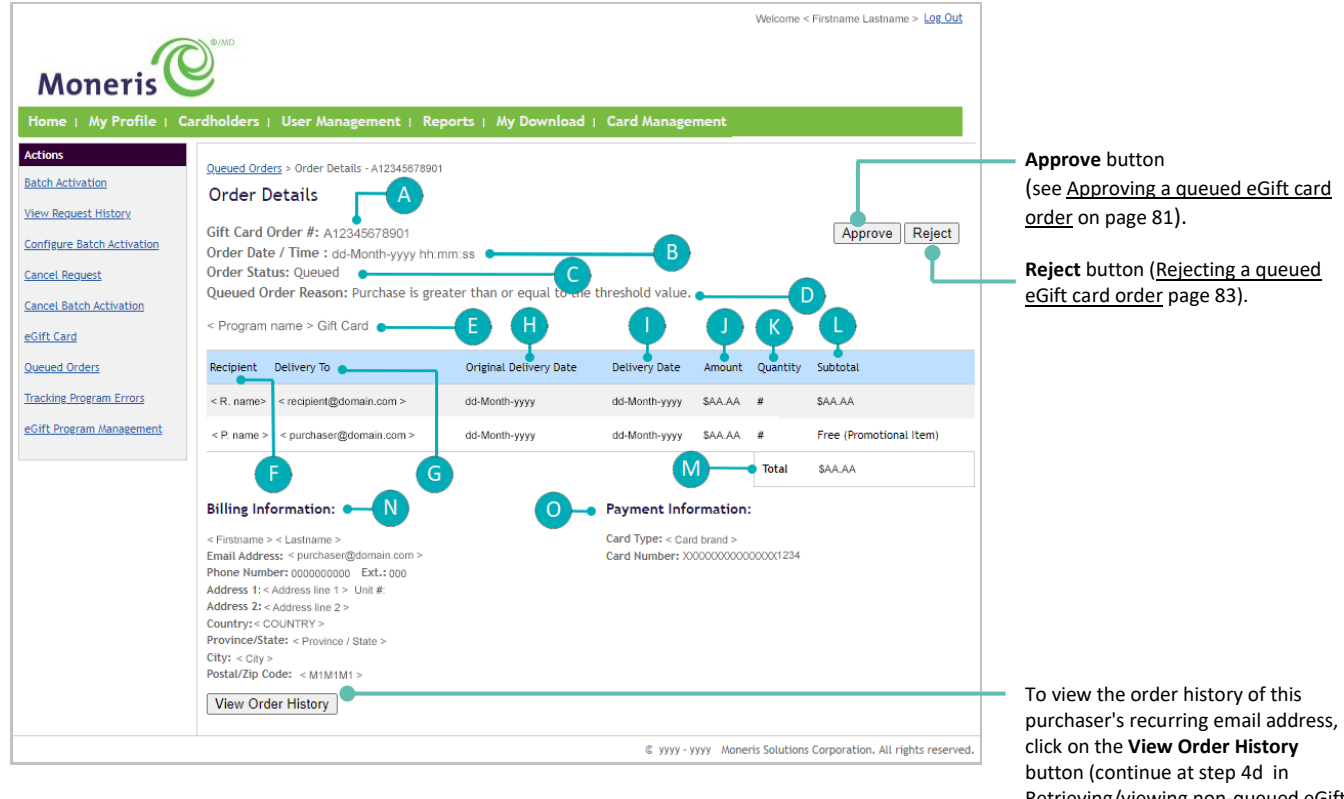

Retrieving/viewing non-queued eGift card orders on page 93).

| Label | Line item                    | Description                                                                                |
|-------|------------------------------|--------------------------------------------------------------------------------------------|
| Α     | "Gift Card order #"          | Unique identifier appended to the order.                                                   |
| В     | "Order Date / Time"          | Date (dd-Month-yyyy / hh:mm/ss) on which the purchaser submitted the order.                |
| С     | "Order Status"               | Indicates "Queued".                                                                        |
| D     | "Queued Order Reason"        | Indicates reason for queuing (i.e., purchase is greater then or equal to threshold value). |
| E     | "< Program name > Gift Card" | Moneris program identifier.                                                                |
| F     | "Recipient"                  | eGift card recipient name/nickname                                                         |

| Label | Line item                | Description                                                                                                    |  |  |
|-------|--------------------------|----------------------------------------------------------------------------------------------------|--|--|
| G     | "Delivery To"            | Delivery email address/mobile phone number as originally specified by the purchaser when they submitted the order.                                                                                                    |  |  |
|       |                          | <b>Note:</b> Any promotional card(s) will be auto-sent to the purchaser's email address if the order is approved and successfully processed to completion.                                                                                                |  |  |
| н     | "Original Delivery Date" | eGift card delivery date (dd-Month-yyyy) that was originally scheduled by the purchaser when they submitted the order.                                                                                                    |  |  |
|       |                          | <b>Note:</b> Any promotional card(s) for which the purchaser qualifies will be sent to them on the date the order is approved and successfully processed to completion.                                                                                   |  |  |
|       | "Delivery Date"          | Date (dd-Month-yyyy) of the first occurrence an attempted eGift card delivery to a recipient in this order.                                                                                                    |  |  |
| I     |                          | <b>Note:</b> Because the order is queued, this date may differ from the actual date on which the eGift card is sent to the recipient (i.e., once the order is approved and successfully processed to completion).                                         |  |  |
| J     | "Amount"                 | Dollar amount to be loaded on the eGift card(s) that will be sent to a recipient if the order is successfully processed and completed.                                                                                                    |  |  |
| к     | "Quantity"               | Number of eGift cards to be sent to a recipient if the order is approved and successfully processed to completion.                                                                                                    |  |  |
| L     | "Subtotal"               | Total dollar value of eGift card(s) to be sent to a recipient if the order is approved and successfully processed to completion.                                                                                                    |  |  |
| м     | "Total"                  | Total dollar value of all eGift cards in the order, excluding any free promotional cards.                                                                                                    |  |  |
|       |                          | <b>Note:</b> The total dollar value of the order is funded by the purchaser's debit/credit card if the order is approved and successfully processed to completion.                                                                                        |  |  |
| N     | "Billing Information"    | Purchaser "Email Address", "Phone Number", "Ext.", "Address 1", "Address 2", "Unit#", "Country", "City", and "Postal/Zip Code".                                                                                                    |  |  |
| ο     | "Payment Information"    | "Card Type" (brand) and "Card Number" (masked debit/credit card number except for last 4 digits) of the payment card to be used to fund the non-promotional eGift card(s) in the order if the order is approved and successfully processed to completion. |  |  |

# "Order Details" page: processed order

A processed order is an eGift card order that we completed, resulting in the creation of one or more eGift cards per the specifications in the order (see <u>Placing an order</u> on page 40). The "Order Details" page of a processed order (shown below) displays all the information about the order, including billing and payment details, delivery details, and eGift card details, including dollar totals, and card number. You may opt to resend a receipt or notification or cancel the order as described below.

**Note:** To view the "Order Details" page of a processed order, see <u>Retrieving/viewing non-queued eGift card</u> orders (page 92). See also <u>Enterprise and exception eGift card reports</u> (page 113) for additional order details.

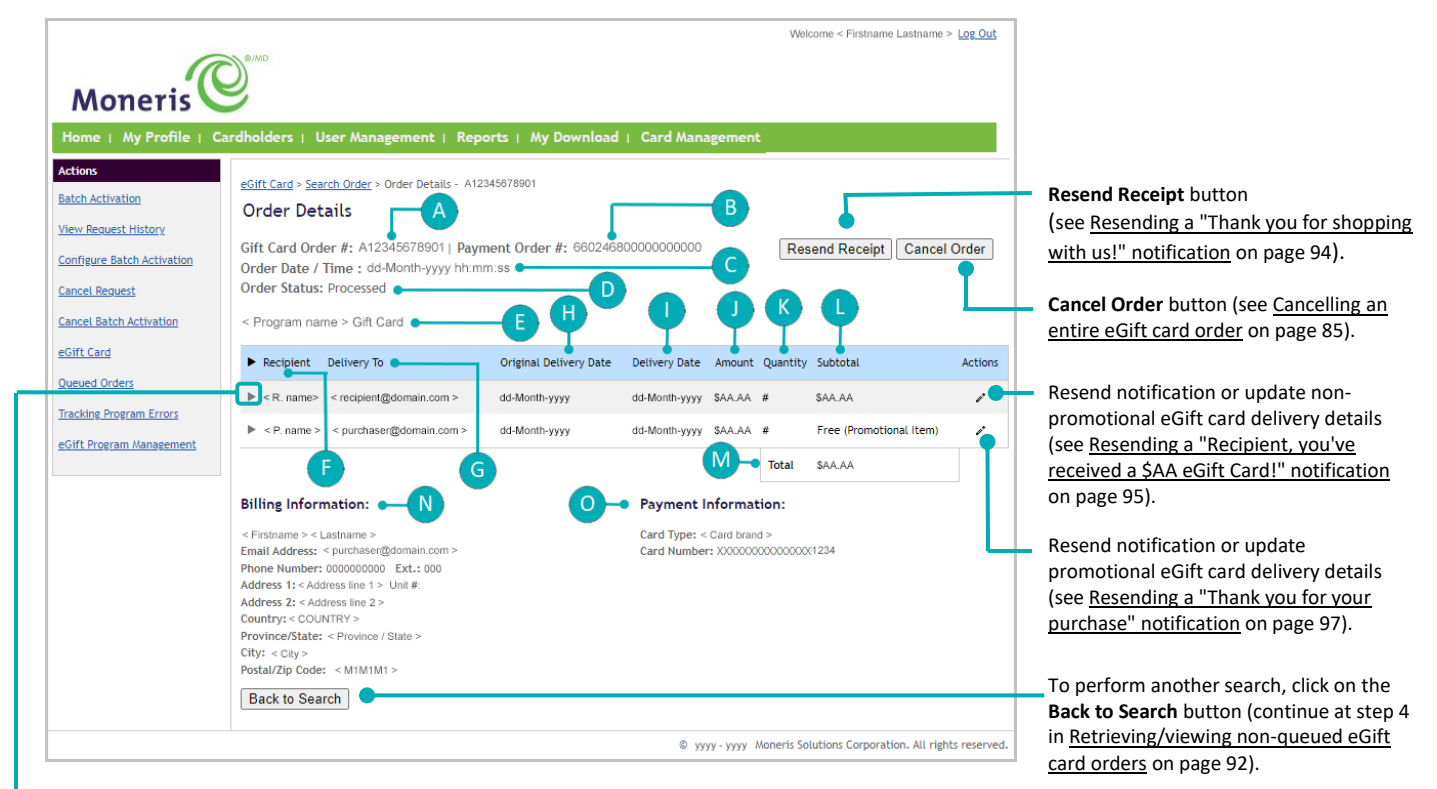

To display any order update details and the card details for any eGift card in the order, click on the "more items" ▶ icon beside a recipient name (for more, see <u>Card details: processed order</u> on page 102).

| Line item           | Description                                                                                                    |
|---------------------|----------------------------------------------------------------------------------------------------|
|                     | Unique identifier appended to the order in the Client Portal. This identifier also constitutes the last portion of the "Order Number" shown in the "Thank you for shopping with us!" notification that we send to the purchaser upon completion of their order. See <u>"Thank you for shopping with us!": order approved notification</u> on page 71), or see <u>"Thank you for shopping with us!": order summary notification</u> (page 72). |
| "Gift Card order #" | The "Order Number" is referred to as "Order ID" in the Merchant Resource Center and is appended to the debit/credit transaction used to fund the order.                                                                                                    |
|                     | <b>Note:</b> You can use this identifier to retrieve the order in the Client Portal (see <u>Retrieving/viewing</u> <u>non-queued eGift card orders</u> on page 92, or see <u>Enterprise and exception eGift card reports on</u> page 113). You can use this identifier in the Merchant Resource Center to retrieve the debit/credit                                                                                                    |
|                     | Line item "Gift Card order #"                                                                                                    |

| Label | Line item                    | Description                                                                                                    |  |  |
|-------|------------------------------|----------------------------------------------------------------------------------------------------|--|--|
| В     | "Payment Order #"            | A unique identifier (referred to as the "Sequence number" in the Merchant Resource Center.<br>Appended to the debit/credit transaction used to fund the order).                                                                                                    |  |  |
| с     | "Order Date / Time"          | Date (dd-Month-yyyy) and time (hh:mm:ss) when the purchaser submitted the order.                                                                                                    |  |  |
| D     | "Order Status"               | Indicates "Processed".                                                                                                    |  |  |
| E     | "< Program name > Gift Card" | Moneris program identifier.                                                                                                    |  |  |
| F     | "Recipient"                  | eGift card recipient name/nickname.                                                                                                    |  |  |
| G     | "Delivery To"                | Non-promotional eGift card: Delivery email address/mobile phone number of the recipient as originally specified by the purchaser when they submitted the order.<br>Promotional eGift card: Purchaser's email address as specified by the purchaser when they submitted the order. |  |  |
| н     | "Original Delivery Date"     | eGift card delivery date (dd-Month-yyyy) that was originally scheduled by the purchaser when they submitted the order.<br><b>Note:</b> Any promotional card(s) for which the purchaser qualified would have been delivered on the date the order was approved.                    |  |  |
| I     | "Delivery Date"              | Date (dd-Month-yyyy) of the last occurrence of an eGift card delivery to a recipient in this order (e.g., this date may change if an administrative user subsequently resends the eGift card notification).                                                                       |  |  |
| J     | "Amount"                     | Dollar amount loaded on the eGift card(s) that were sent to a recipient.                                                                                                    |  |  |
| к     | "Quantity"                   | Number of eGift cards that were sent to a recipient.                                                                                                    |  |  |
| L     | "Subtotal"                   | Total dollar value of eGift card(s) that were sent to a recipient.                                                                                                    |  |  |
| м     | "Total"                      | Total dollar value of all eGift cards in the order, excluding any free promotional cards.         Note:       The total dollar value of the order is funded by the purchaser's debit/credit card.                                                                                 |  |  |
| N     | "Billing Information"        | Purchaser "Email Address", "Pone Number", "Ext.", "Address 1", "Address 2", "Country", "City", and "Postal/Zip Code".                                                                                                    |  |  |
| о     | "Payment Information"        | "Card Type" (brand) and "Card Number" (masked debit/credit card number except for last 4 digits) of the payment card used to fund the non-promotional eGift card(s) in the order.                                                                                                 |  |  |

# Card details: processed order

A processed order's "Order Details" page contains details about any eGift card that is part of the order. eGift card details are displayed in the "card details" bar of each recipient (shown below). Details include card account number, card status, and activation ID. If you updated any of the original order details or resent the notification, your activities are logged in the "order update details" bar (shown below).

**Note:** For additional options and descriptions of all other non-labelled line items, see <u>"Order Details" page:</u> <u>processed order</u> (page 100).

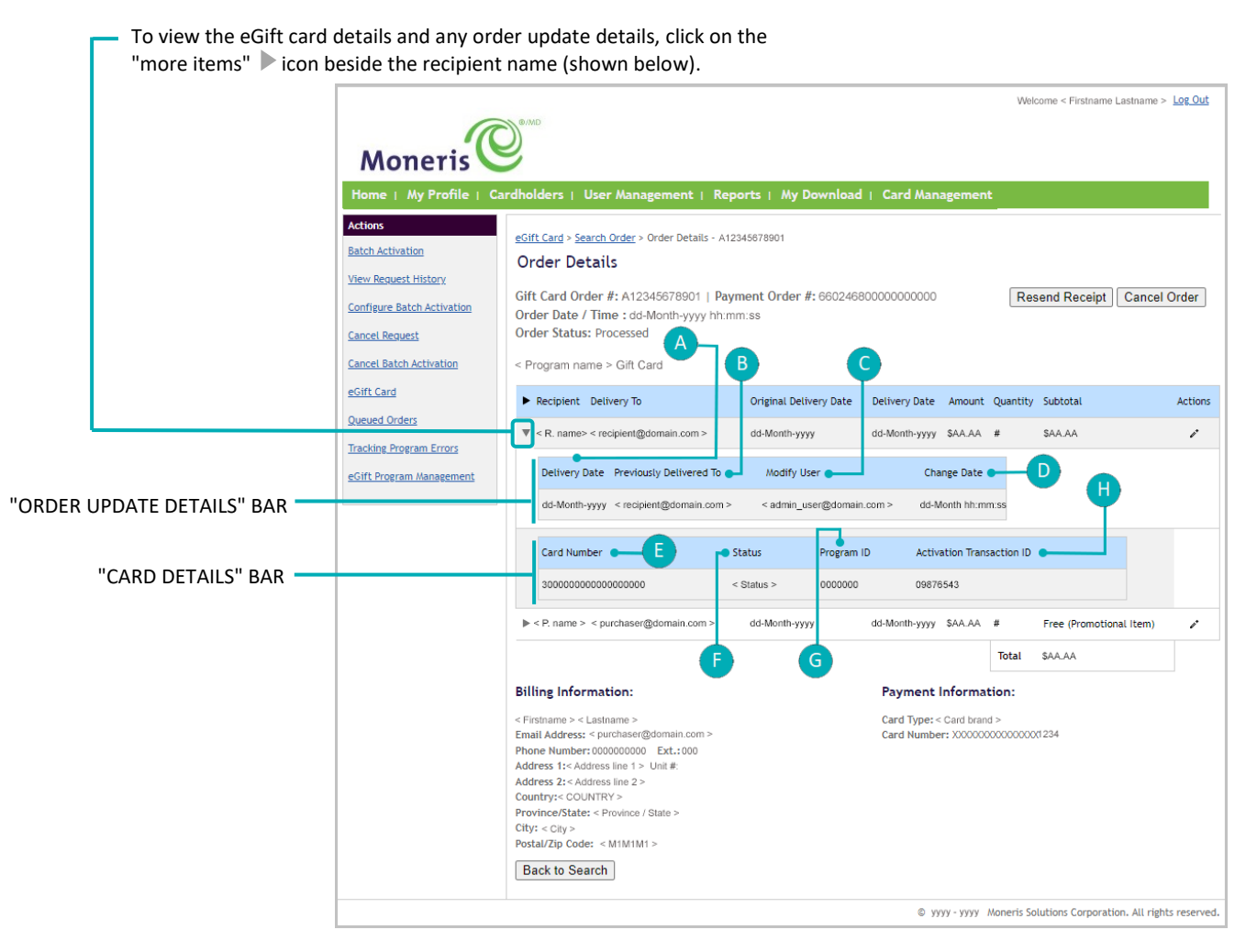

| Label | Line item                 | Description                                                                                                    |  |
|-------|---------------------------|----------------------------------------------------------------------------------------------------|--|
| Α     | "Delivery date"           | Date (dd-Month-yyyy) of the last occurrence of an eGift card delivery to a recipient in this order as scheduled by you/an administrative user). |  |
| В     | "Previously Delivered To" | Email address/mobile phone number to which the eGift card was previously sent.                                                                  |  |
| с     | "Modify User"             | The administrator user who effected the last update to the order delivery details.                                                              |  |
| D     | "Change Date"             | Date (dd/Month) and time (hh:mm:ss) when you/the administrator user effected an update to the order delivery details.                           |  |

| Label | el Line item Description                                                                                                    |                                               |  |
|-------|----------------------------------------------------------------------------------------------------|-----------------------------------------------|--|
| E     | "Card Number"                                                                                                    | eGift card account number.                    |  |
| F     | "Status" Indicates "Downloaded" if the recipient accessed the eGift card via their notification<br>"Status" Note: For recipient notification types, see <u>Notification alerts</u> (page 65). |                                               |  |
| G     | "Program ID" Your eGift card program identifier.                                                                                                    |                                               |  |
| н     | "Activation Transaction ID"                                                                                                    | eGift card activation transaction identifier. |  |

# "Order Details" page: rejected order

A rejected order is an eGift card order that we initially routed to the order queue but which you subsequently rejected (see <u>Rejecting a queued eGift card order</u> on page 83).

The "Order Details" page of a rejected order (shown below) displays all the information about the order, including billing and payment details, delivery details, and dollar totals as described below.

*Note:* To retrieve a rejected order, see <u>Retrieving/viewing non-queued eGift card orders</u> on page 92.

|                                                                                                    |                                                                                                    | W                                                       | elcome < Firstname Lastname > Log Out       |                                                                                                    |
|----------------------------------------------------------------------------------------------------|----------------------------------------------------------------------------------------------------|---------------------------------------------------------|---------------------------------------------|----------------------------------------------------------------------------------------------------|
| Moneris                                                                                                    | Dever                                                                                                    |                                                         |                                             |                                                                                                    |
| Home   My Profile   C                                                                                                    | ardholders   User Management   Reports   My Do                                                                                                    | wnload   Card Management                                |                                             |                                                                                                    |
| Actions Eatch Activation View Request History Configure Batch Activation Cancel Request Cancel Batch Activation eSift Cand | eGift Card > Search Order > Order Details - E12244668800<br>Order Details<br>Gift Card Order #: E12244668800<br>Order Date / Time : dd-Month-yyyy hh:mm:ss<br>Order Status: Rejected<br>Reject Reason: < Reason for rejection ><br>< Program name > Gift Card                                       |                                                         | R L                                         |                                                                                                    |
| Queued Orders                                                                                                    | Recipient Delivery To Original Delive                                                                                                    | ry Date Delivery Date Amount Q                          | uantity Subtotal                            |                                                                                                    |
| Tracking Program Errors                                                                                                    | < R. name> < recipient@domain.com > dd-Month-yyyy                                                                                                    | dd-Month-yyyy \$AA.AA #                                 | \$AA.AA                                     |                                                                                                    |
| eGift Program Management                                                                                                   | < P. name > < purchaser@domain.com > dd-Month-yyyy                                                                                                    | dd-Month-yyyy \$AA.AA #                                 | Free (Promotional Item)                     |                                                                                                    |
|                                                                                                    | F<br>Billing Information:                                                                                                    | Payment Information:                                    | otal \$AA_AA                                |                                                                                                    |
|                                                                                                    | < Firstname > < Lastname ><br>Email Address: < purchaser@domain.com ><br>Phone Number: 00000000 Ext: 000<br>Address 1: < Address line 1 > Unit #:<br>Address 2: < Address line 2 ><br>Country: < COUNTRY ><br>Province/State: < province / State ><br>City: < City ><br>Postal/Zip Code: < M1M1M1 > | Card Type: < Card brand ><br>Card Number: X000000000000 | 0(1234                                      |                                                                                                    |
|                                                                                                    | Back to Search                                                                                                    | © yyyy-yyyy Moneris :                                   | solutions Corporation. All rights reserved. | To perform another search, click on<br>the <b>Back to Search</b> button (continue<br>at step 4 in Retrieving/viewing non- |
|                                                                                                    |                                                                                                    |                                                         |                                             | <u>queued eGift card orders</u> on page 92)                                                                               |

| Label | Line item                    | Description                                                                                                    |  |
|-------|------------------------------|----------------------------------------------------------------------------------------------------|--|
| A     | "Gift Card order #"          | Unique identifier appended to the order in the Client Portal.<br><b>Note:</b> You can use this identifier to retrieve the order in the Client Portal (see <u>Retrieving/viewing non-queued eGift card orders</u> on page 92). |  |
| В     | "Order Date / Time"          | Date (dd-Month-yyyy) and time (hh:mm:ss) on which the purchaser submitted the order.                                                                                                    |  |
| с     | "Order Status:"              | Indicates "Rejected".                                                                                                    |  |
| D     | "Reject Reason"              | Indicates the reason for the order rejection.                                                                                                    |  |
| E     | "< Program name > Gift Card" | Moneris program identifier.                                                                                                    |  |
| F     | "Recipient"                  | eGift card recipient name/nickname.                                                                                                    |  |

| Label | Line item                                                                                                    | Description                                                                                                    |  |  |
|-------|----------------------------------------------------------------------------------------------------|----------------------------------------------------------------------------------------------------|--|--|
| G     | "Delivery To"                                                                                                 | Non-promotional eGift card: Delivery email address/mobile phone number of the recipient as originally specified by the purchaser when they submitted the order.                                  |  |  |
|       |                                                                                                    | Promotional eGift card: Purchaser's email address as specified by the purchaser when they submitted the order.                                                                                   |  |  |
| u     | "Original Delivery Date"                                                                                      | eGift card delivery date (dd-Month-yyyy) that was originally scheduled by the purchaser when they submitted the order.                                                                           |  |  |
| н     |                                                                                                    | <b>Note:</b> Any promotional card(s) for which the purchaser qualified would have been delivered on the date the order was approved.                                                             |  |  |
| I     | "Delivery Date"                                                                                               | Date (dd-Month-yyyy) of the only occurrence an attempted eGift card delivery to a recipient in this order.                                                                                       |  |  |
|       |                                                                                                    | <b>Note:</b> Because the order was routed to the queue and subsequently rejected, this date is same as "Original Delivery Date".                                                                 |  |  |
| J     | "Amount" Dollar amount that would have been loaded on the eGift card(s) in the order if th had been approved. |                                                                                                    |  |  |
| к     | "Quantity" Number of eGift cards that would have been sent to the recipient if the order been approved.       |                                                                                                    |  |  |
| L     | "Subtotal"                                                                                                    | Total dollar value of eGift card(s) that would have been sent to a recipient if the order been approved.                                                                                         |  |  |
| м     | "Total" Total dollar value of all eGift cards in the order, excluding free promotional cards.                 |                                                                                                    |  |  |
| N     | "Billing Information"                                                                                         | Purchaser "Email Address", "Phone Number", "Ext.", "Address 1", "Address 2", "Unit#", "Country", "City", and "Postal/Zip Code".                                                                  |  |  |
| о     | "Payment Information"                                                                                         | "Card Type" (brand) and "Card Number" (masked debit/credit card number except for last 4 digits) of the payment card that would have been used to fund the order if the order had been approved. |  |  |

# "Order Details" page: declined order

A declined order is an eGift card order that was submitted but which we could not register due to a system error.

The "Order Details" page of a declined order (shown below) displays all the information about the order, including billing and payment details, delivery details, and dollar totals as described below.

*Note:* To retrieve a declined order, see <u>Retrieving/viewing non-queued eGift card orders</u> on page 92.

| Moneris 🤒                                                                                                    |                                                     |                        |
|----------------------------------------------------------------------------------------------------|-----------------------------------------------------|------------------------|
| Iome   My Profile   Cardholders   User Management   Reports   My Download   Card Manageme                                                                                                    | t.                                                  |                        |
| ch Activation         eGift Card > Search Order > Order Details - B00200700800           Order Details         A                                                                                                    |                                                     |                        |
| Infigure Batch Activation     Gift Card Order #: B00200700800       Order Date / Time : dd-Month-yyyy hh:mm:ss       Incel Request   Order Status: Declined                                                                                                    |                                                     |                        |
| Incel Batch Activation       Iff Card                                                                                                    | 96                                                  |                        |
| ueued Orders Recipient Delivery To Original Delivery Date Delivery Date Ar                                                                                                    | ount Quantity Subtotal                              |                        |
| acking Program Errors <r. name=""> <recipient@domain.com> dd-Month-yyyy dd-Month-yyyy \$#</recipient@domain.com></r.>                                                                                                    | .AA # SAA.AA                                        |                        |
| iff: Program Management         < P. name >         < purchaser@domain.com >         dd-Month-yyyy         dd-Month-yyyy         \$/                                                                                                    | AA # Free (Promotional Item)                        |                        |
|                                                                                                    | Total \$AA.AA                                       |                        |
| Billing Information:                                                                                                    | tion:                                               |                        |
| <pre>&lt; Firstname &gt; &lt; Lastname &gt; Card Type: &lt; Card Type: &lt; Card Type: &lt; Card bre Email Address: &lt; Purchaser@domain.com &gt; Card Number: X0000 Phone Number: 000000000 EXt: 000 Address 1: &lt; Address line 1 &gt; Unit #: Address 2: &lt; Address line 2 &gt; Country: &lt; COUNTRY &gt;  Province/State: &lt; Province / State &gt; City: &lt; City &gt; </pre> | d ><br>xxxxxxxxxxxxxxxxxxxxxxxxxxxxxxxxxxxx         |                        |
| Postal/Zip Code: < M1M1M1 ><br>Back to Search                                                                                                    |                                                     | To perform an          |
| © уууу - уууу                                                                                                    | Moneris Solutions Corporation. All rights reserved. | at step 4 in <u>Re</u> |

To perform another search, click on the **Back to Search** button (continue at step 4 in <u>Retrieving/viewing non-</u> <u>queued eGift card orders</u> on page 92).

| Label | Line item                    | Description                                                                                                    |  |  |
|-------|------------------------------|----------------------------------------------------------------------------------------------------|--|--|
| Α     | "Gift Card order #"          | Unique identifier appended to the order in the Client Portal.<br><b>Note:</b> You can use this identifier to retrieve the order in the Client Portal (see <u>Retrieving/viewing non-queued eGift card orders</u> on page 92).                                                         |  |  |
| В     | "Order Date / Time"          | Date (dd-Month-yyyy) and time (hh:mm:ss) on which the purchaser submitted the order.                                                                                                    |  |  |
| с     | "Order Status:"              | Indicates "Declined".                                                                                                    |  |  |
| D     | "< Program name > Gift Card" | Moneris program identifier.                                                                                                    |  |  |
| E     | "Recipient"                  | eGift card recipient name/nickname.                                                                                                    |  |  |
| F     | "Delivery To"                | ry To" Non-promotional eGift card: Delivery email address/mobile phone number of the recipient as originally specified by the purchaser when they submitted the order. Promotional eGift card: Purchaser's email address as specified by the purchaser when they submitted the order. |  |  |
| Label | Line item                | Description                                                                                                    |  |  |  |  |  |
|-------|--------------------------|----------------------------------------------------------------------------------------------------|--|--|--|--|--|
| G     | "Original Delivery Date" | eGift card delivery date (dd-Month-yyyy) that was originally scheduled by the purchaser when they submitted the order.<br><b>Note:</b> Any promotional card(s) for which the purchaser qualified would have been                                            |  |  |  |  |  |
|       |                          | delivered on the date the order was approved.                                                                                                    |  |  |  |  |  |
| н     | "Delivery Date"          | Date (dd-Month-yyyy) of the only occurrence an attempted eGift card delivery to a recipient in this order.<br><b>Note:</b> Because the order was not registered due to a system error, this date is same as "Original Delivery Date".                       |  |  |  |  |  |
| Т     | "Amount"                 | Dollar amount that would have been loaded on the eGift card(s) and sent to a recipient if the order had been approved.                                                                                                    |  |  |  |  |  |
| J     | "Quantity"               | Number of eGift cards that would have been sent to a recipient if the order been approved.                                                                                                    |  |  |  |  |  |
| к     | "Subtotal"               | Total dollar value of eGift card(s) that would have been sent to a recipient if the order been approved.                                                                                                    |  |  |  |  |  |
| L     | "Total"                  | Total dollar value of all eGift cards in the order, excluding any promotional cards, which are free.                                                                                                    |  |  |  |  |  |
| м     | "Billing Information"    | Purchaser "Email Address", "Phone Number", "Ext.", "Address 1", "Address 2", "Unit #",<br>"Country", "City", and "Postal/Zip Code".                                                                                                    |  |  |  |  |  |
| N     | "Payment Information"    | "Card Type" (brand) and "Card Number" (masked debit/credit card number except for last 4 digits) of the payment card that would have been used to fund the eGift card(s) in the order had the order been approved and successfully processed to completion. |  |  |  |  |  |

## "Order Details" page: cancelled order

A cancelled order is an eGift card order that we successfully processed and completed but which you subsequently cancelled (see <u>Cancelling an entire eGift card order</u> on page 85).

The "Order Details" page of a cancelled order (shown below) displays all the information about the order, including billing and payment details, delivery details, and dollar totals as described below.

**Note:** To view the "Order Details" page of a cancelled order, see <u>Retrieving/viewing non-queued eGift card</u> orders on page 92. See also <u>Enterprise and exception eGift card reports</u> (page 113) for additional order details.

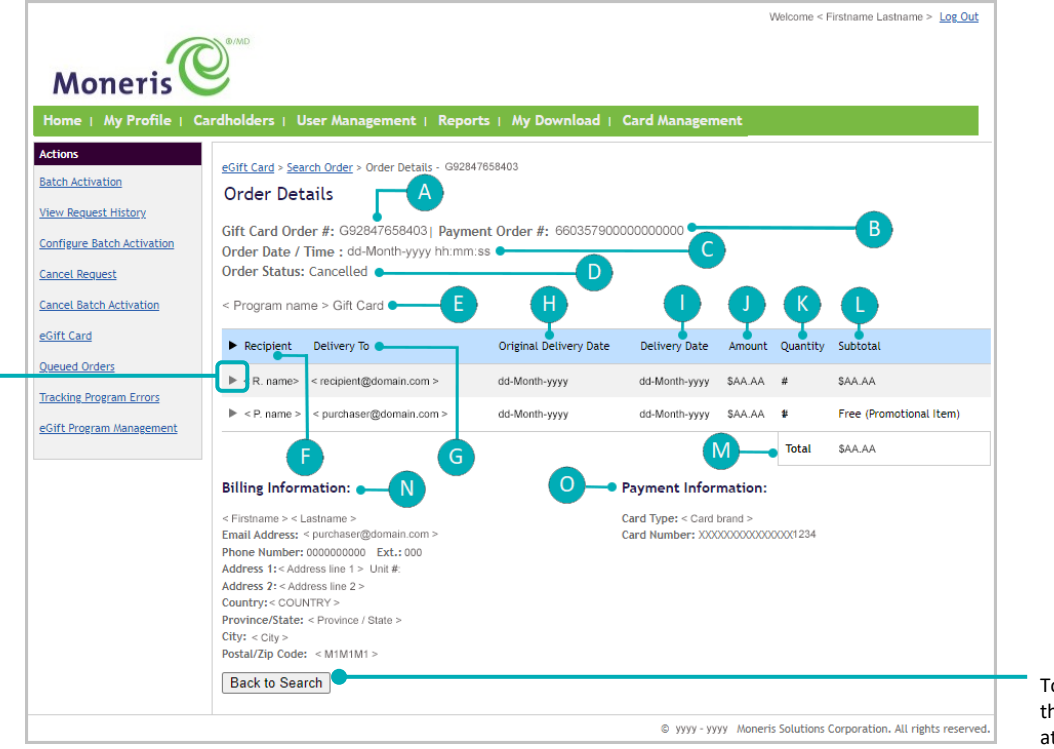

To perform another search, click on the **Back to Search** button (continue at step 4 in <u>Retrieving/viewing non-</u> <u>aueued eGift card orders</u> on page 92).

To display any order update details and the card details for any eGift card in the order, click on the "more items" <a>> icon beside a recipient name (see <a>Card details: cancelled order</a> on page 110).

#### This table describes the labelled image of the "Order Details" page shown above.

| Label | Line item           | Description                                                                                                    |
|-------|---------------------|----------------------------------------------------------------------------------------------------|
| A     | "Gift Card order #" | <ul> <li>Unique identifier appended to the order in the Client Portal. This identifier also constitutes the last portion of the "Order Number" shown in the "Thank you for shopping with us!" notification that we send to the purchaser upon completion of their order. See any of:</li> <li><u>"Thank you for shopping with us!": order approved notification</u> (page 71)</li> <li><u>"Thank you for shopping with us!": order summary notification</u> (page 72)</li> </ul> |
|       |                     | The "Order Number" is referred to as "Order ID" in the Merchant Resource Center and is appended to the debit/credit transaction used to fund the order.                                                                                                    |
|       |                     | <b>Note:</b> You can use this identifier to retrieve the order in the Client Portal (see <u>Retrieving/viewing</u> <u>non-queued eGift card orders</u> on page 92, or see <u>Enterprise and exception eGift card reports on page</u> 113). You can also use this identifier in the Merchant Resource Center to retrieve the debit/credit transaction used to fund the order.                                                                                                    |

| Label | Line item                  | Description                                                                                                    |  |  |  |  |  |  |
|-------|----------------------------|----------------------------------------------------------------------------------------------------|--|--|--|--|--|--|
| В     | "Payment Order #"          | A unique identifier (referred to as the "Sequence number" in the Merchant Resource Center.<br>Appended to the debit/credit transaction used to fund the order).                                                                                                    |  |  |  |  |  |  |
| с     | "Order Date / Time"        | Date (dd-Month-yyyy) and time (hh:mm/ss) when the purchaser submitted the order.                                                                                                    |  |  |  |  |  |  |
| D     | "Order Status:"            | Indicates "Cancelled".                                                                                                    |  |  |  |  |  |  |
| E     | < Program name > Gift Card | Moneris program identifier.                                                                                                    |  |  |  |  |  |  |
| F     | "Recipient"                | eGift card recipient name/nickname.                                                                                                    |  |  |  |  |  |  |
| G     | "Delivery To"              | Non-promotional eGift card: Delivery email address/mobile phone number of the recipient as originally specified by the purchaser when they submitted the order.<br>Promotional eGift card: Purchaser's email address as specified by the purchaser when they submitted the order. |  |  |  |  |  |  |
| н     | "Original Delivery Date"   | eGift card delivery date (dd-Month-yyyy) that was originally scheduled by the purchaser when they submitted the order.<br><b>Note:</b> Any promotional card(s) for which the purchaser qualified would have been delivered on the date the order was approved.                    |  |  |  |  |  |  |
| I     | "Delivery Date"            | Date (dd-Month-yyyy) of the latest occurrence of an eGift card notification delivery to the recipient (e.g., this date may change if an administrative user resends the notification).                                                                                            |  |  |  |  |  |  |
| J     | "Amount"                   | Dollar amount loaded on the eGift card(s) that were sent to a recipient.                                                                                                    |  |  |  |  |  |  |
| к     | "Quantity"                 | Number of eGift cards that were sent to a recipient.                                                                                                    |  |  |  |  |  |  |
| L     | "Subtotal"                 | Total dollar value of eGift card(s) that were sent to a recipient.                                                                                                    |  |  |  |  |  |  |
| м     | "Total"                    | Total dollar value of all eGift cards in the order, excluding any free promotional cards.         Note:       The total dollar value of the order is funded by the purchaser's debit/credit card.                                                                                 |  |  |  |  |  |  |
| N     | "Billing Information"      | Purchaser "Email Address", "Phone Number", "Ext.", "Address 1", "Address 2", "Unit #", "Country", "City", and "Postal/Zip Code".                                                                                                    |  |  |  |  |  |  |
| ο     | "Payment Information"      | "Card Type" (brand) and "Card Number" (masked debit/credit card number except for last 4 digits) of the payment card used to fund the eGift card(s) in the order.                                                                                                    |  |  |  |  |  |  |

#### Card details: cancelled order

The "Order Details" page of a cancelled eGift card order contains details about any eGift card that is part of the order. eGift card details are displayed in the "card details" bar of each (shown below). Details include card account number, card status, and activation ID. If you updated any of the purchaser's original order details or resent the notification, your activities are logged in the "order update details" bar (shown below).

**Note:** For additional options and descriptions of all other non-labelled line items, see <u>"Order Details" page:</u> <u>cancelled order</u> (page 108).

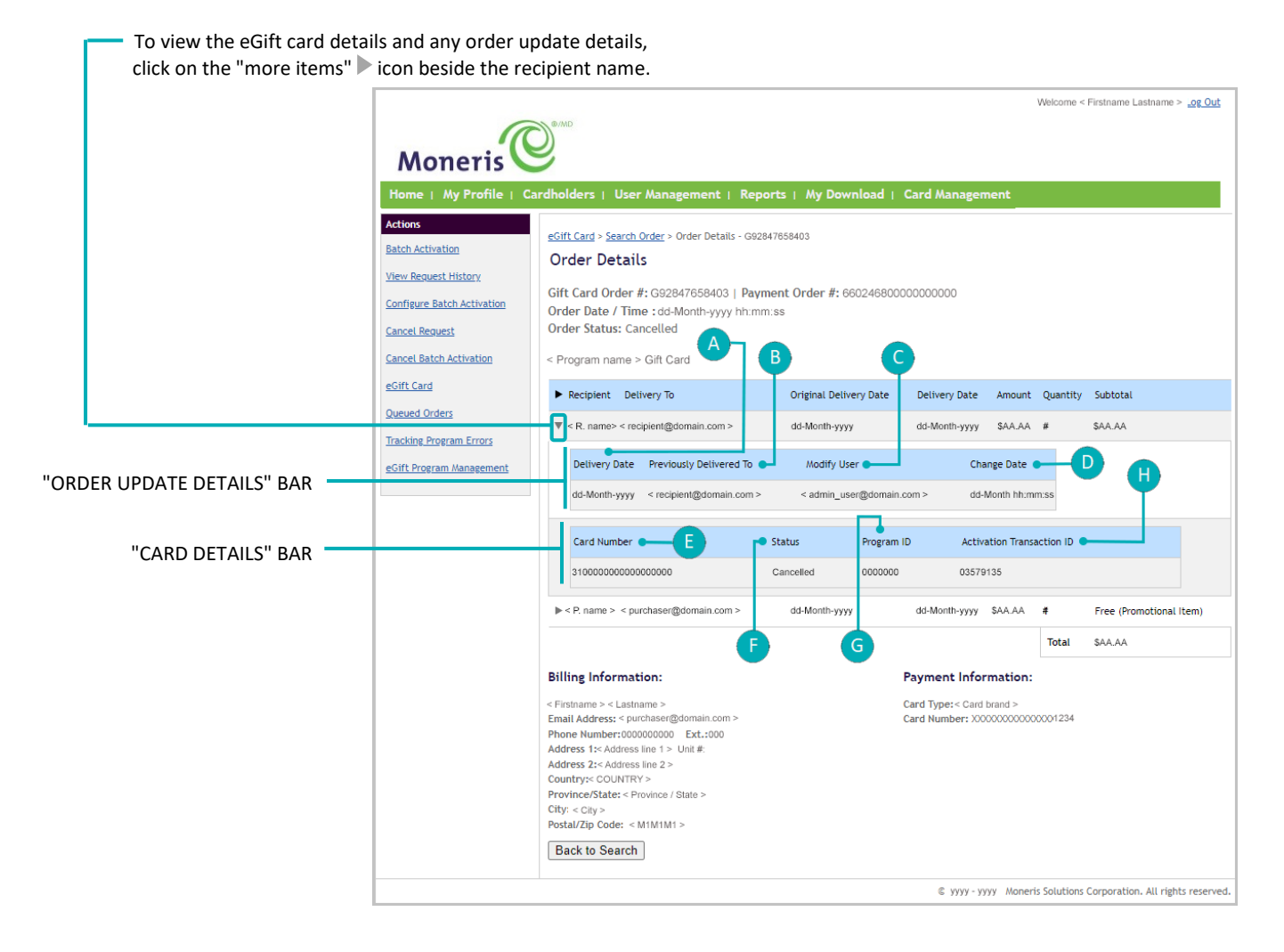

#### This table describes the labelled image of the "Order Details" page shown above.

| Label | Line item                 | Description                                                                                                    |
|-------|---------------------------|----------------------------------------------------------------------------------------------------|
| А     | "Delivery date"           | Date (dd-Month-yyyy) of the last occurrence of an eGift card delivery to a recipient in this order as scheduled by you/an administrative user).    |
| В     | "Previously Delivered To" | Email address/mobile phone number to which the eGift card was previously sent.                                                                     |
| С     | "Modify User"             | The administrator user who effected the update to the order delivery details.                                                                      |
| D     | "Change Date"             | Date (dd/Month) and time (hh:mm:ss) when you/the administrator user effected the updates to the delivery details and/or initiated a resend action. |

| Label | Line item                   | Description                                                                  |  |  |  |  |  |  |
|-------|-----------------------------|------------------------------------------------------------------------------|--|--|--|--|--|--|
| E     | "Card Number"               | eGift card account number.                                                   |  |  |  |  |  |  |
| F     | "Status"                    | Indicates "Cancelled"<br><b>Note:</b> The card is automatically deactivated. |  |  |  |  |  |  |
| G     | "Program ID"                | Your eGift card program identifier.                                          |  |  |  |  |  |  |
| н     | "Activation Transaction ID" | eGift card Activation transaction identifier.                                |  |  |  |  |  |  |

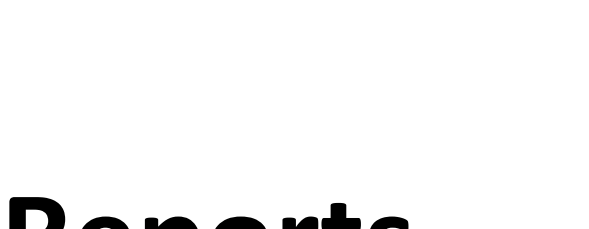

Reports

In this section we go over everything you need to know to generate reports about eGift card orders, card activity, buyer (purchaser) and recipient activity, and more.

## **Enterprise and exception eGift card reports**

There are several enterprise and exception eGift card reports that you can use to track eGift card orders and card usage, and help you to identify fraudulent activity. These reports are listed below.

**Note:** Only orders having the status "Completed", "Fulfilled", or "Cancelled" can be retrieved in these reports (see specific report procedure for details).

*These reports do not include data about promotional card usage (see <u>Promotional eGift card feature</u> on page 23).* 

- <u>Enterprise eGift Non-Retrieved Order Details report</u> (page 114).
- <u>Enterprise eGift Order Summary report</u> (page 117).
  - <u>eGift Order (Card) Details sub-report</u> (see 120).
- Exception Buyer and Recipient email Match on eGift Orders report (page 121).
- <u>Exception Buyer Frequency on eGift Orders report</u> (page 124).

To export your report to a file, see Exporting a report to a file (page 127).

## Enterprise eGift Non-Retrieved Order Details report

Follow the steps below to generate a report listing of all orders (submitted through your Moneris eGift iFrame) containing an eGift card that has not been accessed by the intended recipient during a date range you specify. The report includes data only for orders having the status "Completed", "Fulfilled", or "Cancelled" (see <u>Order</u> <u>status definitions</u> on page 141). Report details include order number, delivery and retrieval details, buyer (purchaser) information, and more. You can export the report to a file. Maximum report date range: 366 days.

*Note:* Ensure your browser is configured to allow pop-ups from this site (the report displays in a pop-up window).

- 1. Log into the Client Portal (see Logging into the Client Portal on page 50).
- 2. When you are logged in, click on **Reports** in the menu bar (shown below).

Home | My Profile | Cardholders | User Management | Reports | My Download | Card Management

3. When the "Reports" page displays (shown below), go the "Reports" navigation pane, and click on < **Program name > Reports** to expand the file tree.

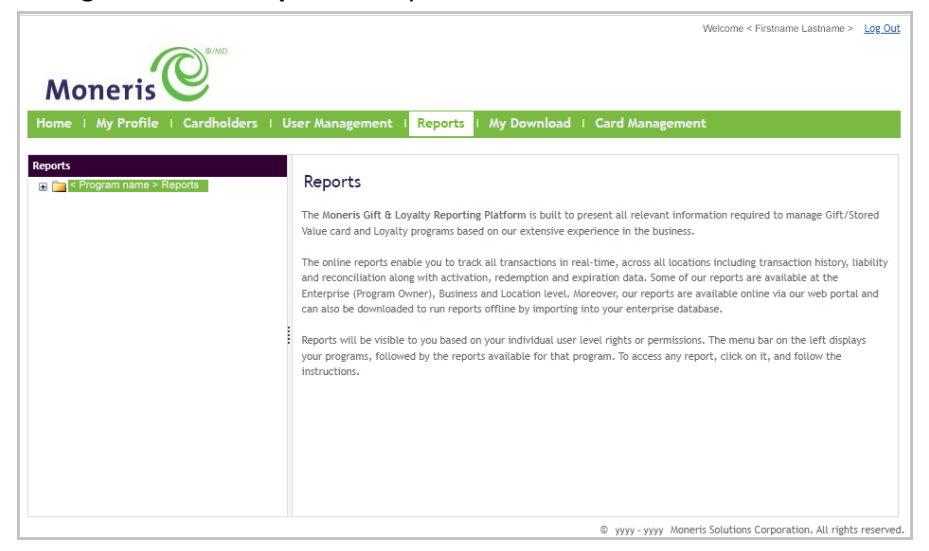

4. In the expanded file tree (shown below), click on Enterprise > eGift Reports > Enterprise eGift Non-Retrieved Order Details.

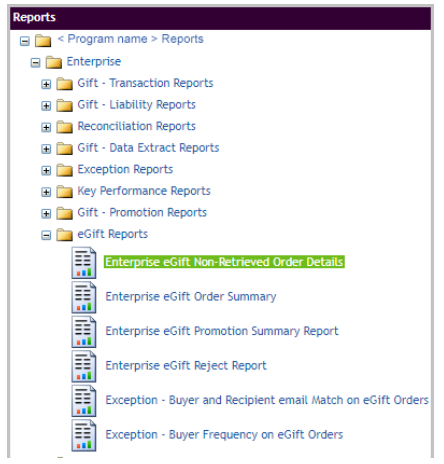

5. When the "Enterprise eGift Non-Retrieved Order Details" page displays (shown below), enter your search criteria:

| Moneris My Profile   Cardholders                                                                                        | Welcome < Firstname Lastname > <u>Log Out</u><br>User Management i Reports i My Download i Card Management                                                                                                    |
|----------------------------------------------------------------------------------------------------|----------------------------------------------------------------------------------------------------|
| Reports                                                                                                    | Enterprise eGift Non-Retrieved Order Details                                                                                                    |
| Gift - Iralsaction Reports     Gift - Liability Reports     Gift - Data Extract Reports     Gift - Data Extract Reports | cards that have not yet been retrieved. Information for each card within the order such as requested delivery<br>date, last delivery date, recipient email and buyer email is displayed.<br>Maximum Date Range: 366 days |
| Exception Reports     Key Performance Reports     Gift - Promotion Reports     Gift Reports     Gift Reports            | Most Recent Data Available (up to and including): mm/dd/yyyy hh:mm:ss: AM/PM Start Date (dd/mm/yyyy) [dd/mm/yyyy                                                                                                    |
| Enterprise eGift Non-Betrieved Of Enterprise eGift Order Summary Enterprise eGift Dremetice Summ                        | End Date (dd/mm/yyyy)                                                                                                    |
| Enterprise eGift Reject Report<br>Exception - Buyer and Recipient e                                                     | Submit                                                                                                    |
| Exception - Buyer Frequency on e                                                                                        |                                                                                                    |

- a. In the **End Date (dd/mm/yyyy)** field, enter the report start date (dd/mm/yyyy), or click on the field and select a date from the calendar.
- b. In the **End Date (dd/mm/yyyy)** field, enter the report end date (dd/mm/yyyy), or click on the field and select a date from the calendar.
- c. Click on the **Submit** button, and wait while the request is processed.
- 6. When the report generates (shown below), it displays in an external pop-up window.

**Note:** The table on the next page describes the data shown in the Enterprise eGift Non-Retrieved Order Details report shown below.

| 14 4 1                                                                                                    | of 1 ▷ ▷                                                                                   | ¢                            | Find   Ne                  | kt 🛃 • (              | Ð                 |                            |            |                    |                                                 |                                               |                                    |                       |
|----------------------------------------------------------------------------------------------------|--------------------------------------------------------------------------------------------|------------------------------|----------------------------|-----------------------|-------------------|----------------------------|------------|--------------------|-------------------------------------------------|-----------------------------------------------|------------------------------------|-----------------------|
| Mon<br>Enterprise<br>Enterprise:                                                                                                    | Interprise eGift Non-Retrieved Order Details     If       Enterprise:     < Program name > |                              |                            |                       |                   |                            |            |                    | If the up/o<br>header, yo<br>report list        | down <b>\$</b> i<br>ou can c<br>in ascer      | con disp<br>lick on it<br>nding/de |                       |
| Reporting<br>Period:                                                                                                    | уууу-тп                                                                                    | n-dd                         | to                         | уу                    | yy-mm-dd          |                            |            |                    |                                                 |                                               |                                    |                       |
| Order Number                                                                                                    | Card Number                                                                                | Order Date                   | Requested<br>Delivery Date | Last Delivery<br>Date | Date<br>Retrieved | Non-<br>Retrieved<br>Value | Card Value | # Times<br>Emailed | Recipient 🍦                                     | Buyer Email 👙                                 | Buyer First<br>Name                | Buyer Last<br>Name    |
|                                                                                                    |                                                                                            |                              | 3                          | 3                     | ?                 | 0 0                        | 3          |                    |                                                 |                                               |                                    |                       |
| <program nam<="" td=""><td>e &gt; Gift Card (Program</td><td>ID: 0000000)</td><td></td><td></td><td></td><td></td><td></td><td></td><td></td><td></td><td></td><td></td></program> | e > Gift Card (Program                                                                     | ID: 0000000)                 |                            |                       |                   |                            |            |                    |                                                 |                                               |                                    |                       |
| A999999999999                                                                                                    | 300000000000000000000000000000000000000                                                    | yyyy-mm-dd<br>hh:mm:ss AM/PM | yyyy-mm-dd                 | yyyy-mm-dd            |                   | \$AA.AA                    | \$AA.AA    |                    | # <recipient@domain.com></recipient@domain.com> | <purchaser@domain.com></purchaser@domain.com> | Firstname>                         | <lastname></lastname> |
| B7777777777777777777777777777777777777                                                                                                    | 300000000000000000000000000000000000000                                                    | yyyy-mm-dd<br>hh:mm:ss AM/PM | yyyy-mm-dd                 | yyyy-mm-dd            |                   | \$AA.AA                    | \$AA.AA    |                    | # <recipient@domain.com></recipient@domain.com> | <purchaser@domain.com></purchaser@domain.com> | <firstname></firstname>            | <lastname></lastname> |
| C5555555555555555555555555555555555555                                                                                                    | 300000000000000000070                                                                      | yyyy-mm-dd<br>hh:mm:ss AM/PM | yyyy-mm-dd                 | yyyy-mm-dd            |                   | \$AA.AA                    | \$AA.AA    |                    | # <recipient@domain.com></recipient@domain.com> | <purchaser@domain.com></purchaser@domain.com> | <firstname></firstname>            | <lastname></lastname> |
| D3333333333333                                                                                                    | 300000000000000000000000000000000000000                                                    | yyyy-mm-dd<br>hh:mm:ss AM/PM | yyyy-mm-dd                 | yyyy-mm-dd            |                   | \$AA.AA                    | \$AA.AA    |                    | # <recipient@domain.com></recipient@domain.com> | <purchaser@domain.com></purchaser@domain.com> | <firstname></firstname>            | <lastname></lastname> |
| Program Total -<br>< Program<br>name > Gift<br>Card (0000000)                                                                                                    |                                                                                            |                              |                            |                       |                   | \$AA.AA                    | \$AA.AA    |                    |                                                 |                                               |                                    |                       |
| Report Total                                                                                                    |                                                                                            |                              |                            |                       |                   | \$AA.AA                    | \$AA.AA    |                    |                                                 |                                               |                                    |                       |
| Data Extracted of                                                                                                    | on yy                                                                                      | yy-mm-dd hh:mm:              | ss AM/PM                   |                       |                   |                            |            |                    |                                                 |                                               |                                    |                       |
| Data Last Proce                                                                                                    | ssed at yy                                                                                 | yy-mm-dd hh:mm:              | ss AM/PM                   |                       |                   |                            |            |                    |                                                 |                                               |                                    | Page 1 of 1           |

• To export the report to a file, see <u>Exporting a report to a file</u> (page 127).

| Report header           | Description                                                                                    |  |  |  |  |  |  |
|-------------------------|------------------------------------------------------------------------------------------------|--|--|--|--|--|--|
| Order Number            | Unique identifier applied to the order.                                                        |  |  |  |  |  |  |
| Card Number             | Card number of an eGift card in the order.                                                     |  |  |  |  |  |  |
| Order Date              | Date (yyyy-mm-dd + hh:mm:ss) on which the buyer (purchaser) submitted the order.               |  |  |  |  |  |  |
| Requested Delivery Date | Delivery date (yyyy-mm-dd) originally scheduled by the buyer (purchaser).                      |  |  |  |  |  |  |
| Last Delivery Date      | Date (yyyy-mm-dd) of the last occurrence of an attempted eGift card delivery to the recipient. |  |  |  |  |  |  |
| Date Retrieved          | Date (yyyy-mm-dd) on which the eGift card was first accessed by the recipient.                 |  |  |  |  |  |  |
| Non-Retrieved Value     | If the value appears as "\$0.00", it means the recipient has accessed their eGift card.        |  |  |  |  |  |  |
|                         | <i>Note:</i> This field is not indicative of the current balance of the card.                  |  |  |  |  |  |  |
| Card Value              | Dollar amount originally loaded on the eGift card upon card activation.                        |  |  |  |  |  |  |
| # Times Emailed         | Total number of times the eGift card notification was sent to the recipient.                   |  |  |  |  |  |  |
| Recipient               | Recipient email address to which eGift card notification was sent.                             |  |  |  |  |  |  |
| Buyer Email             | Email address of the buyer (purchaser) who submitted the order.                                |  |  |  |  |  |  |
| Buyer First Name        | First name of the buyer (purchaser) who submitted the order.                                   |  |  |  |  |  |  |
| Buyer Last Name         | Last name of the buyer (purchaser) who submitted the order.                                    |  |  |  |  |  |  |

This table describes the Enterprise eGift Non-Retrieved Order Details report shown on the previous page.\*

\* Data for promotional cards are not included in this report.

## Enterprise eGift Order Summary report

The steps below describe how to generate a report listing of all eGift card orders (submitted through your Moneris eGift iFrame) that have the status "Completed", "Fulfilled", or "Cancelled" (see <u>Order status definitions</u> on page 141). Report details include total order amount, number of cards ordered and retrieved, card value, buyer information, and more. You can also view card and delivery details for all cards included in an order, and you can export the report to a file. Maximum report date range: 45 days.

*Note:* Ensure your browser is configured to allow pop-ups from this site (the report displays in a pop-up window).

- 1. Log into the Client Portal (see Logging into the Client Portal on page 50).
- 2. When you are logged in, click on **Reports** in the menu bar (shown below).

Home | My Profile | Cardholders | User Management | Reports | My Download | Card Management

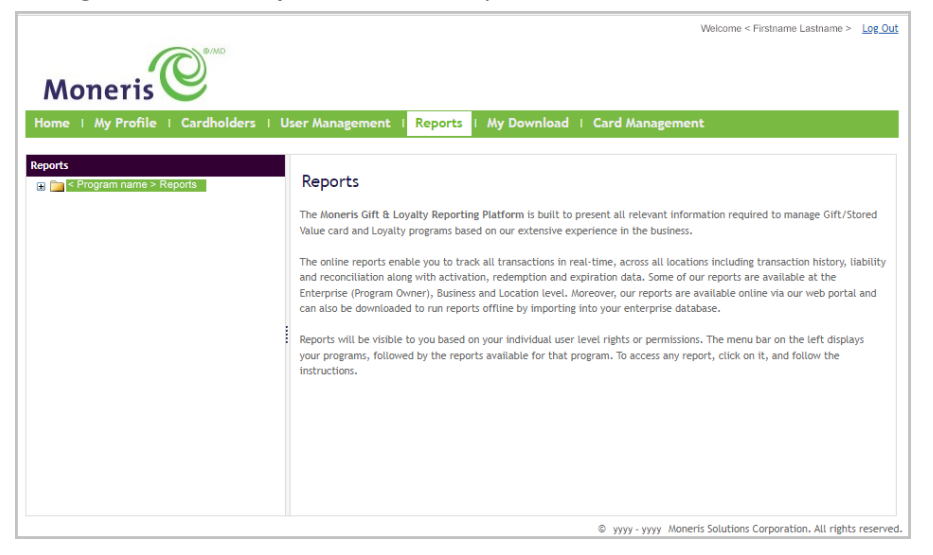

4. In the expanded file tree (shown below), click on Enterprise > eGift Reports > Enterprise eGift Order Summary.

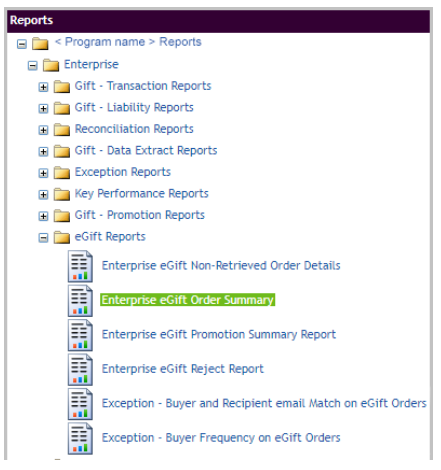

- 5. When the "Enterprise eGift Order Summary" page displays (shown below), enter your search criteria:
  - Welcome < Firstname Lastname > Log Out Moneris Reports I Enterprise eGift Order Summary Program name > Reports 3 🚞 < 🖃 🚞 Enterprise Enterprise eGift Order Summary report includes a listing of all orders generated during the period you choose Gift - Transaction Reports It will contain summary information for each order, including total order amount, number of cards ordered, ■ Gift - Liability Reports number of cards retrieved, amount retrieved, buver information and more. Reconciliation Reports Gift - Data Extract Reports Extra Functions In this report you can click on the order number to view the up to date card detail for all cards included in the order. Information regarding delivery and card activity is displayed for each card. Exception Reports Key Performance Reports Gift - Promotion Reports Maximum Date Range: 45 days 🖃 🚞 eGift Reports Enterprise eGift Non-Retrieved C Most Recent Data Available (up to and including): mm/dd/yyyy hh:mm:ss: AM/PM Enterprise eGift Order S Start Date (dd/mm/yyyy) dd/mm/yyyy 1 Ē Enterprise eGift Promotion Su End Date (dd/mm/yyyy) dd/mm/yyyy Except Submit
  - a. In the **End Date (dd/mm/yyyy)** field, enter the report start date (dd/mm/yyyy), or click on the field and select a date from the calendar.
  - b. In the **End Date (dd/mm/yyyy)** field, enter the report end date (dd/mm/yyyy), or click on the field and select a date from the calendar.
  - c. Click on the **Submit** button, and wait while the request is processed.
- 6. When the report generates (shown below), it displays in an external pop-up window.

*Note:* The table on the next page describes the information in the report.

| 14 4 1               | of1 ▷ ▷Ì ¢                  |                   | Find   Next                  | • ③                      |                      |                    |                      |                                                                                                    |                                                                            |                         |
|----------------------|-----------------------------|-------------------|------------------------------|--------------------------|----------------------|--------------------|----------------------|----------------------------------------------------------------------------------------------------|----------------------------------------------------------------------------|-------------------------|
| Mone                 | eris                        |                   |                              |                          |                      |                    |                      |                                                                                                    | If the up/                                                                 | down≜icon dis           |
| Enterprise           | eGift Order S               | ummary            |                              |                          |                      |                    |                      |                                                                                                    | header, ye                                                                 | ou can click on i       |
| Enterprise:          |                             | < Program         | name >                       |                          |                      |                    |                      |                                                                                                    | report list                                                                | in ascending/d          |
| Reporting<br>Period: | yyyy-mm-dd                  | to                | yyyy-mm-do                   | đ                        |                      |                    |                      |                                                                                                    | L                                                                          |                         |
| Order Number         | Order Date                  | Cancelled<br>Date | First Card Retrieved<br>Date | Total Value<br>Retrieved | # Cards<br>Retrieved | # Cards<br>Ordered | Total Order<br>Value | Buyer Email 😝                                                                                                    | Buyer Firs<br>Name                                                         | t Buyer Last<br>Name    |
| The Street Virtua    | I Gift Card (Program ID     | : 17101)          |                              |                          |                      |                    |                      |                                                                                                    |                                                                            |                         |
| E9999999999999       | yyyy-mm-dd hh:mm:s<br>AM/PM | s<br>A            | yyyy-mm-dd hh:mm:ss<br>AM/PM | \$AA.AA                  | +                    |                    | # \$AA.              | AA <purchaser@domai< td=""><td>in.com&gt; <firstname< td=""><td>&gt; <lastname></lastname></td></firstname<></td></purchaser@domai<> | in.com> <firstname< td=""><td>&gt; <lastname></lastname></td></firstname<> | > <lastname></lastname> |
| F6666666666          | yyyy-mm-dd hh:mm:s<br>AM/PN | s<br>A            | yyyy-mm-dd hh:mm:ss<br>AM/PM | SAA.AA                   | #                    |                    | # \$AA.J             | AA <purchaser@doma< td=""><td>in.com&gt; <firstname< td=""><td>&gt; <lastname></lastname></td></firstname<></td></purchaser@doma<>   | in.com> <firstname< td=""><td>&gt; <lastname></lastname></td></firstname<> | > <lastname></lastname> |
| <u>G33333333333</u>  | yyyy-mm-dd hh:mm:s<br>AM/PM | в<br>Л            | yyyy-mm-dd hh:mm:ss<br>AM/PM | \$AA.AA                  | *                    |                    | # \$AA.J             | AA <purchaser@doma< td=""><td>in.com&gt; <firstname< td=""><td>&gt; <lastname></lastname></td></firstname<></td></purchaser@doma<>   | in.com> <firstname< td=""><td>&gt; <lastname></lastname></td></firstname<> | > <lastname></lastname> |
| Data Extracted on    | 1                           | yyyy-mm-dd        | hh:mm:ss AM/PM               |                          |                      |                    |                      |                                                                                                    |                                                                            |                         |
| Data Last Process    | sed at                      | yyyy-mm-dd        | hh:mm:ss AM/PM               |                          |                      |                    |                      |                                                                                                    |                                                                            | Page 1 of 1             |

- To view the details of all eGift cards in a retrieved order, click on order's "Order Number" hyperlink (continue in <u>eGift Order (Card) Details sub-report</u> on page 120).
- To export the report to a file, see <u>Exporting a report to a file</u> (page 127).

| Report header             | Description                                                                                               |  |  |  |  |  |
|---------------------------|----------------------------------------------------------------------------------------------------|--|--|--|--|--|
| Order Number              | Unique identifier appended to the order.                                                                  |  |  |  |  |  |
| Order Date                | Date (yyyy-mm-dd + hh:mm:ss) on which the purchaser submitted the order.                                  |  |  |  |  |  |
| Cancelled Date            | Date (yyyy-mm-dd + h:mm:ss) on which the order was cancelled.                                             |  |  |  |  |  |
| First Card Retrieved Date | Date (yyyy-mm-dd + h:mm:ss) on which an eGift card in the order was first accessed by the recipient.      |  |  |  |  |  |
| Total Value Retrieved     | Total dollar amount loaded on the eGift cards (in the order) that have been accessed by the recipient(s). |  |  |  |  |  |
| # Cards Retrieved         | Total number of eGift cards (in the order) that have been accessed by their recipient(s).                 |  |  |  |  |  |
| # Cards Ordered           | Total number of eGift cards in the order.                                                                 |  |  |  |  |  |
| Total Order Value         | Total dollar amount loaded on all eGift cards in the order.                                               |  |  |  |  |  |
| Buyer Email               | Email address of the buyer (purchaser) who submitted the order.                                           |  |  |  |  |  |
| Buyer First Name          | First name of the buyer (purchaser) who submitted the order.                                              |  |  |  |  |  |
| Buyer Last Name           | Last name of the buyer (purchaser) who submitted the order.                                               |  |  |  |  |  |

This table describes the Enterprise eGift Order Summary report shown on the previous page.\*

\* Data for promotional cards are not included in this report.

#### eGift Order (Card) Details sub-report

The eGift Order Details report (shown below) lists the card and delivery details of all the eGift cards in an order. Specific report details are described in the table below.

| 4 4 <b>1</b> of :      | 1 ▷ ▷∥ �                     |                            | Find   Next 🛛 🔍    | • 🚯            |                    |            |                    |                                               |                         |                       |
|------------------------|------------------------------|----------------------------|--------------------|----------------|--------------------|------------|--------------------|-----------------------------------------------|-------------------------|-----------------------|
| Moneri                 | S C MAD                      |                            |                    |                |                    |            |                    |                                               |                         |                       |
| eGift Order De         | etails                       |                            |                    |                |                    |            |                    |                                               |                         |                       |
| Enterprise:            |                              | < Program r                | name >             |                |                    |            |                    |                                               |                         |                       |
| Order Number:          | E9                           | 99999999999                |                    |                |                    |            |                    |                                               |                         |                       |
| Order Status           | < 9                          | Status >                   |                    |                |                    |            |                    |                                               |                         |                       |
| Card Number            | Order Date                   | Requested<br>Delivery Date | Last Delivery Date | Date Retrieved | Retrieved<br>Value | Card Value | # Times<br>Emailed | Recipient                                     | Buyer First Name        | Buyer Last Name       |
|                        |                              | ?                          | 3                  | ?              | 3                  | 3          | 3                  |                                               |                         |                       |
| 3011110222220333334    | yyyy-mm-dd hh:ss:mm<br>AM/PM | yyyy-mm-dd                 | yyyy-mm-dd         | yyyy-mm-dd     | \$AA.AA            | \$AA.AA    | #                  | <purchaser@domain.com></purchaser@domain.com> | <firstname></firstname> | <lastname></lastname> |
| Report Total           |                              |                            |                    |                | \$100.00           | \$100.00   |                    |                                               |                         |                       |
| Data Extracted on      |                              | yyyy-mm-dd hl              | h:mm:ss AM/PM      |                |                    |            |                    |                                               |                         |                       |
| Data Last Processed at |                              | yyyy-mm-dd hl              | h:mm:ss AM/PM      |                |                    |            |                    |                                               |                         | Page 1 of 1           |

- To view the eGift card details of an order, generate an Enterprise eGift Order Summary report, and click on the order's "Order Number" hyperlink (see Enterprise eGift Order Summary report on page 117).
- To export the report to a file, see Exporting a report to a file (page 127).

| Report header           | Description                                                                                          |  |  |  |  |  |
|-------------------------|----------------------------------------------------------------------------------------------------|--|--|--|--|--|
| Card Number             | eGift card number.                                                                                   |  |  |  |  |  |
| Order Date              | Date (yyyy-mm-dd hh:mm:ss) on which the buyer (purchaser) submitted the order.                       |  |  |  |  |  |
| Requested Delivery Date | eGift card delivery date (yyyy-mm-dd) originally scheduled by the buyer (purchaser).                 |  |  |  |  |  |
| Last Delivery Date      | Date (yyyy-mm-dd) of the last occurrence of an attempted eGift card delivery to the recipient.       |  |  |  |  |  |
| Date Retrieved          | Date (yyyy-mm-dd) on which the eGift card recipient accessed their eGift card.                       |  |  |  |  |  |
| Retrieved Value         | Original dollar amount loaded on the card at the time the recipient first accessed their eGift card. |  |  |  |  |  |
| Card Value              | Dollar amount originally loaded on the eGift card upon card activation.                              |  |  |  |  |  |
| # Times Emailed         | Number of times the eGift card notification was sent to the recipient.                               |  |  |  |  |  |
| Recipient               | Recipient email address to which the eGift card notification was sent.                               |  |  |  |  |  |
| Buyer First Name        | First name of the buyer (purchaser) who submitted the order.                                         |  |  |  |  |  |
| Buyer Last Name         | Last name of the buyer (purchaser) who submitted the order.                                          |  |  |  |  |  |

#### This table describes the eGift Order Details report shown above. \*

\* Data for promotional cards are not included in this report.

## Exception - Buyer and Recipient email Match on eGift Orders report

The steps below describe how to generate a report listing any eGift card order (submitted through your Moneris eGift iFrame) that meets these conditions: 1) The order exceeds the purchase amount threshold that you specify; 2) The buyer (purchaser) email and the recipient email are identical. Report details include order number, retrieval information, payment card, buyer information, and more. You can export the report results to a file. Only orders having the status "Completed" or "Fulfilled" are included in the report (see <u>Order status</u> <u>definitions</u> on page 141). Maximum report date range: 45 days.

Note: Ensure your browser is configured to allow pop-ups from this site (the report displays in a pop-up window).

- 1. Log into the Client Portal (see Logging into the Client Portal on page 50).
- 2. When you are logged in, click on **Reports** in the menu bar (shown below).

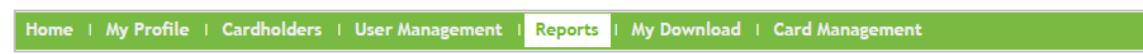

3. When the "Reports" page displays (shown below), go the "Reports" navigation pane, and click on < **Program name > Reports** to expand the file tree.

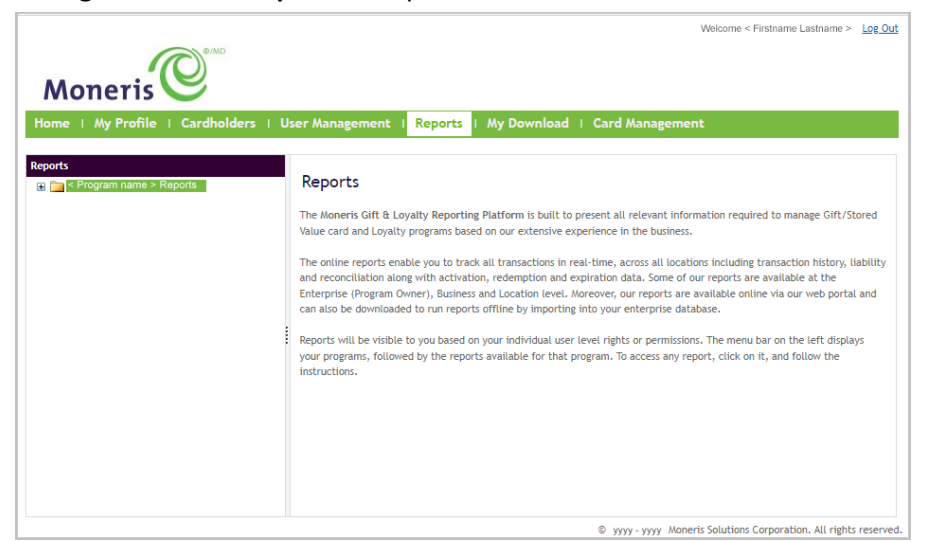

4. In the expanded file tree (shown below), click on Enterprise > eGift Reports > Exception - Buyer and Recipient email Match on eGift Orders.

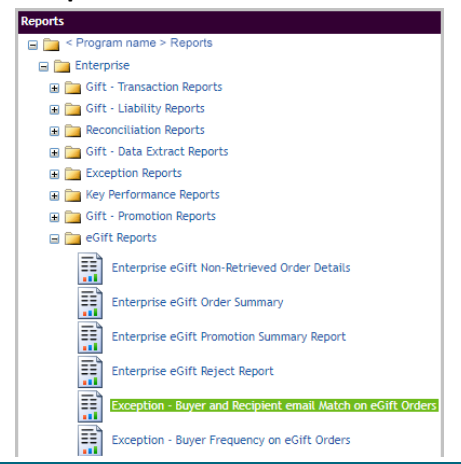

5. When the "Exception - Buyer and Recipient email Match on eGift Orders" page displays (shown below), enter your search criteria:

| Moneris                                                                                                    | Welcome < Firstname Lastname > <u>Log Out</u>                                                                                                    |
|----------------------------------------------------------------------------------------------------|----------------------------------------------------------------------------------------------------|
| Home   My Profile   Cardholders                                                                                                    | User Management   Reports   My Download   Card Management                                                                                                    |
| Reports         □ ≤ Program name > Reports         □ □ € Interprise         □ □ Gitt - Transaction Reports         □ □ □ Gitt - Transaction Reports         □ □ □ Gitt - Lability Reports         □ □ □ Gitt - Data Extract Reports         □ □ □ Gitt - Name Strand Reports         □ □ □ Gitt - Data Extract Reports         □ □ □ Key Performance Reports         □ □ □ Gitt - Promotion Reports         □ □ □ Gitt B ensets | Exception - Buyer and Recipient email Match on eGift Orders     Exception - Buyer and Recipient email Match on eGift Orders provides buyer, recipient and order activity     information for orders over specified amount.     Report Purpose:     You can use this report to:         aid in identifying suppicious buying behaviour         aid in detecting repetitive buyer patterns     Maximum Date Range: 45 days |
| Enterprise eGift Non-Retrieved Or                                                                                                    | Most Recent Data Available (up to and including): mm/dd/yyyy hh:mm:ss: AM/PM                                                                                                    |
| Enterprise eGift Order summary                                                                                                    | Start Date (dd/mm/yyyy) dd/mm/yyyy 🔤                                                                                                    |
| Enterprise eGift Reject Report                                                                                                    | End Date (dd/mm/yyyy)                                                                                                    |
| Exception - Buyer Frequency on e                                                                                                    | Dollar Amount Greater Than                                                                                                    |
| <ul> <li>Business</li> <li>Empirical Content</li> </ul>                                                                                                    | Submit                                                                                                    |

- a. In the **End Date (dd/mm/yyyy)** field, enter the report start date (dd/mm/yyyy), or click on the field and select a date from the calendar.
- b. In the **End Date (dd/mm/yyyy)** field, enter the report end date (dd/mm/yyyy), or click on the field and select a date from the calendar.
- c. In the **Dollar Amount Greater Than** field, enter the purchase amount threshold that an order must exceed to be included in this report.
- d. Click on the **Submit** button, and wait while the request is processed.
- When the report generates (shown below), it displays in an external pop-up window.
   Note: The table on the next page describes the data listed in the Exception Buyer and Recipient email Match on eGift Orders report shown below.

| on eailt Orders report shown below.                                                                                                    |                                                                                                    |                               |                                         |                                                                                                    |
|----------------------------------------------------------------------------------------------------|----------------------------------------------------------------------------------------------------|-------------------------------|-----------------------------------------|----------------------------------------------------------------------------------------------------|
| i4 4 1 of 1 ▷ ▷i Φ Find   Next 🛶 • (‡)                                                                                                    |                                                                                                    |                               |                                         |                                                                                                    |
| Exception - Buyer and Recipient email Match on eGift Orders           Enterprise:         < Program name >           Reporting Period:         yyyy-mm-dd         to         yyyy-mm-dd                                                                                                    | Order Amount Greater Than:                                                                                                    | \$AA.AA                       | If the up<br>header,<br>report lis      | /down ♦ icon displays beside a<br>you can click on it to re-sort the<br>st in ascending/descending order. |
| Order Payment ⊖ Buyer Buyer Last Buyer Email ⊕ Recipient⊖<br>Card First Name<br>o                                                                                                    | Order Date Date Retrieved First Purchase First<br>Date Location                                                                                    | Card Current<br>Value Balance | Card Number                             |                                                                                                    |
| < Program name > Gitt Card (Program ID: 0000000)<br>Z88888888888 1234 <card brand=""> <firstname> <surchaser@domain.com> <recipient@domain< td=""><td>com&gt; www.mm.dd www.mm.dd wow.mm.dd &lt; Location &gt;</td><td>SAA AA SAA AA 3</td><td>,,,,,,,,,,,,,,,,,,,,,,,,,,,,,,,,,,,,,,,</td><td></td></recipient@domain<></surchaser@domain.com></firstname></card>                                                                                                    | com> www.mm.dd www.mm.dd wow.mm.dd < Location >                                                                                                    | SAA AA SAA AA 3               | ,,,,,,,,,,,,,,,,,,,,,,,,,,,,,,,,,,,,,,, |                                                                                                    |
| W2222222222 1234 <card brand=""> <firstname> <lastname> <purchaser@domain.com> <recipient@domain.com> <recipient@domain.com> </recipient@domain.com> </recipient@domain.com> <td>hh:mm:ss AM/PM hh:mm:ss AM/PM hh:mm:ss AM/PM<br/>com&gt; yyyy-mm-dd yyyy-mm-dd yyyy-mm-dd &lt; Location &gt;<br/>hh:mm:ss AM/PM hh:mm:ss AM/PM hh:mm:ss AM/PM</td><td>\$AA.AA \$25.00 3</td><td>666666666666666666666666666666666666666</td><td></td></purchaser@domain.com></lastname></firstname></card> | hh:mm:ss AM/PM hh:mm:ss AM/PM hh:mm:ss AM/PM<br>com> yyyy-mm-dd yyyy-mm-dd yyyy-mm-dd < Location ><br>hh:mm:ss AM/PM hh:mm:ss AM/PM hh:mm:ss AM/PM | \$AA.AA \$25.00 3             | 666666666666666666666666666666666666666 |                                                                                                    |
| Program Total - < Program name >Gift Card (0000000)                                                                                                    | 2                                                                                                    | \$AA.AA \$AA.AA               | 2                                       |                                                                                                    |
| Report Total                                                                                                    | 2                                                                                                    | \$AA.AA \$AA.AA               | 2                                       |                                                                                                    |
| Data Extracted on yyyy-mm-dd hh:mm:ss AM/PM<br>Data Last Processed at yyyy-mm-dd hh:mm:ss AM/PM                                                                                                    |                                                                                                    |                               | Page 1 of 1                             |                                                                                                    |

To export the report to a file, see <u>Exporting a report to a file</u> (page 127).

| Report header           | Description                                                                                            |
|-------------------------|----------------------------------------------------------------------------------------------------|
| Order Number            | Unique identifier appended to the order.                                                               |
| Payment Card Identifier | Last four digits and card brand of the debit/credit card used to fund the order.                       |
| Buyer First Name        | First name of the buyer (purchaser) who submitted the order.                                           |
| Buyer Last Name         | Last name of the buyer (purchaser) who submitted the order.                                            |
| Recipient               | Recipient email address to which the eGift card notification was sent.                                 |
| Order Date              | Date and time (yyyy-mm-dd + hh:mm:ss) on which the buyer (purchaser) submitted the order.              |
| Date Retrieved          | Date and time (yyyy-mm-dd + hh:mm:ss) on which the eGift card recipient first accessed the eGift card. |
| First Purchase Date     | Date on which the recipient first redeemed dollars from the eGift card.                                |
| First Purchase Location | The first location at which the recipient redeemed dollars from the eGift card.                        |
| Card Value              | Dollar amount originally loaded on the eGift card upon card activation.                                |
| Card Balance            | The dollar amount currently loaded on the eGift card.                                                  |
| Card Number             | eGift card number.                                                                                     |

This table describes the Exception - Buyer Frequency on eGift Orders report shown on the previous page.

### Exception - Buyer Frequency on eGift Orders report

The steps below describe how to generate an eGift card report listing orders (submitted through your Moneris eGift iFrame) that are funded by a debit/credit payment card used to fund other orders at a frequency exceeding that which you specify. Report details include order number, payment card number (last four digits), buyer and recipient information, card activity, and more. Only orders having the status "Completed" or "Fulfilled" are included in the report (see <u>Order status definitions</u> on page 141). You can export the report to a file. Maximum date range: 45 days.

**Note:** Ensure your browser is configured to allow pop-ups from this site (the report displays in a pop-up window).

- 1. Log into the Client Portal (see Logging into the Client Portal on page 50).
- 2. When you are logged in, click on **Reports** in the menu bar (shown below).

| Home   My Profile   Cardholders   User Management   Reports   My Download   Card Management |  |
|---------------------------------------------------------------------------------------------|--|
|---------------------------------------------------------------------------------------------|--|

3. When the "Reports" page displays (shown below), go the "Reports" navigation pane, and click on < **Program name > Reports** to expand the file tree.

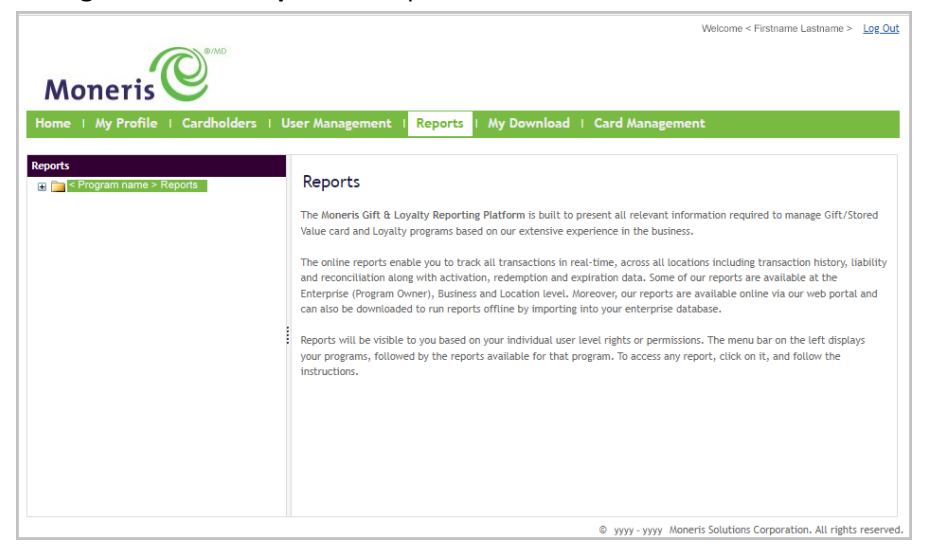

4. In the expanded file tree (shown below), click on Enterprise > eGift Reports > Exception - Buyer Frequency on eGift Orders.

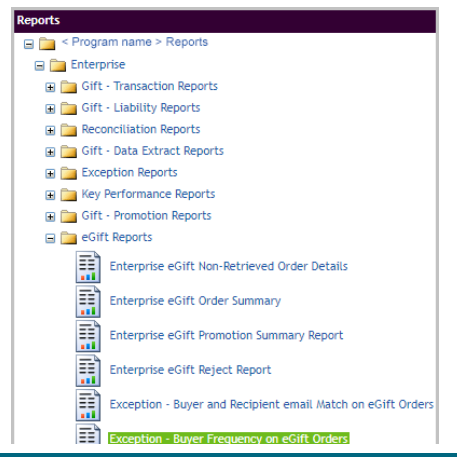

5. When the "Exception - Buyer and Recipient email Match on eGift Orders" page displays (shown below), enter your search criteria:

| Home   My Profile   Cardholders   User                                                                                                    | Management I Reports I My Download I Card Management<br>Exception - Buyer Frequency on eGift Orders<br>Exception - Buyer Frequency on eGift Orders report is based on the payment card identifier's frequency being greater than the value entered. The report display order information for the buyer, recipient and order activity. |
|----------------------------------------------------------------------------------------------------|----------------------------------------------------------------------------------------------------|
| Reports                                                                                                    | Exception - Buyer Frequency on eGift Orders<br>Exception - Buyer Frequency on eGift Orders report is based on the payment card identifier's frequency being<br>greater than the value entered. The report displays order information for the buyer, recipient and order activity.                                                     |
| E C Program name > Reports                                                                                                    | Exception - Buyer Frequency on eGift Orders<br>Exception - Buyer Frequency on eGift Orders report is based on the payment card identifier's frequency being<br>greater than the value entered. The report displays order information for the buyer, recipient and order activity.                                                     |
|                                                                                                    | Exception - Buyer Frequency on eGift Orders report is based on the payment card identifier's frequency being<br>greater than the value entered. The report displays order information for the buyer, recipient and order activity,                                                                                                    |
| 🖃 🧰 Enterprise                                                                                                    | greater than the value entered. The report displays order information for the buyer, recipient and order activity.                                                                                                    |
| Gift - Transaction Reports                                                                                                    |                                                                                                    |
| Gift - Liability Reports                                                                                                    |                                                                                                    |
| Reconciliation Reports                                                                                                    | Report Purpose:                                                                                                    |
| Gift - Data Extract Reports                                                                                                    | You can use this report to:                                                                                                    |
| Exception Reports                                                                                                    | detect drustal bayer activity     detect repetitive bayer patterns                                                                                                    |
| Key Performance Reports                                                                                                    |                                                                                                    |
| Gift - Promotion Reports                                                                                                    | Maximum Date Range: 45 days                                                                                                    |
| Gift Reports                                                                                                    |                                                                                                    |
| Enterprise eGift Non-Retrieved Or                                                                                                    | Most Recent Data Available (up to and including): mm/dd/yyyy hh:mm:ss: AM/PM                                                                                                    |
| Enterprise eGift Order Summary                                                                                                    | Start Date (dd/mm/yyyy) dd/mm/yyyy                                                                                                    |
| Enterprise eGift Promotion Summ                                                                                                    |                                                                                                    |
| Enterprise eGift Reject Report                                                                                                    | End Date (dd/mm/yyyy)                                                                                                    |
| Exception - Buyer and Recipient e                                                                                                    |                                                                                                    |
| Exception - Buyer Frequency on e                                                                                                    | Frequency Greater Than                                                                                                    |
| Image: State State |                                                                                                    |
| E Business                                                                                                    |                                                                                                    |
| Gift - Transaction Reports                                                                                                    | Submit                                                                                                    |

- a. In the **End Date (dd/mm/yyyy)** field, enter the report start date (dd/mm/yyyy), or click on the field and select a date from the calendar.
- b. In the **End Date (dd/mm/yyyy)** field, enter the report end date (dd/mm/yyyy), or click on the field and select a date from the calendar.
- c. In the **Frequency Greater Than** field, enter the payment card frequency threshold that must be exceeded to include an order in the report.
- d. Click on the **Submit** button, and wait while the request is processed.
- 6. When the report generates (shown below), it displays in an external pop-up window.

| Note:   | The table on the next page describes the information shown in the Exception - Buyer Frequency on |
|---------|--------------------------------------------------------------------------------------------------|
| eGift O | Orders report.                                                                                   |

| 4 4 1 of 1 ▷ ▷                         | \$                                              | Find   Next 🛛 🛃 🔹                                                                                                    | ٢                                             |                                 |                                 |                                       |                   |             |                           |                                                                   |                                  |                                             |     |
|----------------------------------------|-------------------------------------------------|----------------------------------------------------------------------------------------------------|-----------------------------------------------|---------------------------------|---------------------------------|---------------------------------------|-------------------|-------------|---------------------------|-------------------------------------------------------------------|----------------------------------|---------------------------------------------|-----|
| Moneris                                | requency on ed                                  | Sift Orders                                                                                                    |                                               |                                 |                                 |                                       |                   |             | If the<br>heade<br>report | up/down <b>\$</b> icor<br>er, you can click<br>t list in ascendii | n display<br>on it to<br>ng/desc | /s beside a<br>) re-sort the<br>ending orde | ır. |
| Reporting Period:                      | yyyy-mm-dd                                      | to                                                                                                    | yyyy-mm-dd                                    | Pay                             | ment Order                      | Frequency G                           | Greater Than:     |             | #                         |                                                                   |                                  |                                             |     |
| Order Payment ≑<br>Number Card         | Buyer Buyer Last<br>First Name                  | t Buyer Email 👙                                                                                                    | Recipient 😄                                   | Order Date                      | Date<br>Retrieved               | First<br>Purchase                     | First<br>Purchase | Car<br>Valu | d Current<br>e Balance    | Card Number                                                       |                                  |                                             |     |
| ldentifier                             | Name                                            |                                                                                                    |                                               |                                 |                                 | Date                                  | Location          |             |                           |                                                                   |                                  |                                             |     |
| < Program name > Gift Card (Pr         | ogram ID: 0000000)                              | •                                                                                                    |                                               |                                 |                                 | •                                     |                   |             | •                         |                                                                   |                                  |                                             |     |
| M5555555555555555555555555555555555555 | > <firstname> <lastname></lastname></firstname> | <purchaser@domain.com< td=""><td><recipient@domain.com></recipient@domain.com></td><td>yyyy-mm-dd<br/>hh:ss:mm<br/>AM/PM</td><td>yyyy-mm-do<br/>hh:ss:mn<br/>AM/PN</td><td>d yyyy-mm-dd<br/>n hh:ss:mm<br/>I AM/PM</td><td>&lt; Location &gt;</td><td>\$AA.A</td><td>A \$AA.AA</td><td>376767676767676767676</td><td></td><td></td><td></td></purchaser@domain.com<> | <recipient@domain.com></recipient@domain.com> | yyyy-mm-dd<br>hh:ss:mm<br>AM/PM | yyyy-mm-do<br>hh:ss:mn<br>AM/PN | d yyyy-mm-dd<br>n hh:ss:mm<br>I AM/PM | < Location >      | \$AA.A      | A \$AA.AA                 | 376767676767676767676                                             |                                  |                                             |     |
| N8888888888888888888888888888888888888 | > <firstname> <lastname></lastname></firstname> | <purchaser@domain.com< td=""><td><recipient@domain.com></recipient@domain.com></td><td>yyyy-mm-dd<br/>hh:ss:mm<br/>AM/PM</td><td>yyyy-mm-do<br/>hh:ss:mn<br/>AM/PM</td><td>1<br/>1<br/>1</td><td></td><td>\$AA.A</td><td>A \$AA.AA</td><td>38787878787878787878787</td><td></td><td></td><td></td></purchaser@domain.com<>                                           | <recipient@domain.com></recipient@domain.com> | yyyy-mm-dd<br>hh:ss:mm<br>AM/PM | yyyy-mm-do<br>hh:ss:mn<br>AM/PM | 1<br>1<br>1                           |                   | \$AA.A      | A \$AA.AA                 | 38787878787878787878787                                           |                                  |                                             |     |
| Data Extracted on                      | yyyy-mm-dd hh:mm:ss A                           | M/PM                                                                                                    |                                               |                                 |                                 |                                       |                   |             |                           |                                                                   |                                  |                                             |     |
| Data Last Processed at                 | yyyy-mm-dd hh:mm:ss /                           | AM/PM                                                                                                    |                                               |                                 |                                 |                                       |                   |             |                           | Page 1 of 1                                                       |                                  |                                             |     |

• To export the report to a file, see Exporting a report to a file (page 127).

| Report header           | Description                                                                                        |
|-------------------------|----------------------------------------------------------------------------------------------------|
| Order Number            | Unique identifier appended to the order.                                                           |
| Payment Card Identifier | Last four digits and card brand of the debit/credit card used to fund the order.                   |
| Buyer First Name        | First name of the buyer (purchaser) who submitted the order.                                       |
| Buyer Last Name         | Last name of the buyer (purchaser) who submitted the order.                                        |
| Recipient               | Recipient email address to which the eGift card notification was sent.                             |
| Order Date              | Date and time (yyyy-mm-dd + hh:mm:ss) on which the buyer (purchaser) submitted the order.          |
| Date Retrieved          | Date and time (yyyy-mm-dd + hh:mm:ss) on which the eGift card recipient accessed their eGift card. |
| First Purchase Date     | Date on which the recipient used the eGift card to redeem dollars.                                 |
| First Purchase Location | Date on which the recipient first redeemed dollars from the eGift card.                            |
| Card Value              | The dollar amount originally loaded on the eGift card upon card activation.                        |
| Card Balance            | The dollar amount currently loaded on the eGift card.                                              |
| Card Number             | eGift card number.                                                                                 |

This table describes the Exception - Buyer Frequency on eGift Orders report shown on the previous page.

## Exporting a report to a file

The steps below describe how to export an eGift card Enterprise or Exception report.

- 1. Generate the desired report (see Enterprise and exception eGift card reports on page 113).
- 2. When the report is displayed in a pop-up window on your screen, do the following:
  - a. Click on the "Export" 🔍 icon in the menu bar of the pop-up window (shown below).

🕅 🖣 1 of 1 🕨 🕅 💠 👘 Find | Next 🛃 🗸 🌚

b. When the "Export" drop-down displays (shown below), click on the desired file type: **CSV (delimited)** (comma separated values), **PDF** (portable document format), or **Excel**.

**Note:** To export the report in PDF or Excel format, you must have the appropriate software application installed on your device.

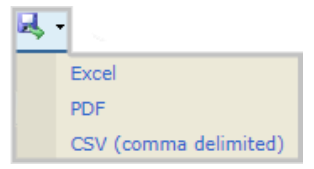

c. Save the file to a desired location.

# Voiding/Refunding a Debit/Credit Transaction

In this section we go over everything you need to know to use the Merchant Resource Center to void/refund a debit credit transaction used to fund an eGift card order.

## Voiding the debit/credit transaction used to fund an eGift card order

If you cancelled an eGift card order (see <u>Cancelling an entire eGift card order</u> on page 85) that we processed and completed today, follow the steps below to void the debit/credit transaction used to fund the order.

- 1. Ensure that you have one of the following identifiers from the cancelled order (you will be instructed to enter either identifier in the next few steps).
  - The "Gift Card Order#" from the order's "Order Details" page (see <u>"Order Details" page: cancelled order</u> on page 108).

OR

- The "Order Number" from the "Thank you for shopping with us!" notification that we sent to the purchaser upon completing their order (see <u>"Thank you for shopping with us!": order summary</u> <u>notification</u> on page 72, or see <u>"Thank you for shopping with us!": order approved notification</u> on page 71). Contact the purchaser if you need this number.
- 2. Log into the Merchant Resource Center (see <u>Logging into your Moneris Merchant Resource Center store</u> on page 137).
- 3. When you are logged in, click on **Terminal** > **Void** in the menu bar (shown below).

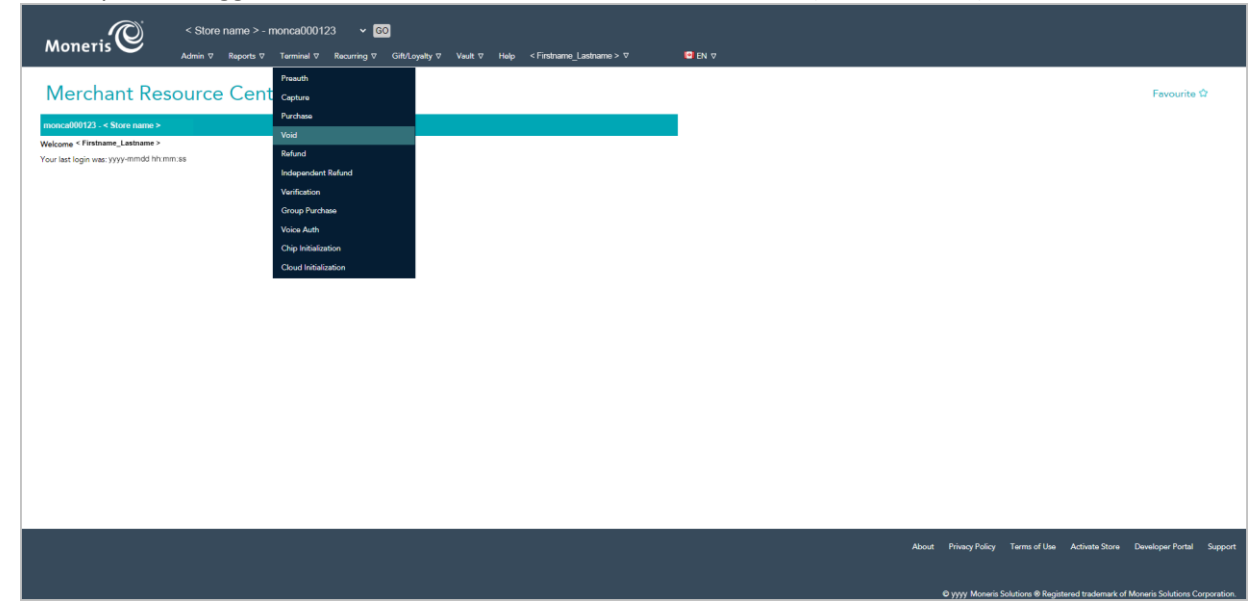

4. When the "Void" page displays (shown below), do the following:

| Moneris                                                     | < Store name > - monca0001<br>Admin ⊽ Reports ⊽ Terminal ⊽ | 23 × GO<br>Recurring ⊽ Gitt/Loyatty ⊽ 1 | lsult.⊽ Help <firstname_li< th=""><th>astname &gt; ⊽</th><th>EN</th><th></th><th></th><th></th><th></th><th></th><th></th></firstname_li<> | astname > ⊽ | EN |       |                |                   |                    |                   |              |
|-------------------------------------------------------------|------------------------------------------------------------|-----------------------------------------|----------------------------------------------------------------------------------------------------|-------------|----|-------|----------------|-------------------|--------------------|-------------------|--------------|
| Void                                                        |                                                            |                                         |                                                                                                    |             |    |       |                |                   |                    | Favourite         | φ.           |
| Locate Transaction<br>Please enter the Order Id for the tra | ansaction you would like to Void.                          |                                         |                                                                                                    |             |    |       |                |                   |                    |                   |              |
| Locate Transaction                                          |                                                            | ⊕ begins with ○ ends with               |                                                                                                    |             |    |       |                |                   |                    |                   |              |
|                                                             |                                                            |                                         |                                                                                                    |             |    |       |                |                   |                    |                   |              |
|                                                             |                                                            |                                         |                                                                                                    |             |    |       |                |                   |                    |                   |              |
|                                                             |                                                            |                                         |                                                                                                    |             |    |       |                |                   |                    |                   |              |
|                                                             |                                                            |                                         |                                                                                                    |             |    |       |                |                   |                    |                   |              |
|                                                             |                                                            |                                         |                                                                                                    |             |    |       |                |                   |                    |                   |              |
|                                                             |                                                            |                                         |                                                                                                    |             |    |       |                |                   |                    |                   |              |
|                                                             |                                                            |                                         |                                                                                                    |             |    | About | Privacy Policy | Terms of Use      | Activate Store     | Developer Portal  | Support      |
|                                                             |                                                            |                                         |                                                                                                    |             |    |       | VVVV Moneris   | iolutions @ Regis | tered trademark of | Moneris Solutions | Corporation. |

#### Using the "Gift Card Order#"?

- a. In the **Order ID** field, enter the "Gift Card Order#" from the cancelled order's "Order Details" page.
- b. Click on the **ends with** radio button.
- c. Click on the Search Transactions button.
- d. Continue at step 5 (next page).

#### Using the "Order Number"?

- a. In the **Order ID** field, enter the "Order Number" from the "Thank you for shopping with us!" notification that we sent to the purchaser.
- b. Click on the **begins with** radio button.
- c. Click on the Search Transactions button.
- d. Continue at step 5 (next page).

5. When the Void "Transaction List" displays (shown below), click on the **Void** button.

**Note:** If you cannot retrieve the desired transaction,<sup>27</sup> try performing a Refund (see <u>Refunding the</u> <u>debit/credit transaction used to fund an eGift card order</u> on page 133).

| Store name >- monca000123 * 60<br>Moneris Admin 7 Reports 7 Terminal 7 Recarring 7 Gift.loyekty 7 Vealt 7 Help < Firstname_Lastname > 7 C EN 7 |                                                                                   |
|----------------------------------------------------------------------------------------------------|-----------------------------------------------------------------------------------|
| Void                                                                                                    |                                                                                   |
| Transaction List                                                                                                    |                                                                                   |
|                                                                                                    |                                                                                   |
| Void SAA.AA Month dd yyyy hhummuss Purchase A102450780011 SAA.AA 000 Brand 1234 ***1234 yyldd # 000 999999                                     |                                                                                   |
| Search Again                                                                                                    |                                                                                   |
| Click Search Again' to look for another transaction.                                                                                           |                                                                                   |
| Search Again                                                                                                    |                                                                                   |
|                                                                                                    |                                                                                   |
|                                                                                                    |                                                                                   |
|                                                                                                    |                                                                                   |
|                                                                                                    |                                                                                   |
|                                                                                                    |                                                                                   |
|                                                                                                    |                                                                                   |
|                                                                                                    |                                                                                   |
|                                                                                                    |                                                                                   |
|                                                                                                    |                                                                                   |
|                                                                                                    | About Privacy Policy Terms of Use Activate Store Developer Portal Support         |
|                                                                                                    |                                                                                   |
|                                                                                                    | © yyyy Moneris Solutions ® Registered trademark of Moneris Solutions Corporation. |

6. When the Void "Transaction Details" display (shown below), do the following:

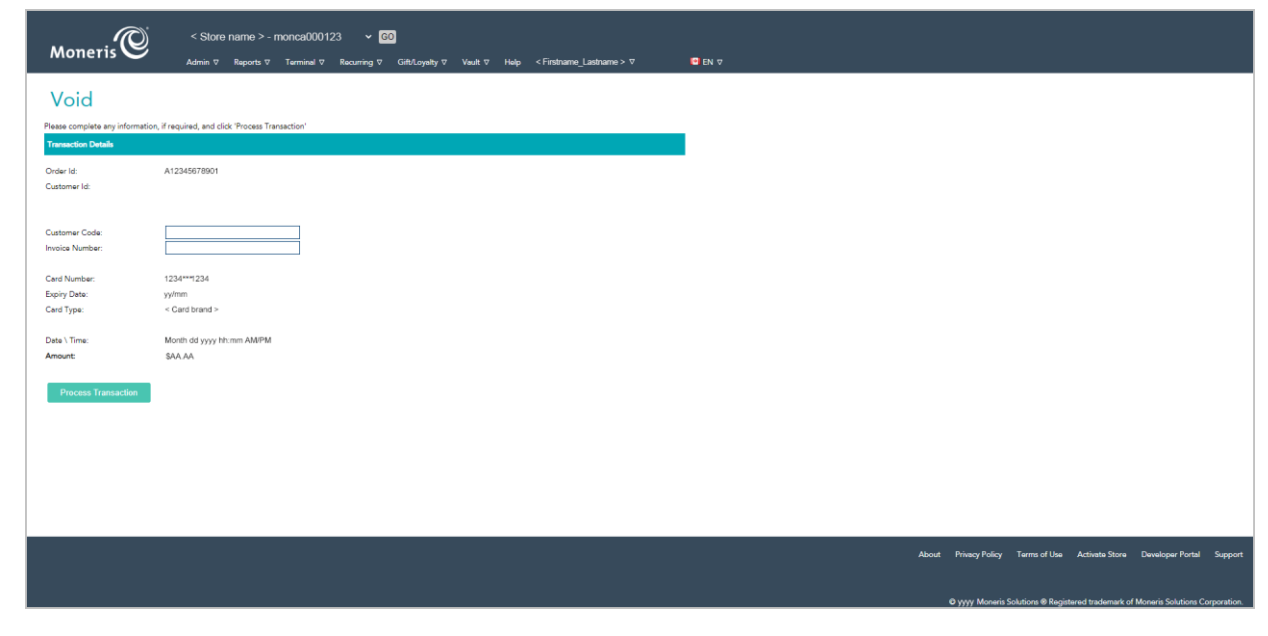

<sup>&</sup>lt;sup>27</sup> You may be unable to retrieve the transaction because it is in a closed batch. If a transaction is in a closed batch, it can only be reversed via a Refund.

- a. If the **Customer Code** field displays, optionally enter a customer identifier.
- b. In the Invoice Number field displays, optionally enter an invoice number.
- c. Click on the **Process Transaction** button.
- d. When the "APPROVED" response displays, the operation is complete.

## Refunding the debit/credit transaction used to fund an eGift card order

If you cancelled an entire order (see <u>Cancelling an entire eGift card order</u> on page 85) or partially cancelled an order (see <u>Partially cancelling an eGift card order</u> on page 87) that we processed on a previous day, follow the steps below to refund the debit/credit transaction used to fund the order. The refund can be for the full or a partial amount.

**Note:** The Refund transaction will appear on the purchaser's cardholder statement.

- 1. Ensure that you have one of the following identifiers from the cancelled order (you will be instructed to enter either identifier in the next few steps).
  - The "Gift Card Order#" from the order's "Order Details" page (see <u>"Order Details" page: cancelled order</u> on page 108).

OR

- The "Order Number" from the "Thank you for shopping with us!" notification that we sent to the purchaser upon completing their order (see <u>"Thank you for shopping with us!": order summary</u> notification on page 72, or see <u>"Thank you for shopping with us!": order approved notification</u> on page 71). Contact the purchaser if you need this number.
- 2. Log into the Merchant Resource Center (see Logging into your Moneris Merchant Resource Center store on page 137).
- 3. When you are logged in, click on **Terminal** > **Refund** in the menu bar (shown below).

| Moneris                                                                                                    | once000123 ν 🔯<br>Terminel 9 Reaming 7 GR(Loyeky 7 Vealt 7 Help <firsthame_lastrame>7 🗳 ΕΝ 7</firsthame_lastrame>                                                                                         |           |
|----------------------------------------------------------------------------------------------------|----------------------------------------------------------------------------------------------------|-----------|
| Merchant Resource Cent<br>monca00123 - < Store name ><br>Welcome < Frentname_Laintage ><br>Your last login wa: yyyy-mmdd tht.mm.sa | Preach     Freeouting       Caphres     Ferrouning       Partham     Ferrouning       Void     Ferrouning       Refard     Ferrouning       Verification     Ferrouning       Verification     Ferrouning | s Ω       |
|                                                                                                    | Voice Auth Obje hillelation Chool Initialization                                                                                                    |           |
|                                                                                                    |                                                                                                    |           |
|                                                                                                    | About Privacy Policy Terms of Use Activets Store Developer Portal                                                                                                    | l Support |

4. When the "Refund" page displays (shown below), do the following:

| Store name > - monca000123 * 60<br>Moneris Admin 17 Reports 7 Terminal 17 Recurring 17 Giblu | nshy⊽ Veutt⊽ Help <firstname_lastname>⊽</firstname_lastname> | © en ⊽ |                                 |                      |                       |           |
|----------------------------------------------------------------------------------------------|--------------------------------------------------------------|--------|---------------------------------|----------------------|-----------------------|-----------|
| Refund                                                                                       |                                                              |        |                                 |                      | Favourite G           | ,         |
| Locate Transaction                                                                           |                                                              |        |                                 |                      |                       |           |
| Order ID:                                                                                    | with                                                         |        |                                 |                      |                       |           |
| Locate Transaction                                                                           |                                                              |        |                                 |                      |                       |           |
|                                                                                              |                                                              |        |                                 |                      |                       |           |
|                                                                                              |                                                              |        |                                 |                      |                       |           |
|                                                                                              |                                                              |        |                                 |                      |                       |           |
|                                                                                              |                                                              |        |                                 |                      |                       |           |
|                                                                                              |                                                              |        |                                 |                      |                       |           |
|                                                                                              |                                                              |        |                                 |                      |                       |           |
|                                                                                              |                                                              |        |                                 |                      |                       |           |
|                                                                                              |                                                              |        |                                 |                      |                       |           |
|                                                                                              |                                                              |        |                                 |                      |                       |           |
|                                                                                              |                                                              | Abou   | ut Privacy Policy Terms of Use  | Activate Store       | Developer Portal      | Support   |
|                                                                                              |                                                              |        | Oyyyy Moneris Solutions @ Regis | tered trademark of I | Moneris Solutions Cor | poration. |

#### Using the "Gift Card Order#"?

- a. In the Order ID field, enter the "Gift Card Order#" from the cancelled order's "Order Details" page.
- b. Click on the **ends with** radio button.
- c. Click on the Search Transactions button.
- d. Continue at step 5 (next page).

#### Using the "Order Number"?

- a. In the **Order ID** field, enter the "Order Number" from the "Thank you for shopping with us!" notification that we sent to the purchaser.
- b. Click on the **begins with** radio button.
- c. Click on the Search Transactions button.
- e. Continue at step 5 (next page).

5. When the Refund "Transaction List" displays (shown below), click on the **Refund** button.

**Note:** If you cannot retrieve the desired transaction,<sup>28</sup> try performing a Void (see <u>Voiding the debit/credit</u> <u>transaction used to fund an eGift card order</u> on page 129).

| Refund                                                                                                    |                                                                                   |
|----------------------------------------------------------------------------------------------------|-----------------------------------------------------------------------------------|
| Trenscrive List                                                                                                    |                                                                                   |
| ON     ON     ON |                                                                                   |
| Search Again                                                                                                    |                                                                                   |
| Click 'Search Again' to look for another transaction.<br>Search Again                                                                                                    |                                                                                   |
|                                                                                                    |                                                                                   |
|                                                                                                    |                                                                                   |
|                                                                                                    |                                                                                   |
|                                                                                                    |                                                                                   |
|                                                                                                    |                                                                                   |
|                                                                                                    |                                                                                   |
|                                                                                                    |                                                                                   |
|                                                                                                    | About Privacy Policy Terms of Use Activate Store Developer Portal Support         |
|                                                                                                    | © yyyy Moneris Solutions ⊕ Registered trademark of Moneris Solutions Corporation. |

6. When the Refund "Transaction Details" display (shown below), do the following:

| Moneris                                    | < Store name > - monce000123 	v ເ⊙<br>Admin ⊽ Reports ⊽ Terminal ⊽ Recurring ⊽ GibtLoyahy ⊽ Vault ⊽ Halp <firstname_lastname> ⊽</firstname_lastname> | © EN ⊽ |                      |                                   |                                  |
|--------------------------------------------|----------------------------------------------------------------------------------------------------|--------|----------------------|-----------------------------------|----------------------------------|
| Refund                                     |                                                                                                    |        |                      |                                   |                                  |
| Please complete any information            | , if required, and click 'Process Transaction'                                                                                                    |        |                      |                                   |                                  |
| Order Id:<br>Customer Id:                  | A12345678901                                                                                                    |        |                      |                                   |                                  |
| Customer Code:<br>Invoice Number:          |                                                                                                    |        |                      |                                   |                                  |
| Card Number:<br>Expiry Date:<br>Card Type: | 1234***234<br>yylmm<br>< Card brand >                                                                                                    |        |                      |                                   |                                  |
| Date \ Time:<br>Amount:                    | Month dd yyyy thumm AMPM<br>S(AA.AA                                                                                                    |        |                      |                                   |                                  |
| Process Transaction                        |                                                                                                    |        |                      |                                   |                                  |
|                                            |                                                                                                    |        |                      |                                   |                                  |
|                                            |                                                                                                    |        |                      |                                   |                                  |
|                                            |                                                                                                    |        | About Privacy Policy | Terms of Use Activate Store       | Developer Portal Support         |
|                                            |                                                                                                    |        | © yyyy Moneris Si    | olutions @ Registered trademark o | f Moneris Solutions Corporation. |

<sup>28</sup> You may be unable to retrieve the transaction because it is in an open batch. If a transaction is in an open batch, it can only be reversed via a Void.

- a. If the **Customer Code** field displays, optionally enter a customer identifier.
- b. In the **Invoice Number** field displays, optionally enter an invoice number.
- c. If you want to change the displayed Refund amount, enter the new dollar amount in the **Amount** field.
- d. Click on the **Process Transaction** button.
- e. When the "APPROVED" response displays, the operation is complete.

## Logging into your Moneris Merchant Resource Center store

The steps below describe how to log into your Moneris Merchant Resource Center (Gateway) store.

1. Visit https://www3.moneris.com/mpg to start on the "Merchant Resource Center" login page (shown below).

| Moneris                                                              |                                   |                                 |         |
|----------------------------------------------------------------------|-----------------------------------|---------------------------------|---------|
| Merchant Resource Center                                             |                                   |                                 |         |
| Logon                                                                |                                   |                                 |         |
| Usename: Store ID: Passerod:                                         |                                   |                                 |         |
| Submit Forget Password?                                              |                                   |                                 |         |
| Merchant Beource Center User Manual<br>Quick Install Guide (#355)    |                                   |                                 |         |
| Quick Isstall Quick (72220)<br>Quick Install Quick (7400)            |                                   |                                 |         |
| Encouently-Asked Questions<br>Merchant Resource Center How-to Videos |                                   |                                 |         |
| Monaria Chaediout Configurator Reference Guide                       |                                   |                                 |         |
|                                                                      |                                   |                                 |         |
|                                                                      |                                   |                                 |         |
|                                                                      |                                   |                                 |         |
|                                                                      |                                   |                                 |         |
|                                                                      | About Privacy Policy Terms of Use | Activate Store Developer Portal | Support |

2. Enter your Merchant Resource Center (Gateway) credentials in the "Logon" fields:

#### Note: Please refer to your

- a. In the Username field, enter your username.
- b. In the Store ID field, enter your store ID.
- c. In the **Password** field, enter your password.
- d. Click on the Submit button.
- 3. When the homepage displays (shown below), it means you are logged in.

| Aerchant Resource Center                                                                                                    | Eavourite 1                                                       |
|----------------------------------------------------------------------------------------------------|-------------------------------------------------------------------|
| Merchant Resource Center                                                                                                    |                                                                   |
| vnca000123 - < Store name >                                                                                                    |                                                                   |
| come < r ======come /come == /come == / _come == / _come == / _co |                                                                   |
|                                                                                                    |                                                                   |
|                                                                                                    |                                                                   |
|                                                                                                    |                                                                   |
|                                                                                                    |                                                                   |
|                                                                                                    |                                                                   |
|                                                                                                    |                                                                   |
|                                                                                                    |                                                                   |
|                                                                                                    |                                                                   |
|                                                                                                    |                                                                   |
|                                                                                                    |                                                                   |
|                                                                                                    |                                                                   |
|                                                                                                    |                                                                   |
|                                                                                                    |                                                                   |
|                                                                                                    |                                                                   |
|                                                                                                    |                                                                   |
|                                                                                                    |                                                                   |
|                                                                                                    |                                                                   |
|                                                                                                    | About Privacy Policy Terms of Use Activate Store Developer Portal |

# Frequently Asked Questions

In this section we answer frequently asked questions about the Moneris eGift iFrame.

## **Frequently asked questions**

#### Resending an order summary/receipt notification

| Question                                                 | Answer                                                                                               |
|----------------------------------------------------------|----------------------------------------------------------------------------------------------------|
| Need to resend an order summary notification?            | <ol> <li>See <u>Resending a "Thank you for shopping with us!" notification</u> (page 94).</li> </ol> |
| Need to change the language of an order receipt?         | See answer to <u>Need to resend an order summary notification?</u> above.                            |
| Need to change the delivery address of an order receipt? | See answer to <u>Need to resend an order summary notification?</u> above.                            |

#### Resending an eGift card/notification

| Question                                                                                    | Answer                                                                                                    |
|---------------------------------------------------------------------------------------------|----------------------------------------------------------------------------------------------------|
| Need to resend an eGift<br>card/notification?                                               | <ul> <li>Non-promotional eGift card:</li> <li>1. See <u>Resending a "Recipient, you've received a \$AA eGift Card!"</u><br/><u>notification</u> (page 95).</li> <li>Promotional eGift card:</li> <li>1. See Resending a "Thank you for your purchase" notification (page 97).</li> </ul> |
| Need to change the delivery                                                                 |                                                                                                    |
| date of an eGift<br>card/notification?                                                      | See answer to <u>Need to resend an edift card/notification?</u> above.                                                                                                    |
| Need to change the delivery<br>method (email or SMS text) of<br>an eGift card/notification? | See answer to <u>Need to resend an eGift card/notification?</u> above.                                                                                                    |
| Need to change the language of an eGift card/notification?                                  | See answer to <u>Need to resend an eGift card/notification?</u> above.                                                                                                    |
| Need to change the delivery<br>address of an eGift<br>card/notification?                    | See answer to <u>Need to resend an eGift card/notification?</u> above.                                                                                                    |

#### **Cancelling an order**

| Question                            | Answer                                                                       |
|-------------------------------------|------------------------------------------------------------------------------|
| Need to cancel an eGift card order? | Entire order:<br>See <u>Cancelling an entire eGift card order</u> (page 85). |
|                                     | Partial order:                                                               |
|                                     | See Partially cancelling an eGift card order (page 87).                      |

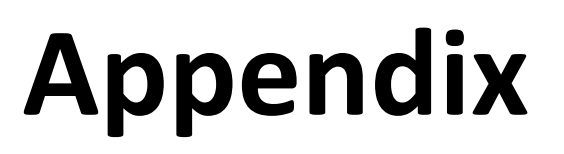

## **Order status definitions**

| Status    | Description                                                                                                    |
|-----------|----------------------------------------------------------------------------------------------------|
| Cancelled | The order was successfully processed to completion (see description for " <u>Processed</u> " listed below), but the entire order was subsequently cancelled by an administrative user. When the order was cancelled, all eGift cards in the order were auto-deactivated.                                                                                                    |
|           | <b>Note:</b> The "Cancelled" status is logged on the "Order Details" page (see <u>"Order Details"</u> page: cancelled order (page 108) and in <u>Enterprise and exception eGift card reports</u> (page 113).                                                                                                    |
| Completed | At least one non-promotional eGift card in a processed order (see description for "Processed" listed below) has not been accessed by the intended recipient.                                                                                                    |
|           | <i>Note:</i> The "Completed" status is logged only in <u>Enterprise and exception eGift card reports</u> (see page 113).                                                                                                    |
| Declined  | A system error occurred resulting in the order being discontinued.                                                                                                    |
|           | <i>Note:</i> The "Declined" status is logged only on the "Order Details" page (see <u>"Order Details"</u> <u>page: declined order</u> on page 106).                                                                                                    |
| Fulfilled | All non-promotional eGift cards in a processed order (see description for " <u>Processed</u> " listed below) have been accessed by the recipient(s).                                                                                                    |
|           | <i>Note:</i> The "Fulfilled" status is logged only in <u>Enterprise and exception eGift card reports</u> (see page 113).                                                                                                    |
| Processed | The order was manually approved or auto-approved, resulting in the successful creation<br>and delivery of the eGift card(s) to the intended recipient(s) per the specifications in the<br>order. If a promotion was active at the time the order was processed and the purchase<br>amount qualified, one or more promotional cards may have been issued to the customer<br>(purchaser) who placed the order. |
|           | <i>Note:</i> The "Processed" status is logged only on the "Order Details" page (see <u>"Order</u> <u>Details" page: processed order</u> on page 100).                                                                                                    |
| Queued    | The order is currently held in the queue awaiting review so that it can be approved or rejected.                                                                                                    |
|           | <i>Note:</i> This "Queued" status is logged only on the "Order Details" page (see <u>"Order Details"</u> page: queued order 98).                                                                                                    |
| Rejected  | The queued order was manually rejected by an administrative user, resulting in the order being discontinued.                                                                                                    |
|           | <i>Note:</i> The "Rejected" status is logged only on the rejected order's "Order Details" page (see <u>"Order Details" page: rejected order</u> page 104).                                                                                                    |

## eGift card status definitions

| Status      | Description                                                                                                    |
|-------------|----------------------------------------------------------------------------------------------------|
| Active      | The eGift card has been created, loaded with funds, and emailed/texted to a recipient via a notification hyperlink per the specifications of a processed and completed order. (See also the descriptions for " <u>Downloaded</u> " and " <u>Processed</u> " listed below.)                                                                                                    |
|             | <i>Note:</i> The "Active" status is logged only in the "Lookup Cardholders" report (see <u>Partially</u> <u>cancelling an eGift card order</u> on page 87).                                                                                                    |
| Downloaded  | The recipient accessed the eGift card via the notification hyperlink that was emailed/texted to them per the specifications of a processed and completed order. (See also the description for " <u>Processed</u> " listed below.)<br><b>Note:</b> The "Downloaded" status is logged only on the "card details" bar of the "Order Details" page (see <u>Card details: processed order</u> on page 102). |
| Cancelled   | The eGift card is permanently deactivated and cannot be used to perform any gift transactions.<br><b>Note:</b> The "Cancelled" status is logged on the "card details" bar of the "Order Details" page (see <u>"Order Details" page: cancelled order</u> on page 108).                                                                                                    |
| Deactivated | The eGift card is permanently deactivated and cannot be used to perform any gift transactions.<br><b>Note:</b> The "Deactivated" status is logged only in the Lookup Cardholder report (see <u>Partially cancelling an eGift card order</u> on page 87).                                                                                                    |
| Processed   | The recipient has not yet accessed the eGift card via a notification hyperlink that was emailed/texted to them per the specifications of a processed and completed order. (See also the description for " <u>Downloaded</u> " listed above.)                                                                                                    |
|             | <i>Note:</i> This status type is logged only on the "card details" bar of the "Order Details" page (see <u>Card details: processed order</u> on page 102).                                                                                                    |
# **Merchant Support**

At Moneris, help is always here for you 24/7.

## If you need assistance with your payment processing solution, we're here to help, 24/7.

#### We're only one click away.

- Visit https://www.moneris.com/en/support/products/gift-card-program to:
  - download additional copies of this guide
  - access other Moneris Gift Card resources
- Visit shop.moneris.com to purchase point-of-sale supplies and receipt paper
- Visit moneris.com/insights for business and payment news, trends, customer success stories, and quarterly reports & insights

#### Need us on-site? We'll be there.

One call and a knowledgeable technician can be on the way. Count on minimal disruptions to your business as our Field Services provide assistance with your payment terminals.

### Can't find what you are looking for?

Call Moneris Customer Care (available 24/7) toll-free at 1-866-319-7450. We'll be happy to help.

You can also send us a secure message 24/7 by logging in to Merchant Direct at **moneris.com/mymerchantdirect**.

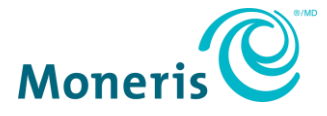

MONERIS, MONERIS BE PAYMENT READY & Design and MERCHANT DIRECT are registered trade-marks of Moneris Solutions Corporation. APPLE is a trademark of Apple Inc. registered in the U.S. and other countries.

© 2023 Moneris Solutions Corporation, 3300 Bloor Street West, Toronto, Ontario, M8X 2X2. All Rights Reserved. This document shall not wholly or in part, in any form or by any means, electronic, mechanical, including photocopying, be reproduced or transmitted without the authorized consent of Moneris Solutions Corporation. This document is for informational purposes only. Neither Moneris Solutions Corporation nor any of its affiliates shall be liable for any direct, incidental, consequential or punitive damages arising out of use of any of the information contained in this document. Neither Moneris Solutions Corporation or any of its affiliates nor any of our or their respective licensors, licensees, service providers or suppliers warrant or make any representation regarding the use or the results of the use of the information, content and materials contained in this document in terms of their correctness, accuracy, reliability or otherwise. This document has not been authorized, sponsored, or otherwise approved by Apple Inc.

Your gift card processing is governed by your agreement for gift card services with Moneris Solutions Corporation. Your credit and/or debit card processing is governed by the terms and conditions of your agreement(s) for merchant credit/debit card processing services with Moneris Solutions Corporation. It is your responsibility to ensure that proper card processing procedures are followed at all times. Please refer to the *Moneris Merchant Operating Manual* (available at: moneris.com/en/Legal/Terms-And-Conditions) and the terms and conditions of your applicable agreement(s) for credit/debit processing or other services with Moneris Solutions Corporation for details.

eGift\_EN (11/2023)